# ■ TechSmith Snagit<sup>™</sup>

### Aide de Snagit

Version 2020.1 décembre 2019

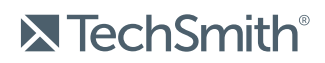

Copyright © 2019 TechSmith Corporation. All rights reserved

#### Tous droits réservés

Ce manuel, ainsi que le logiciel qu'il décrit, est fourni dans le cadre d'une licence et ne peut être utilisé ou copié que dans les conditions définies par celle-ci. Le contenu de ce manuel est fourni à titre d'information uniquement. Il peut faire l'objet de modification sans préavis et ne saurait constituer un engagement de la part de TechSmith Corporation. TechSmith Corporation décline toute responsabilité concernant les erreurs ou inexactitudes susceptibles de figurer dans ce manuel.

#### Marques commerciales

All-In-One Capture, Camtasia, Camtasia Relay, Camtasia Studio, Coach's Eye, Coach's Eye +, Dublt, EnSharpen, Enterprise Wide, Jing, Knowmia, Morae, Rich Recording Technology (RRT), Screencast, Screencast.com, ScreenChomp, Show The World, SmartFocus, Snagit, TechSmith, TechSmith AppShow, TechSmith Fuse, TechSmith Loop, TechSmith Relay, TechSmith Screencast, TechSmith Smart Player et TSCC sont des marques commerciales ou des marques déposées de TechSmith Corporation aux États-Unis et/ou dans d'autres pays. Cette liste ne répertorie pas l'intégralité des marques de TechSmith Corporation. L'absence d'un nom, d'une marque ou d'un logo dans la liste ci-dessus ne constitue pas une renonciation à tout droit de propriété intellectuelle que TechSmith Corporation aurait établi pour un produit, une fonctionnalité, une marque de service, une marque ou un logo. Toutes les autres marques sont la propriété de leurs détenteurs respectifs.

## Table of Contents

| Table of Contents                                        | 2  |
|----------------------------------------------------------|----|
| Nouveautés de Snagit 2020                                | 9  |
| Introduction à la capture                                |    |
| Ouvrir la fenêtre de capture                             |    |
| Présentation de la fenêtre de capture                    |    |
| Effectuer votre première capture                         |    |
| Dans cet article                                         |    |
| Articles connexes                                        |    |
| Capture d'une image                                      |    |
| Paramètres de capture                                    |    |
| Dans cet article                                         | 20 |
| Articles connexes                                        |    |
| Capture d'une zone avec défilement                       |    |
| Capture avec flèches de défilement                       | 21 |
| Capture avec défilement panoramique                      | 23 |
| Conseils sur la sélection d'une zone                     |    |
| Conseils sur le défilement et la fonction de panoramique | 24 |
| Dans cet article                                         | 24 |
| Articles connexes                                        |    |
| Enregistrement d'une vidéo                               |    |
| Enregistrement d'une vidéo                               | 25 |
| Paramètres de capture vidéo                              |    |
| Dimensions d'enregistrement (Résolution)                 |    |
| Sélection de la zone d'enregistrement vidéo              |    |
| Sélection de dimensions standards                        |    |

| Dans cet article                              |    |
|-----------------------------------------------|----|
| Articles connexes                             |    |
| Aperçu de Snagit Editor                       |    |
| Ouverture de Snagit Editor                    |    |
| Aperçu de Snagit Editor                       |    |
| Conseils d'utilisation du canevas             |    |
| Dans cet article                              |    |
| Articles connexes                             |    |
| Panneau des captures récentes                 |    |
| Enregistrement d'une capture                  |    |
| Retrait d'une capture du panneau des captures |    |
| Suppression d'une capture                     |    |
| Création à partir du panneau des captures     |    |
| Conseils relatifs au panneau des captures     |    |
| Dans cet article                              |    |
| Articles connexes                             |    |
| Introduction aux outils                       |    |
| Types d'outils par défaut                     |    |
| Ajout d'un timbre                             |    |
| Téléchargement de timbres                     | 42 |
| Création d'un timbre personnalisé             |    |
| Autres types d'outils                         | 45 |
| Utilisation des propriétés d'outil            | 48 |
| Types de propriétés                           | 49 |
| Dans cet article                              |    |
| Articles connexes                             |    |
| Ajout d'effets                                | 53 |

| Ajout d'un effet d'image                                     |    |
|--------------------------------------------------------------|----|
| Suppression d'un effet d'une image                           |    |
| Types d'effets de Snagit                                     |    |
| Dans cet article                                             |    |
| Articles connexes                                            | 60 |
| Montage de vidéos                                            | 61 |
| Suppression de sections non voulues d'une vidéo              | 62 |
| Enregistrement d'une image vidéo sous forme de fichier image | 63 |
| Dans cet article                                             |    |
| Articles connexes                                            |    |
| Saisie ou remplacement de texte                              |    |
| Capturer le texte à l'écran                                  |    |
| Copier le texte présent dans une image                       |    |
| Copier le texte avec l'outil Saisie de texte                 |    |
| Copier le texte avec l'outil Sélection                       | 67 |
| Remplacer ou modifier le texte                               |    |
| Dans cet article                                             |    |
| Articles connexes                                            |    |
| Introduction à la bibliothèque Snagit                        |    |
| Navigation dans les captures                                 |    |
| Recherche de captures                                        |    |
| Affichage des captures dans la bibliothèque                  |    |
| Ajout d'une étiquette                                        | 72 |
| Suppression d'une étiquette                                  | 73 |
| Conseils relatifs à la bibliothèque                          | 74 |
| Dans cet article                                             |    |
| Articles connexes                                            |    |

| Importation de captures depuis un appareil mobile                          | 77 |
|----------------------------------------------------------------------------|----|
| Importation à l'aide de TechSmith Fuse                                     | 77 |
| Conseils pour lire le code QR                                              | 79 |
| À propos de la connexion entre TechSmith Fuse et Snagit                    |    |
| À propos du partage mobile à l'aide de TechSmith Fuse                      | 80 |
| Désactivation du partage mobile :                                          | 80 |
| Dépannage de TechSmith Fuse                                                | 80 |
| Impossible d'envoyer des fichiers de TechSmith Fuse vers Snagit            | 81 |
| Impossible de lire le code QR                                              | 81 |
| Absence de code QR                                                         | 81 |
| Dans cet article                                                           | 82 |
| Articles connexes                                                          |    |
| Traduction de texte                                                        | 83 |
| Extraction d'un texte à traduire                                           | 83 |
| Importation de traductions                                                 | 84 |
| Révision d'images traduites                                                |    |
| Informations                                                               | 85 |
| Avertissements                                                             |    |
| Erreurs                                                                    |    |
| Dans cet article                                                           | 87 |
| Articles connexes                                                          |    |
| Création d'une image à partir d'un modèle                                  |    |
| Combiner des images à partir du panneau des captures ou de la bibliothèque |    |
| Créer une image à partir d'un modèle                                       |    |
| Modifier une image créée à partir d'un modèle                              |    |
| Dans cet article                                                           | 94 |
| Articles connexes                                                          |    |

| Création d'une vidéo à partir d'images                          |     |
|-----------------------------------------------------------------|-----|
| Articles connexes                                               |     |
| Création de GIF animés                                          |     |
| Création d'un GIF                                               |     |
| Paramètres de GIF personnalisés                                 |     |
| Dans cet article                                                |     |
| Articles connexes                                               |     |
| Outil Simplifier                                                |     |
| Simplification automatique d'une image                          |     |
| Ajout d'objets personnalisés                                    |     |
| Modification d'objets spécifiques                               |     |
| Dans cet article                                                |     |
| Articles connexes                                               |     |
| Personnalisation de Snagit                                      |     |
| Personnaliser la capture                                        |     |
| Personnaliser Snagit Editor                                     |     |
| Personnaliser le partage                                        |     |
| Personnaliser la barre d'outils Snagit Editor                   |     |
| Dans cet article                                                |     |
| Articles connexes                                               |     |
| Enregistrer les paramètres de capture en tant que présélections |     |
| Capture avec une présélection                                   |     |
| Ajout d'une nouvelle présélection                               |     |
| Modification d'une présélection                                 | 114 |
| Organisation de la liste de présélections (Windows)             | 114 |
| Partage de présélections                                        |     |
| Importation d'une présélection                                  |     |

| Exportation d'une présélection                  |  |
|-------------------------------------------------|--|
| Dans cet article                                |  |
| Articles connexes                               |  |
| Thèmes et styles rapides de Snagit              |  |
| Création d'un thème                             |  |
| Modification d'un thème                         |  |
| Enregistrement d'un style rapide                |  |
| Application d'un style rapide                   |  |
| Exportation d'un thème                          |  |
| Importation d'un thème                          |  |
| Dans cet article                                |  |
| Articles connexes                               |  |
| Personnalisation des raccourcis Snagit          |  |
| Modification du raccourci de capture globale    |  |
| Personnalisation des raccourcis de capture      |  |
| Raccourcis de capture                           |  |
| Raccourcis clavier de Snagit Editor             |  |
| Raccourcis des outils                           |  |
| Dans cet article                                |  |
| Articles connexes                               |  |
| Téléchargement d'éléments TechSmith pour Snagit |  |
| Types d'éléments                                |  |
| Télécharger des éléments pour Snagit 2020       |  |
| Télécharger des éléments sur votre ordinateur   |  |
| Google Chrome                                   |  |
| Microsoft Edge                                  |  |
| Firefox                                         |  |

| Internet Explorer                             |  |
|-----------------------------------------------|--|
| Safari                                        |  |
| Dans cet article                              |  |
| Articles connexes                             |  |
| Préférences de Snagit                         |  |
| Onglet Général                                |  |
| Onglet Capture                                |  |
| Onglet Touches de raccourcis/Clavier          |  |
| Onglet Editor (Windows)                       |  |
| Onglet Partage                                |  |
| Onglet Bibliothèque (Windows)                 |  |
| Onglet Options avancées                       |  |
| Dans cet article                              |  |
| Articles connexes                             |  |
| Partage de captures                           |  |
| Destinations de partage par défaut            |  |
| Ajout d'autres destinations de partage        |  |
| Personnalisation d'une destination de partage |  |
| Suppression d'une destination de partage      |  |
| Ajout d'extensions Mac                        |  |
| Dans cet article                              |  |
| Articles connexes                             |  |
| Autorisations macOS                           |  |
| Supprimer manuellement des autorisations      |  |
| Articles connexes                             |  |
| Ressources complémentaires - Snagit           |  |

# Nouveautés de Snagit 2020

Apprenez à créer des contenus clairs et informatifs avec les nouvelles fonctionnalités de TechSmith Snagit 2020.

#### Créer une vidéo à partir des images

Enregistrez une vidéo à l'aide d'un ensemble d'images pour illustrer un processus ou une série d'étapes. Commentez et annotez les images à l'aide de vos outils favoris pour mettre en valeur certains éléments. Voir Création d'une vidéo à partir d'images.

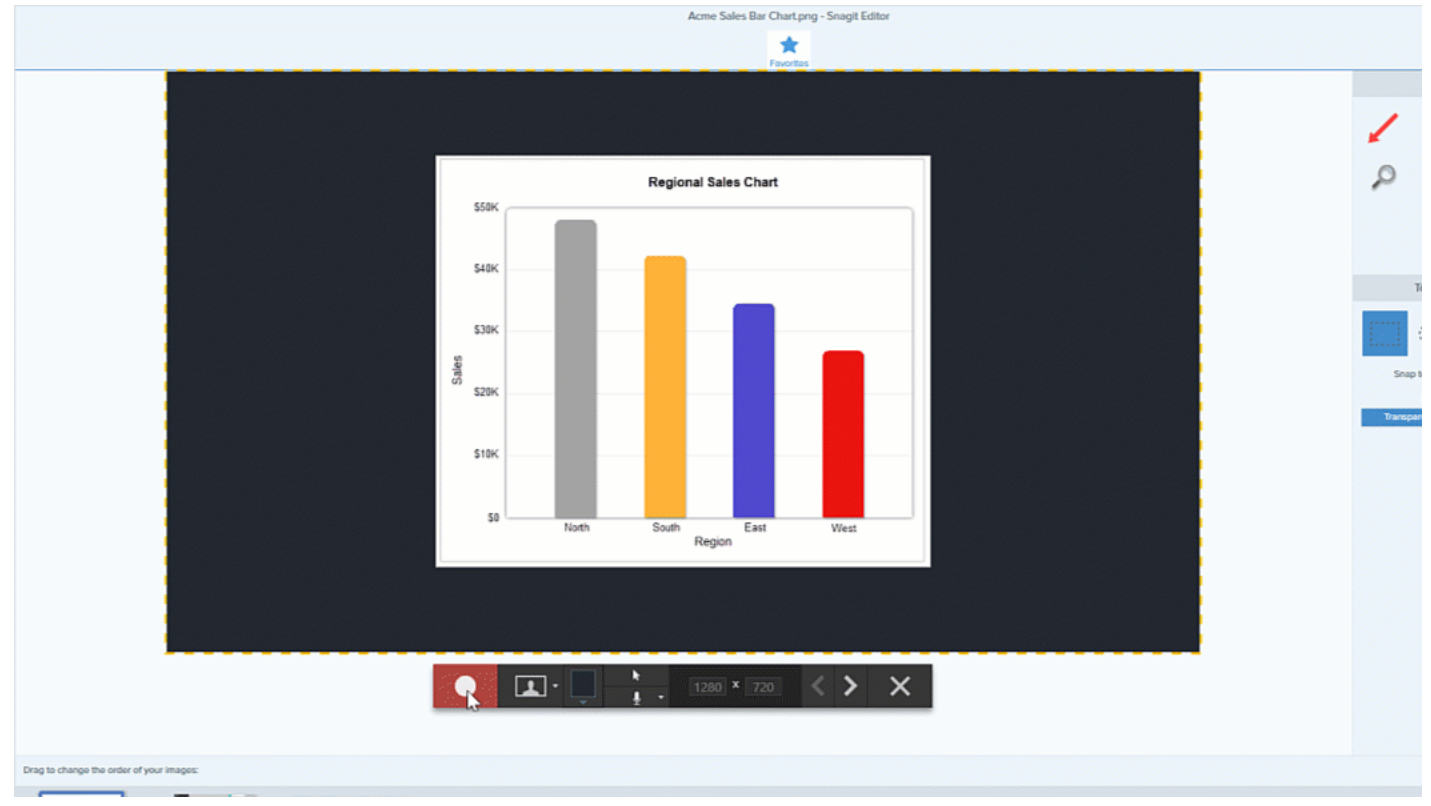

#### Créer une image à partir d'un modèle

Combinez une série d'images dans un modèle pour créer un guide technique ou un support visuel. Sélectionnez des images et ajoutez un modèle par défaut conçu selon les normes de communication standards. Téléchargez plus de modèles grâce à l'abonnement Techsmith Assets. Voir Création d'une image à partir d'un modèle.

|              |                                         |                                                                                                    | Fol | low t             | the steps below:                                           |                                                                                                    |                                                                                                    |                                                                                                    |                                                                                                    |                                                                                                    |                                                                                                    |                                                                                                    |     |
|--------------|-----------------------------------------|----------------------------------------------------------------------------------------------------|-----|-------------------|------------------------------------------------------------|----------------------------------------------------------------------------------------------------|----------------------------------------------------------------------------------------------------|----------------------------------------------------------------------------------------------------|----------------------------------------------------------------------------------------------------|----------------------------------------------------------------------------------------------------|----------------------------------------------------------------------------------------------------|----------------------------------------------------------------------------------------------------|-----|
|              | Deshboard<br>Maria (Jardana)            | Canada<br>Constant<br>Constant | . C |                   | Download CSV                                               | 0<br>Year<br>1930<br>1934<br>1934<br>1958<br>1956<br>1956<br>1956<br>1956<br>1957<br>1957<br>1977<br>1978<br>1962<br>1965<br>1970<br>1978<br>1978<br>1959<br>1978<br>1978<br>197 | C<br>Host Country<br>Unguay<br>Italy<br>France<br>Brazil<br>Switzerland<br>Sweden<br>Chile<br>England<br>Mexico<br>Germany<br>Argenina<br>Mexico | 0<br>Winner<br>Uruguay<br>Italy<br>Italy<br>Uruguay<br>Garmany<br>Brazil<br>Brazil<br>Brazil<br>Brazil<br>Brazil<br>Germany<br>Asgentina<br>Italy<br>Asgentina | E<br>Runner up<br>Argentina<br>Czechoslovakia<br>Hungary<br>Brazi<br>Hungary<br>Sweden<br>Czechoslovakia<br>Germany<br>Izały<br>Netherlands<br>Netherlands<br>Germany<br>Germany<br>Germany | r<br>Average<br>attendance<br>32,006<br>21,353<br>20,072<br>47,511<br>29,562<br>23,423<br>27,912<br>46,048<br>50,124<br>46,059<br>40,572<br>46,039 | <ul> <li>○</li> <li>Teams</li> <li>13</li> <li>16</li> <li>15</li> <li>13</li> <li>16</li> <li>16</li> <li>16</li> <li>16</li> <li>16</li> <li>16</li> <li>16</li> <li>16</li> <li>16</li> <li>16</li> <li>24</li> <li>24</li> </ul> | н<br>Matches<br>18<br>17<br>18<br>22<br>26<br>35<br>32<br>32<br>32<br>32<br>32<br>33<br>38<br>52<br>52<br>52 | Goe |
| • +<br>1 Sel | Part Part Part Part Part Part Part Part | Rest of the second second seco                                                                                                    | 2   | Click 1<br>and se | Google Sheets<br>the download button<br>elect a file type. | 1994<br>1998<br>2002<br>2006<br>2010<br>2014                                                                                                    | United States<br>France<br>Korea & Japan<br>Germany<br>South Africa<br>Brazil                                                                    | Brazil<br>France<br>Brazil<br>Italy<br>Spain<br>Germany<br>ew to<br>reac                                                                                       | taly<br>Brazi<br>Germany<br>France<br>Netherlands<br>Argentina                                                                                                    | 60,991<br>43,517<br>42,269<br>52,491<br>49,670<br>53,592                                                                                           | 24<br>32<br>32<br>32<br>32<br>32<br>32                                                                                                    | 52<br>64<br>64<br>64<br>64                                                                                   |     |
|              |                                         |                                                                                                    |     |                   |                                                            |                                                                                                    |                                                                                                    |                                                                                                    |                                                                                                    |                                                                                                    |                                                                                                    |                                                                                                    |     |

#### Nouvelles destinations de partage

Gagnez du temps en partageant directement vos images et vidéos vers des applications de collaboration populaires :

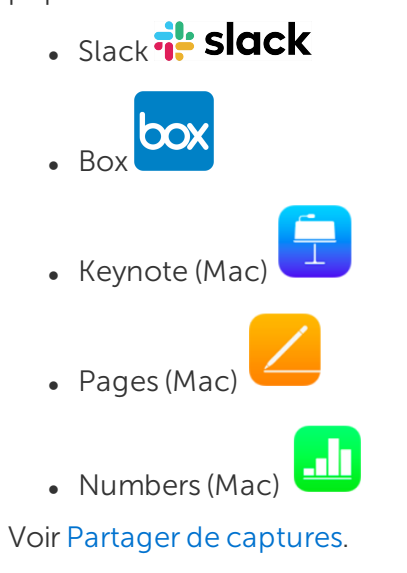

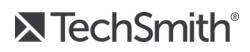

#### Nouveau style Légende

Appliquez à vos images un nouveau style de légende au rendu moderne. La flèche ou l'extrémité de ligne attire l'attention sur l'image sans masquer les détails importants. Voir Introduction aux outils.

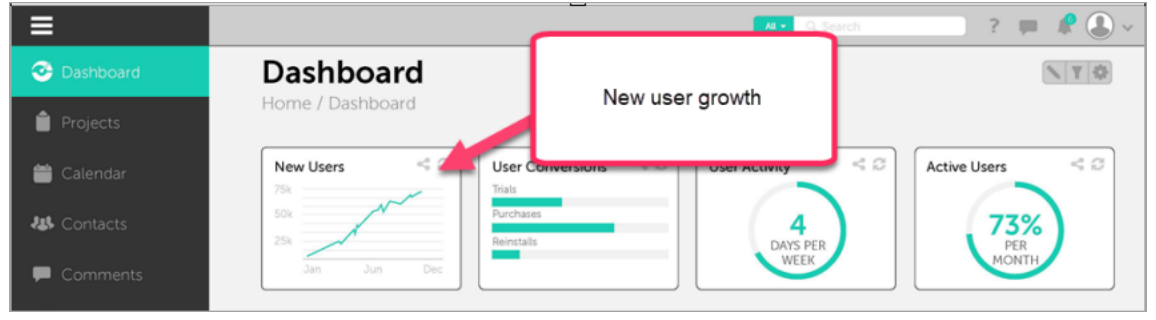

Pour choisir le nouveau style de légende fléchée, sélectionnez l'**outil Légende > Propriétés de l'outil > liste** déroulante Forme > sélectionnez le style de légende fléchée.

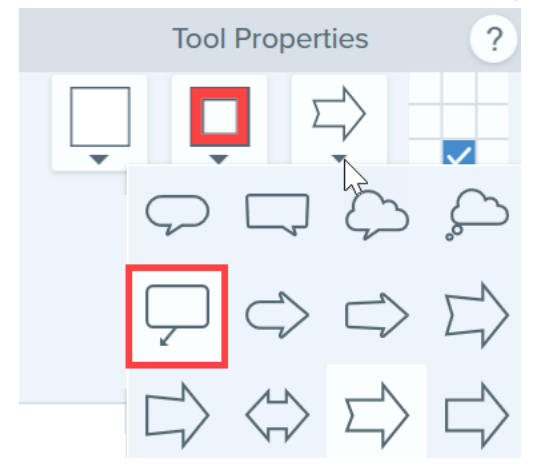

#### Télécharger des éléments pour Snagit

Découvrez des milliers de timbres, modèles et photos pour Snagit sur le site Web Techsmith Assets. Voir Téléchargement d'éléments TechSmith pour Snagit.

Pour afficher la liste complète des fonctionnalités et des améliorations de la version 2020 de Snagit, consultez l'historique des versions pour Windows ou pour Mac.

# Introduction à la capture

Capturez une image ou une vidéo de tout élément visible sur votre écran avec Snagit.

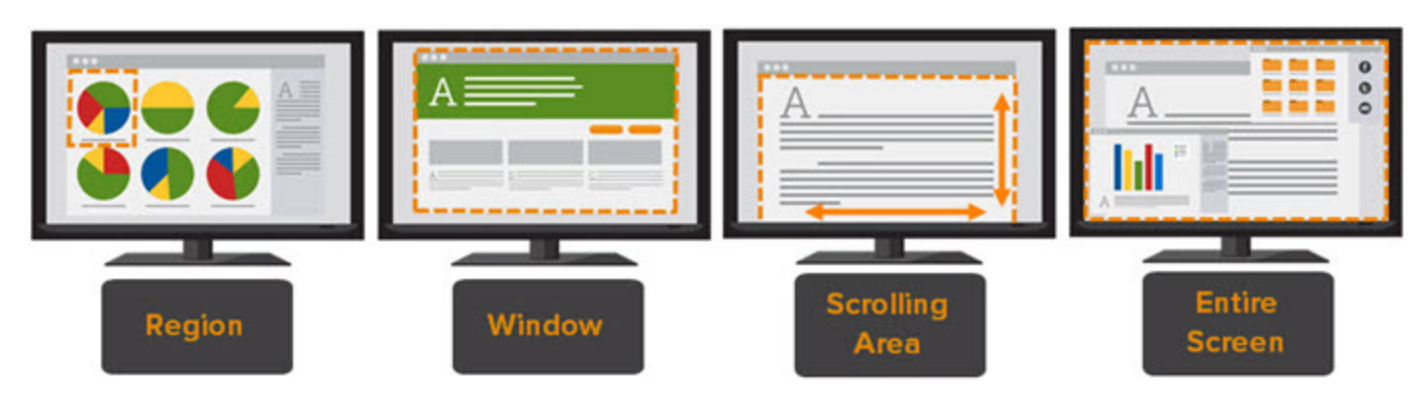

Pour savoir comment procéder, consultez les rubriques suivantes :

- Capture d'une image
- Enregistrement d'une vidéo
- Capture d'une zone avec défilement

### Ouvrir la fenêtre de capture

• Sous Windows, cliquez sur l'icône Snagit dans la barre des tâches ou la zone de notification.

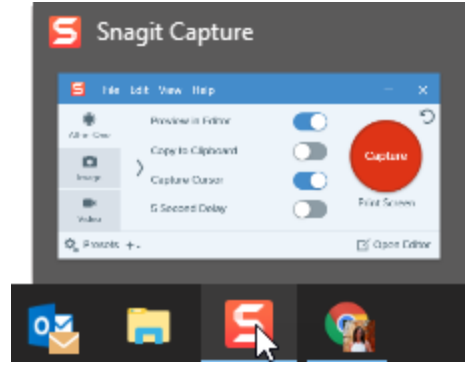

- Sur Mac, cliquez sur l'icône dans la barre de menus. • Ę (4)) 84% (4) ŝ.  $\odot$ 5 Preview in Editor All-in-One Copy to Clipboard Capture Image Capture Cursor 5 Second Delay
- Dans Snagit Editor, cliquez sur le bouton **Capture**.

| $\equiv$ Library | Capture |
|------------------|---------|

+ -

Video

C Presets

### Présentation de la fenêtre de capture

Dans la fenêtre de capture, sélectionnez le type de capture et les paramètres pour capturer tout ce que vous voulez à l'écran.

Open Editor

Ċ

| 2 Copy to Clipboard Capture |   |
|-----------------------------|---|
| Capture Cursor              |   |
| 3 Video 5 Second Delay      |   |
| 🔅 Presets +                 | r |

| 1 | <b>Onglet All-In-One</b><br>Capturez rapidement une image, une vidéo ou un panoramique. Voir Effectuer votre première capture.                                                                        |
|---|----------------------------------------------------------------------------------------------------|
| 2 | <b>Onglet Image</b><br>Personnalisez les paramètres pour capturer une image. Ajoutez automatiquement des effets, partagez la<br>capture vers une destination, et bien plus. Voir Capture d'une image. |

| 3 | <b>Onglet Vidéo</b><br>Personnalisez les paramètres pour capturer une vidéo. Configurez les paramètres audio ou une<br>webcam. Voir Enregistrement d'une vidéo.                                                                                                    |
|---|----------------------------------------------------------------------------------------------------|
| 4 | Présélections<br>Enregistrez les paramètres de capture que vous utilisez fréquemment en tant que présélections pour<br>gagner en rapidité et en efficacité. Cliquez sur le bouton <b>Présélections</b> pour ouvrir la liste<br>correspondante. Voir Enregistrer les paramètres de capture en tant que présélections.                 |
| 5 | Bouton Capture<br>Cliquez sur le bouton Capture pour lancer une capture avec les paramètres actuellement sélectionnés<br>dans l'onglet. Vous pouvez également utiliser le raccourci de capture globale, appuyer sur la touche<br>Impr. écran (Windows) ou appuyer sur Ctrl+Maj+C (Mac). Voir Personnalisation des raccourcis Snagit. |

### Effectuer votre première capture

- 1. Configurez ce que vous voulez capturer à l'écran.
- 2. Dans la fenêtre de capture, cliquez sur l'onglet All-In-One, puis cliquez sur le bouton **Capture**, ou appuyez sur la touche **Impr. écran** (Windows) ou sur **Ctrl+Maj+C** (Mac).

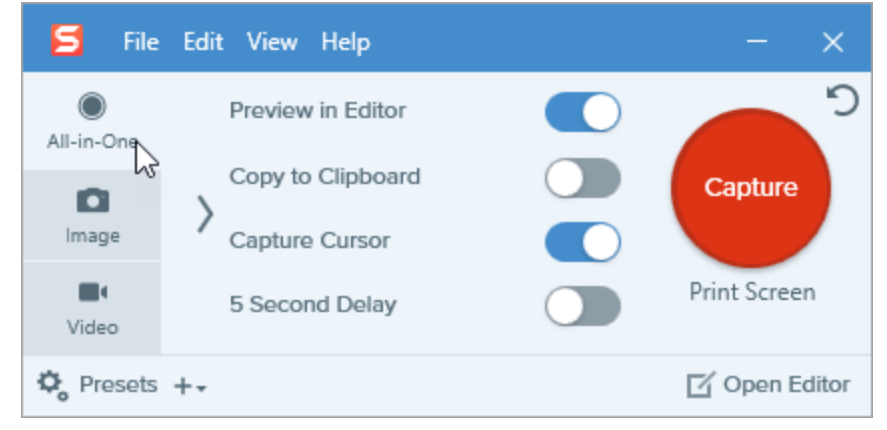

3. Le pointeur orange s'affiche. Cliquez et faites glisser la souris sur l'écran pour sélectionner la zone à capturer.

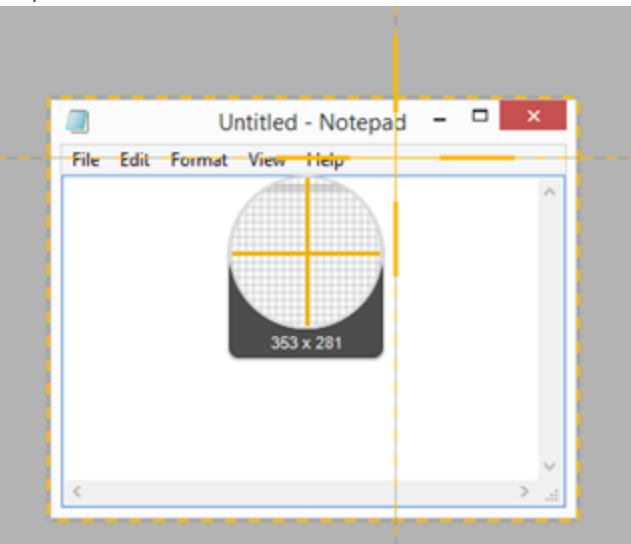

4. La barre d'outils All-in-One s'affiche. Sélectionnez une option :

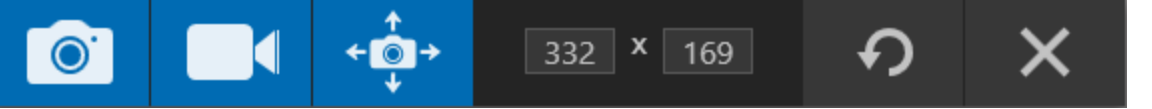

• Pour capturer une image, cliquez sur le bouton Capturer une image.

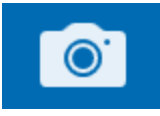

• Pour capturer une vidéo, cliquez sur le bouton **Enregistrer une vidéo**. Sélectionnez les options d'enregistrement et cliquez sur le bouton **Enregistrement**. Voir Enregistrement d'une vidéo.

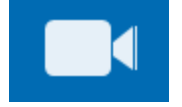

• Pour capturer une zone avec défilement, cliquez sur le bouton Lancer une capture panoramique. Voir Capture d'une zone avec défilement.

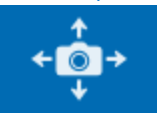

La capture s'ouvre dans Snagit Editor, où vous pouvez la visualiser, la modifier et la partager.

#### Dans cet article

Ouvrir la fenêtre de capture Présentation de la fenêtre de capture Effectuer votre première capture

### Articles connexes

Capture d'une zone avec défilement Enregistrement d'une vidéo Didacticiel Capturez rapidement votre écran

# Capture d'une image

Capturez tout élément visible sur votre écran avec Snagit.

1. Dans la fenêtre de capture, sélectionnez l'onglet All-in-One ou Image.

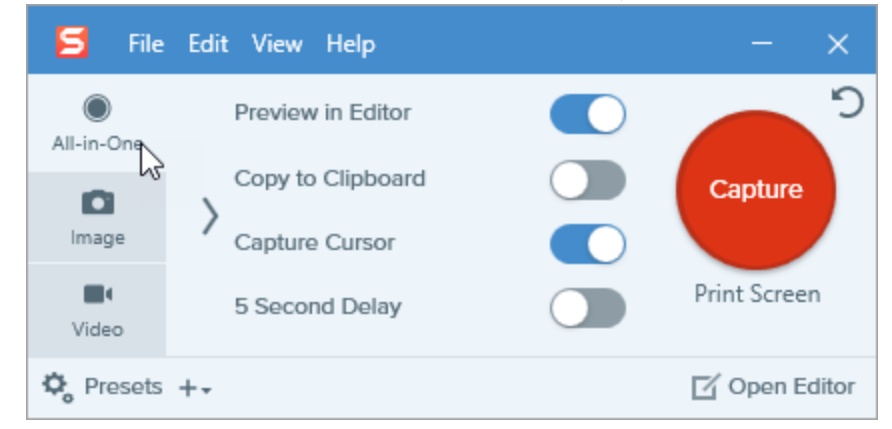

2. Cliquez sur le bouton **Capture** ou appuyez sur la touche **Impr. écran** (Windows) ou sur **Ctrl+Maj+C** (Mac).

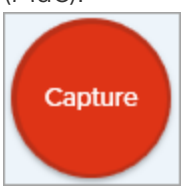

3. Le pointeur orange s'affiche.

Lorsque vous sélectionnez une zone, utilisez la loupe pour être précis au pixel près. Pour masquer la loupe, appuyez sur **M**.

Effectuez l'une des opérations suivantes pour sélectionner la zone à capturer :

• Plein écran : cliquez sur le bouton Plein écran pour capturer l'intégralité de l'écran.

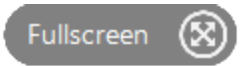

• Fenêtre : déplacez le curseur sur la fenêtre pour effectuer la capture. Lorsqu'une bordure pointillée orange s'affiche autour de la fenêtre, cliquez pour sélectionner la zone en pointillés.

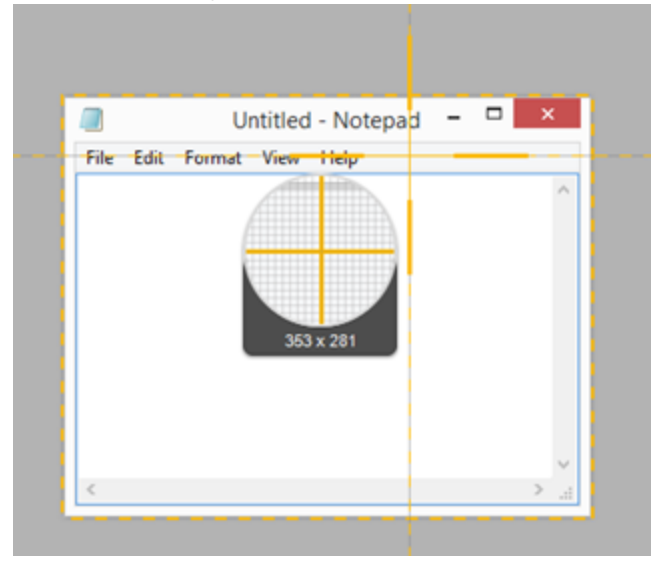

- Zone : cliquez et faites glisser la souris pour sélectionner la zone voulue à l'écran.
- Défilement : pour capturer le contenu qui s'étend au-delà de l'écran, utilisez les flèches de défilement. Voir Capture d'une zone avec défilement.
- 4. Pour modifier la zone sélectionnée, effectuez l'une des opérations suivantes :
  - Pour ajuster la taille de la sélection, faites glisser les poignées.
  - Pour entrer une taille spécifique, saisissez les dimensions personnalisées en pixels dans les champs Largeur et Hauteur.
  - Pour déplacer la zone sélectionnée à l'écran, cliquez dessus et faites-la glisser vers l'emplacement voulu.
- 5. Si vous configurez votre capture depuis l'onglet All-In-One, cliquez sur le bouton **Capturer une image**.

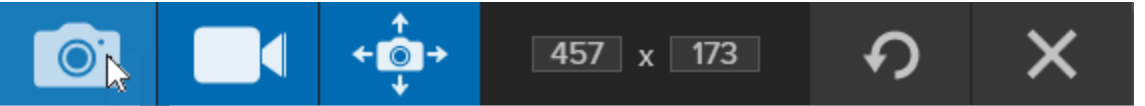

La capture s'ouvre dans Snagit Editor, où vous pouvez la visualiser, la modifier et la partager.

### Paramètres de capture

| Option            | Description                                                                                                    |
|-------------------|----------------------------------------------------------------------------------------------------|
| Copy to Clipboard | Copiez la capture dans le Presse-papiers pour ensuite la coller rapidement<br>dans un autre programme ou à un autre emplacement. |

| Option                                   | Description                                                                                                    |
|------------------------------------------|----------------------------------------------------------------------------------------------------|
| Preview in Editor                        | Ouvrez la capture dans <mark>Snagit Editor</mark> pour prévisualiser, modifier et<br>partager l'image ou la vidéo.<br>Désactivez cette option pour ne pas prévisualiser et modifier la capture<br>dans Snagit Editor. Sélectionnez une option de <b>partage</b> dans la fenêtre de<br>capture pour partager automatiquement la capture vers une destination. |
| Capture Cursor                           | <ul> <li>Incluez le curseur dans la capture.</li> <li>Pour les captures d'image, le curseur est capturé en tant qu'image vectorielle pouvant être déplacée, modifiée ou supprimée de l'image.</li> <li>Pour les captures vidéo, il est recommandé de capturer le curseur pour montrer l'emplacement de l'action en cours à l'écran.</li> </ul>               |
| 5 Second Delay                           | Retardez le début de la capture de 5 secondes pour laisser plus de temps de préparation avant la capture, par exemple pour afficher un menu déroulant.<br>Après avoir cliqué sur le bouton <b>Capture</b> , un compte à rebours s'affiche dans le coin inférieur droit de l'écran.                                                                           |
| Options supplémentaires (All-in-<br>One) | En cas de capture All-in-One, cliquez sur l'icône des options<br>supplémentaires pour développer les options de partage.                                                                                                    |

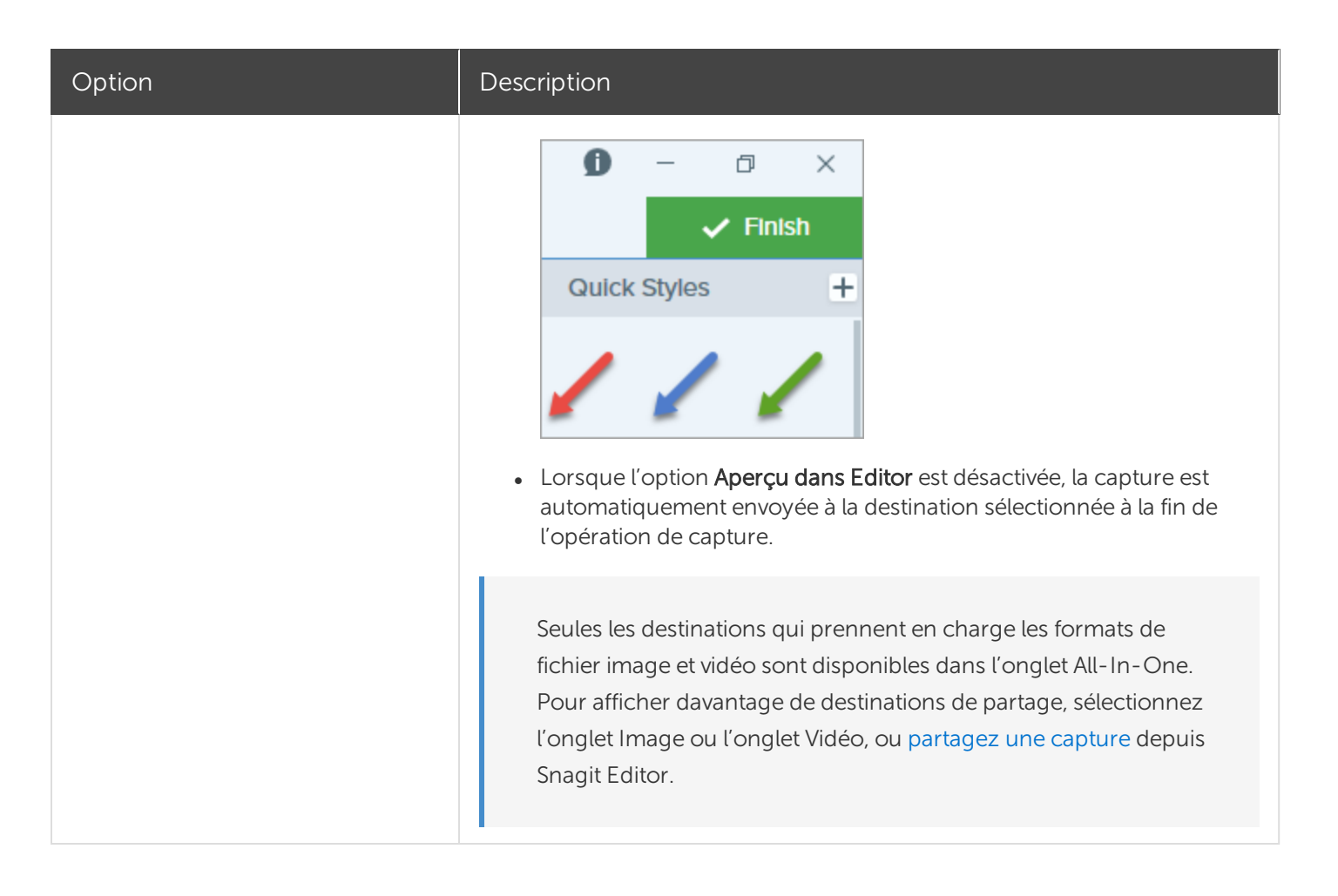

### Dans cet article

Capture d'une image Paramètres de capture

#### Articles connexes

Introduction à la capture Didacticiel Capturez rapidement votre écran Enregistrer les paramètres de capture en tant que présélections

# Capture d'une zone avec défilement

Snagit peut capturer l'intégralité du contenu d'un navigateur Web ou d'une fenêtre d'application, y compris le contenu qui s'étend au-delà de la zone visible dans la fenêtre.

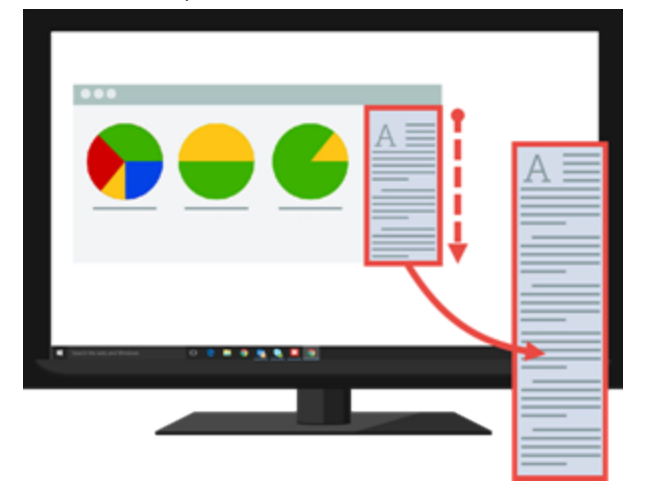

Il existe deux méthodes de capture avec défilement :

- Les flèches de défilement : elles permettent de faire automatiquement défiler la fenêtre horizontalement, verticalement ou dans les deux sens, afin de capturer l'intégralité du contenu de la fenêtre ou du navigateur Web.
- La capture avec défilement panoramique : elle permet de faire défiler manuellement la zone à capturer dans la fenêtre ou le navigateur Web.

### Capture avec flèches de défilement

- 1. Ouvrez ou configurez l'élément à capturer.
- 2. Dans la fenêtre de capture, cliquez sur All-in-One.

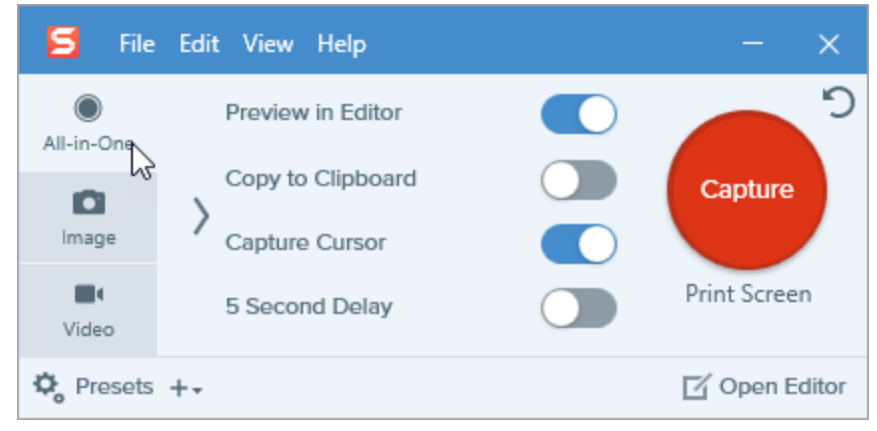

3. Cliquez sur le bouton **Capture** ou appuyez sur la touche **Impr. écran** (Windows) ou sur **Ctrl+Maj+C** (Mac).

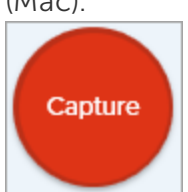

4. Le pointeur orange s'affiche. Déplacez le curseur dans la fenêtre.

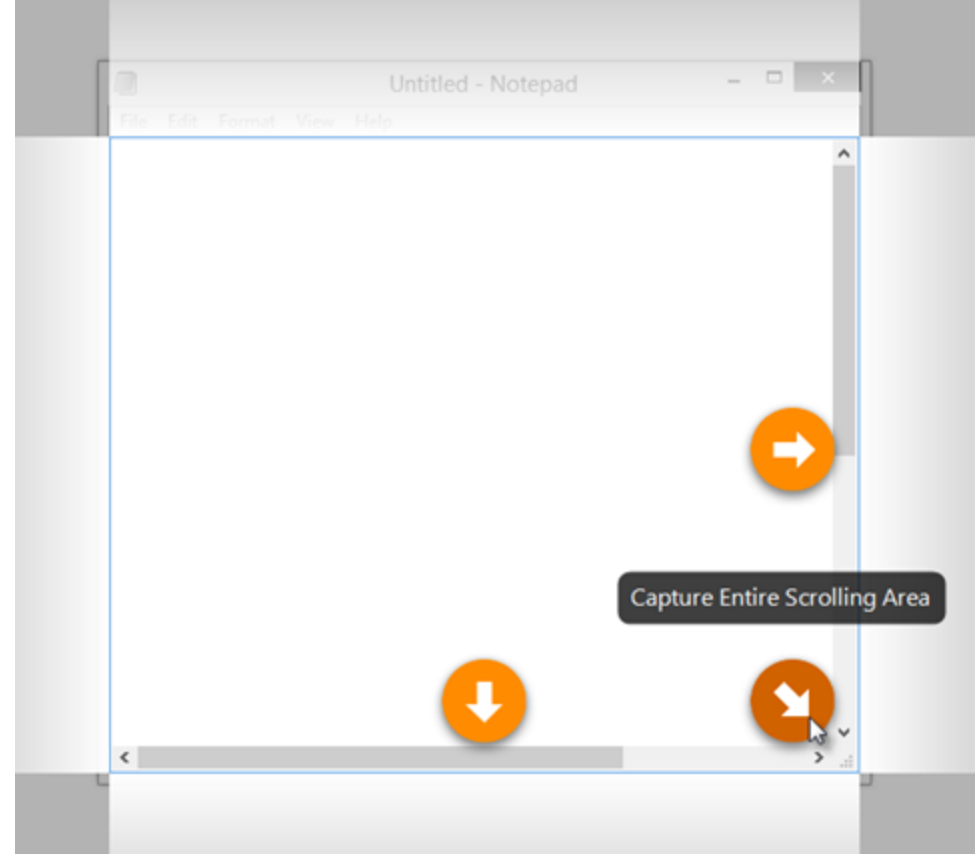

Cliquez sur une flèche pour effectuer une capture de la zone de défilement horizontale, de la zone de défilement verticale ou de la zone de défilement intégrale.

Si les flèches de défilement n'apparaissent pas, essayez d'effectuer une capture avec défilement panoramique ou assurez-vous que la capture avec défilement est activée dans Snagit Mac en sélectionnant Snagit > Préférences > onglet Capture > Autorisations de capture > Résoudre les autorisations.

La capture s'ouvre dans Snagit Editor, où vous pouvez la visualiser, la modifier et la partager.

### Capture avec défilement panoramique

1. Dans la fenêtre de capture, sélectionnez l'onglet All-in-One.

| 🗧 File     | Edit View Help    | - ×           |
|------------|-------------------|---------------|
| All-in-One | Preview in Editor | <b>)</b>      |
| 6          | Copy to Clipboard | Capture       |
| Image      | Capture Cursor    |               |
| Video      | 5 Second Delay    | Print Screen  |
| 🍫 Presets  | +-                | 🗹 Open Editor |

2. Cliquez sur le bouton **Capture** ou appuyez sur la touche **Impr. écran** (Windows) ou sur **Ctrl** +**Maj**+**C** (Mac).

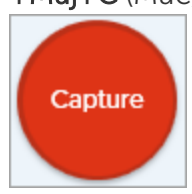

- 3. Le pointeur orange s'affiche. Cliquez et faites glisser la souris pour sélectionner une zone de la fenêtre à l'écran. Voir Conseils sur la sélection d'une zone.
- 4. Cliquez sur le bouton Capture panoramique.

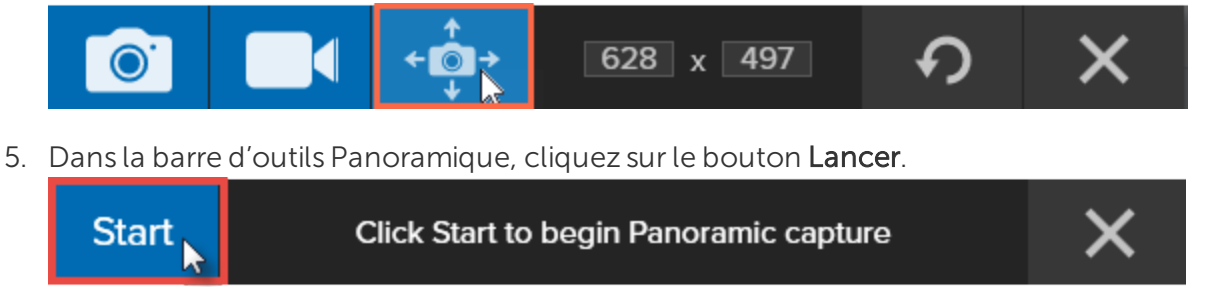

- 6. Utilisez les barres de défilement de la fenêtre ou la roue de la souris pour faire défiler le contenu à capturer. Snagit capture tous les éléments affichés dans la zone sélectionnée. Voir Conseils sur le défilement et la fonction de panoramique.
- 7. Pour arrêter la capture panoramique, cliquez sur le bouton **Stop** dans la barre d'outils Panoramique. Si la barre d'outils est masquée, cliquez sur l'icône Fenêtre de capture dans la barre des tâches.

La capture s'ouvre dans Snagit Editor, où vous pouvez la visualiser, la modifier et la partager.

### Conseils sur la sélection d'une zone

• Agrandissez la fenêtre du navigateur Web ou de l'application afin de mieux visualiser son contenu lorsque vous utilisez les flèches de défilement ou la fonction de panoramique pendant la capture.

- N'incluez pas la barre de défilement dans la sélection.
- Pensez à exclure de la capture les éléments superflus tels que les marges vides, les publicités en ligne, etc.
- Désactivez les barres d'outils flottantes avant la capture.

### Conseils sur le défilement et la fonction de panoramique

- Le défilement doit être effectué de manière fluide, ni trop vite, ni trop lentement.
- Utilisez les flèches de défilement ou la fonction de panoramique dans une seule direction à la fois. Évitez les zigzags.

### Dans cet article

Capture avec flèches de défilement Capture avec défilement panoramique Conseils sur le défilement et la fonction de panoramique

### Articles connexes

Introduction à la capture Didacticiel sur la capture avec défilement Didacticiel sur la capture avec défilement panoramique

# Enregistrement d'une vidéo

Enregistrez une vidéo de l'écran en tant que vidéo MP4. Vous avez la possibilité d'enregistrer le son d'un micro, le son du système et une webcam. Utilisez les vidéos Snagit dans les cas suivants :

- Guider le spectateur tout au long d'un processus ou pour résoudre un problème
- Enregistrer une démonstration ou une vidéo didactique
- Enregistrer une présentation en passant des diapositives de présentation à la vidéo de l'orateur et vice versa
- Envoyer des commentaires audio et visuels sous forme de vidéo
- Enregistrer une petite partie d'une vidéo ou d'une animation en ligne
- Enregistrer et commenter un ensemble d'images avec l'option Créer une vidéo à partir des images

### Enregistrement d'une vidéo

1. Dans la fenêtre de capture, sélectionnez l'onglet **Vidéo**. Pour en savoir plus sur les paramètres de cet onglet, voir Paramètres de capture vidéo.

| 🗧 File     | Edit View He | lp     |   |   |                     |      | - ×           |
|------------|--------------|--------|---|---|---------------------|------|---------------|
| All-in-One | Selection:   | Region | • | ٥ | Preview in Editor   |      | <b>2</b>      |
| image      | Share:       | None   |   | • | Capture Cursor      | 0# > | Capture       |
| Vide       | Webcam:      | Off >  |   |   | Record System Audio |      | Print Screen  |
| 🌣 Presets  | +-           |        |   |   |                     |      | 🗹 Open Editor |

2. Cliquez sur le bouton **Capture** ou appuyez sur la touche **Impr. écran** (Windows) ou sur **Ctrl+Maj+C** (Mac).

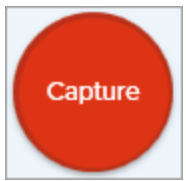

3. Le pointeur orange s'affiche. Cliquez et faites glisser la souris pour sélectionner la zone à enregistrer à l'écran ou cliquez sur le bouton **Plein écran** pour sélectionner l'intégralité de l'écran.

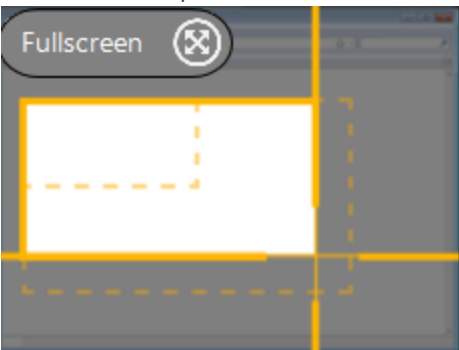

- 4. Pour modifier la zone sélectionnée, effectuez l'une des opérations suivantes :
  - Faites glisser les poignées pour définir la sélection.
  - Pour entrer une taille spécifique, saisissez les dimensions en pixels dans les champs **Largeur** et **Hauteur**.
  - Pour déplacer la zone sélectionnée à l'écran, cliquez sur celle-ci et faites-la glisser vers l'emplacement voulu.

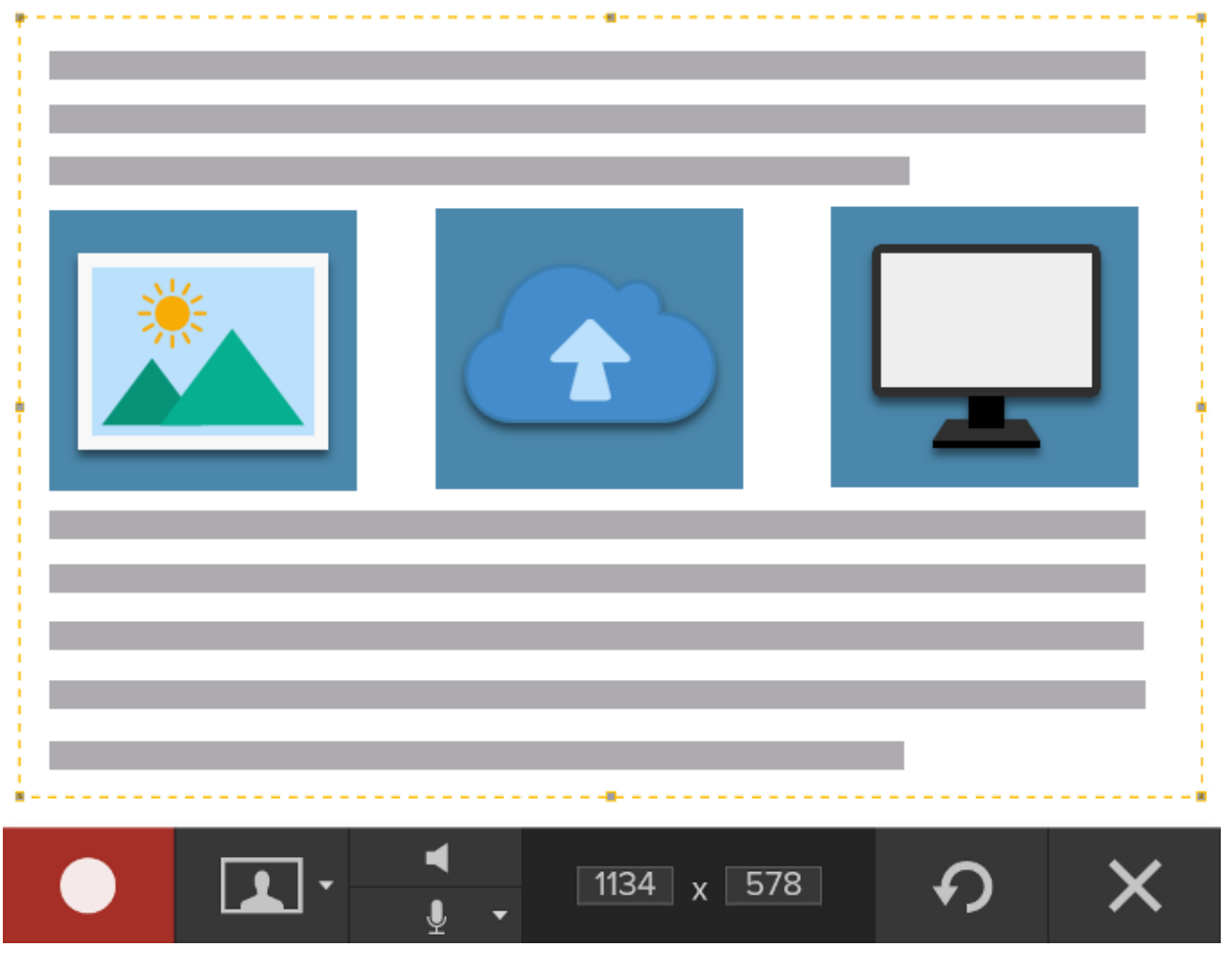

Appuyez sur **G** pour afficher les guides de sélection vidéo lors de la sélection d'une zone à enregistrer. Voir Dimensions d'enregistrement (Résolution).

5. La barre d'outils Enregistrement vidéo s'affiche.

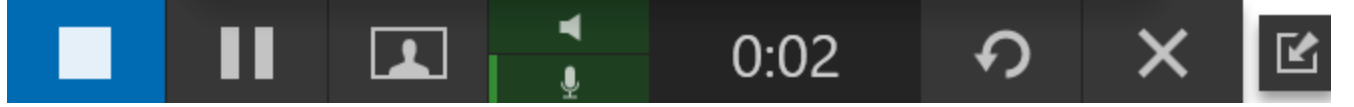

Il est possible d'activer et de désactiver les options de la barre d'outils en cliquant sur l'icône correspondante avant et pendant l'enregistrement.

Pour activer le microphone ou la webcam sur macOS 10.14, vous devez autoriser Snagit à y accéder. Dans les Préférences Système, sélectionnez **Sécurité et confidentialité > onglet Confidentialité > Microphone ou Caméra et activez Snagit 2020**. Voir Autorisations macOS

• Webcam : enregistrez une vidéo en direct depuis une webcam connectée ou intégrée. Aucune vidéo d'écran n'est enregistrée lorsque l'option webcam est activée.

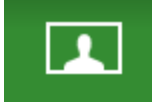

• Son du système : enregistrez le son de votre ordinateur, par exemple celui des alertes d'applications ou celui des haut-parleurs de l'ordinateur.

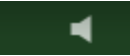

Son du micro : enregistrez le son du micro intégré de votre ordinateur ou d'un micro USB connecté.

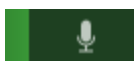

6. Pour commencer l'enregistrement, cliquez sur le bouton **Enregistrer** ou appuyez sur **Maj+F9** (Windows) ou sur **Cmd+Maj+Espace** (Mac).

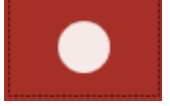

7. Pour suspendre l'enregistrement, cliquez sur le bouton **Pause** ou appuyez sur **Maj+F9** (Windows) ou sur **Cmd+Maj+Espace** (Mac).

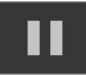

8. Pour arrêter l'enregistrement, cliquez sur le bouton **Stop** ou appuyez sur **Maj+F10** (Windows) ou sur **Option+Maj+V** (Mac).

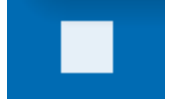

La capture s'ouvre dans Snagit Editor, où vous pouvez la visualiser, la modifier et la partager.

Si vous utilisez fréquemment les mêmes dimensions vidéo ou paramètres d'enregistrement, sauvegardez-les en tant que présélections pour les réutiliser par la suite. Voir Enregistrer les paramètres de capture en tant que présélections.

### Paramètres de capture vidéo

| Option                  | Description                                                                                                    |
|-------------------------|----------------------------------------------------------------------------------------------------|
| Webcam: Off >           | Enregistrez une webcam intégrée ou autre caméra pendant la capture<br>vidéo.<br>L'option de webcam permet de passer de l'affichage de l'enregistrement de<br>la webcam (webcam activée) à celui de l'enregistrement de l'écran<br>(webcam désactivée), et inversement, dans la capture vidéo.                                                   |
| Record Microphone Off > | Enregistrez le son à l'aide d'un microphone pendant la capture vidéo.                                                                                                    |
| Record System Audio     | Enregistrez le son du système (les sons provenant des applications et des sites Web) pendant la capture vidéo.                                                                                                    |
| Preview in Editor       | Ouvrez la fenêtre de capture dans Snagit Editor pour prévisualiser, modifier<br>et partager la vidéo.<br>Désactivez cette option pour ne pas prévisualiser et modifier la capture<br>dans Snagit Editor. Sélectionnez une option de <b>partage</b> dans la fenêtre de<br>capture pour partager automatiquement la capture vers une destination. |
|                         | Incluez le curseur dans la capture.                                                                                                    |
| Capture Cursor          | Pour les captures vidéo, il est recommandé de capturer le<br>curseur avec la vidéo pour montrer l'emplacement de l'action en<br>cours à l'écran.                                                                                                    |

### Dimensions d'enregistrement (Résolution)

Pour créer des vidéos de qualité, réfléchissez aux dimensions d'enregistrement avant de lancer l'enregistrement vidéo. Il est important de sélectionner les dimensions appropriées à la destination prévue pour le partage de la vidéo. Snagit vous aide de différentes façons à sélectionner les dimensions appropriées pour vos enregistrements vidéo.

### Sélection de la zone d'enregistrement vidéo

Snagit offre la flexibilité d'enregistrer des dimensions personnalisées, un rapport hauteur/largeur de 4:3 ou 16:9, l'intégralité de l'écran, une zone ou une fenêtre. Encadrez le contenu d'écran en sélectionnant une zone d'enregistrement incluant uniquement le contenu approprié.

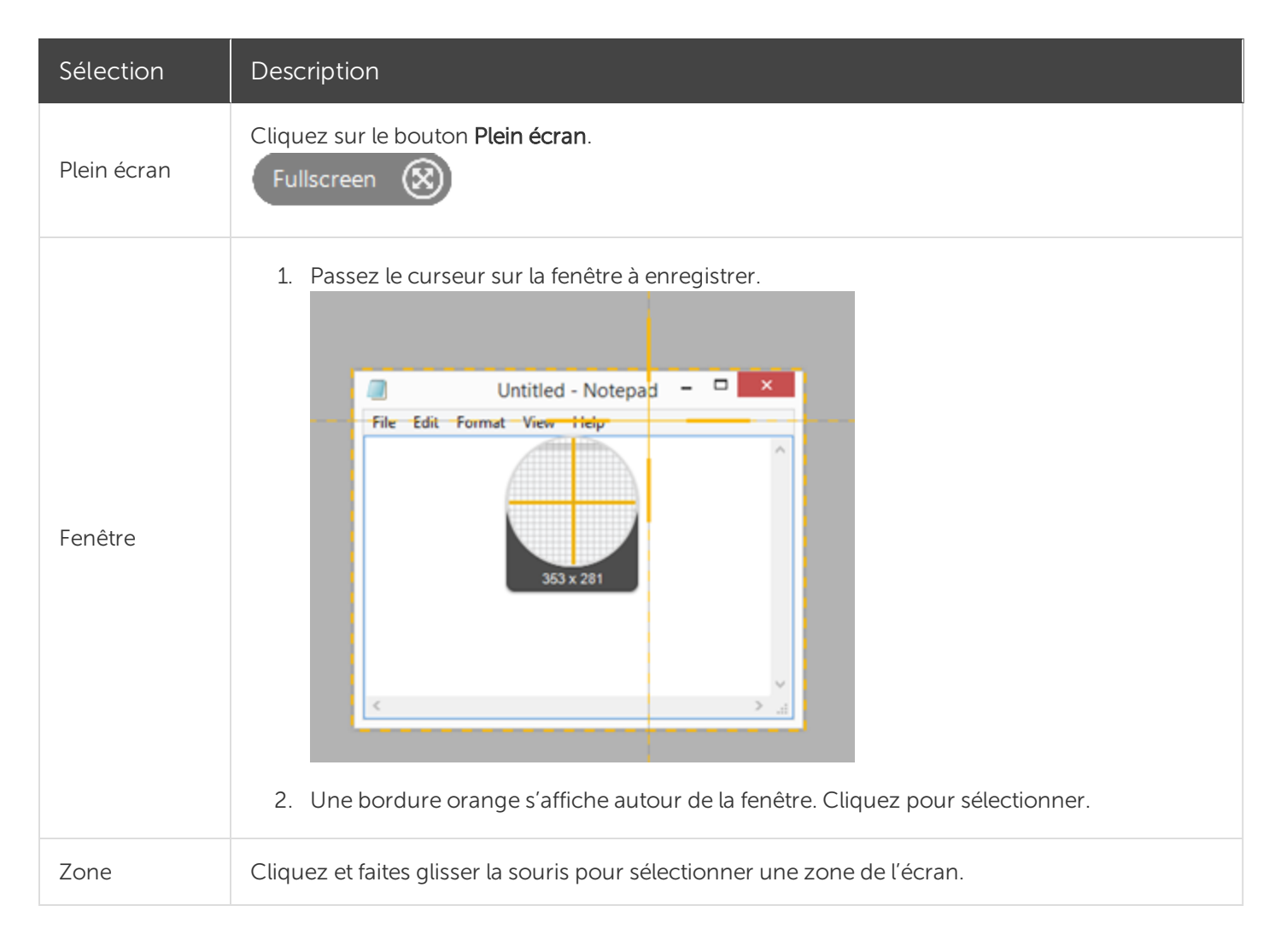

| Sélection                    | Description                                                                                                    |  |  |  |  |  |
|------------------------------|----------------------------------------------------------------------------------------------------|--|--|--|--|--|
|                              | Maintenez la touche Ctrl enfoncée et faites glisser la souris pour verrouiller la<br>sélection sur un rapport hauteur/largeur de 16:9, ou maintenez la touche Maj<br>enfoncée et faites glisser la souris pour la verrouiller sur un rapport hauteur/largeur<br>de 4:3. |  |  |  |  |  |
| Dimensions<br>personnalisées | <ol> <li>Cliquez et faites glisser la souris pour sélectionner une zone de l'écran.</li> <li>La barre d'outils s'affiche. Saisissez les dimensions personnalisées dans les champs Largeur et Hauteur.</li> </ol>                                                        |  |  |  |  |  |

### Sélection de dimensions standards

Les guides vidéo de Snagit indiquent les dimensions standards ou recommandées (jusqu'à 1920x1080) pour les destinations de partage vidéo courantes telles que YouTube, les sites Web et les appareils mobiles. Les guides vidéo disponibles sont les suivants :

- 1080p:1920x1080
- 720p:1280x720
- 640x480
- 320X240

Si vous avez l'intention de partager votre vidéo vers une destination nécessitant des dimensions vidéo spécifiques, il est recommandé de réaliser l'enregistrement avec ces dimensions ou avec le même rapport hauteur/largeur que les dimensions recommandées.

- 1. Lors de la sélection d'une zone à enregistrer, appuyez sur **G** pour activer ou désactiver les guides de sélection vidéo.
- 2. Cliquez et faites glisser la souris pour sélectionner la zone d'enregistrement. Le guide apparaît vaguement lorsque vous faites glisser le curseur à proximité de l'une des dimensions standards.
- 3. Continuez à faire glisser le curseur jusqu'à ce que la bordure de la sélection mise en évidence corresponde au guide.

### Dans cet article

Enregistrement d'une vidéo Paramètres de capture vidéo Dimensions d'enregistrement (Résolution)

### Articles connexes

Modification d'une vidéo Création d'une vidéo à partir d'images Création d'un GIF animé Didacticiel sur l'enregistrement vidéo

# Aperçu de Snagit Editor

Utilisez Snagit Editor pour prévisualiser, modifier et partager vos captures.

### Ouverture de Snagit Editor

• Cliquez sur le bouton **Ouvrir Editor** dans la fenêtre de capture.

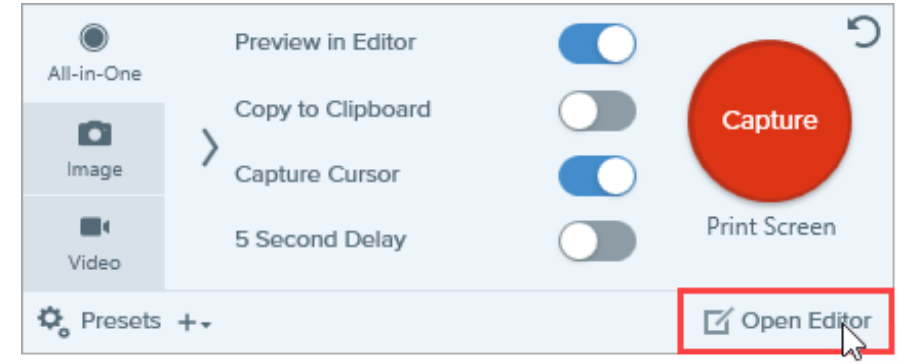

• Dans la zone de notification, cliquez avec le bouton droit de la souris sur l'icône **Snagit**, puis sélectionnez **Ouvrir Snagit Editor** (Windows uniquement).

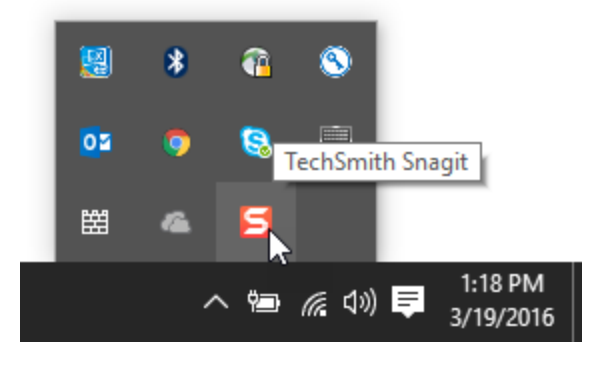

### Aperçu de Snagit Editor

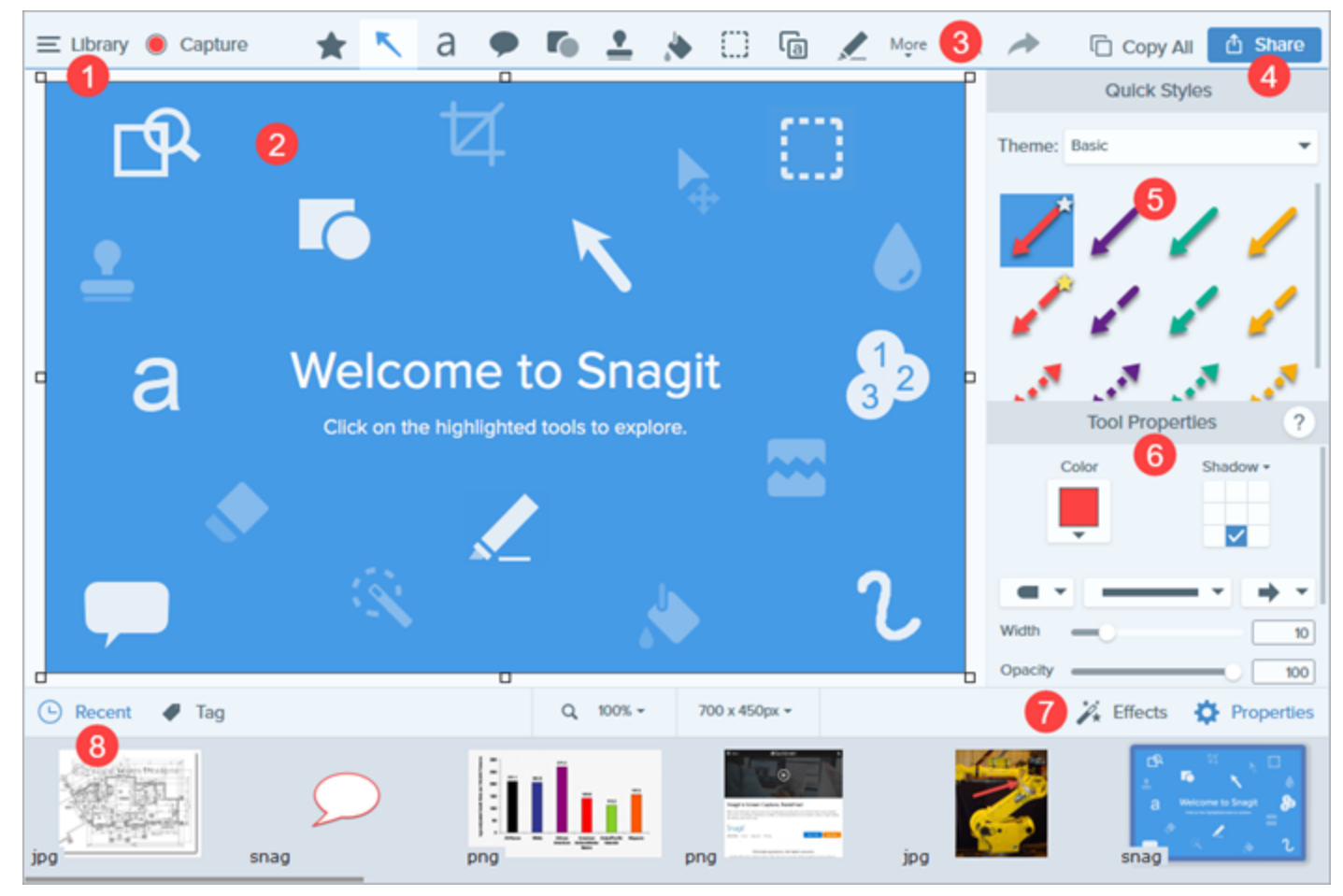

| 1 | <b>Bibliothèque</b><br>Affichez et organisez l'historique de vos captures.<br>Voir Introduction à la bibliothèque Snagit.                                           |
|---|----------------------------------------------------------------------------------------------------|
|   | Canevas<br>Zone de travail permettant de prévisualiser et de modifier les captures.<br>Conseils d'utilisation du canevas                                            |
| 2 | <ul> <li>Pour modifier ultérieurement des objets pouvant être déplacés sur le canevas, enregistrez les images<br/>en tant que fichiers SNAG ou SNAGPROJ.</li> </ul> |
|   | <ul> <li>Faites glisser les poignées situées sur les bords d'une image afin d'agrandir l'espace de travail sur le<br/>canevas.</li> </ul>                           |
|   | • Enregistrez les images avec un arrière-plan transparent. Voir Conseils relatifs à la transparence.                                                                |
|   | Pour modifier la couleur d'arrière-plan du canevas (Windows uniquement) :                                                                                           |

|   | <ul> <li>Cliquez avec le bouton droit de la souris sur le canevas, puis choisissez Couleur du canevas<br/>pour ouvrir le sélecteur de couleur.</li> </ul>                                                                                                    |
|---|----------------------------------------------------------------------------------------------------|
|   | <ul> <li>Ou bien, sélectionnez Image &gt; Couleur du canevas.</li> </ul>                                                                                                    |
|   | • Activez (ou désactivez) l'alignement sur le canevas pour aligner des objets et des zones de texte :                                                                                                    |
|   | <ul> <li>Sélectionnez Image &gt; Alignement sur le canevas.</li> </ul>                                                                                                    |
|   | <ul> <li>Vous avez aussi la possibilité de cliquer avec le bouton droit de la souris sur le canevas, puis de<br/>sélectionner Alignement sur le canevas.</li> </ul>                                                                                                    |
|   | Barre d'outils                                                                                                    |
| 3 | Cliquez pour sélectionner un outil d'édition. Les outils permettent d'annoter, de modifier et d'améliorer les<br>captures d'images. Vous pouvez personnaliser l'organisation et les outils disponibles de la barre d'outils.<br>Voir Introduction aux outils.                                                                                                    |
|   | Partage                                                                                                    |
| 4 | Partagez les captures sur un site de stockage en ligne, un réseau social ou d'autres applications                                                                                                    |
|   | professionnelles.                                                                                                    |
|   | von Fartage de Captures.                                                                                                    |
| ß | Styles rapides                                                                                                    |
|   | Voir Styles rapides et thèmes.                                                                                                    |
|   | Propriétés                                                                                                    |
| 6 | Définissez les propriétés d'un outil afin de le personnaliser.                                                                                                    |
|   | Voir Introduction aux outils.                                                                                                    |
|   | Panneau des effets                                                                                                    |
| 7 | Cliquez sur le bouton Effets pour afficher les effets d'image disponibles.                                                                                                    |
|   | Voir Ajout d'effets.                                                                                                    |
|   | Panneau des captures récentes                                                                                                    |
|   | Ce panneau affiche les captures d'image et video recentes, ainsi que d'autres fichiers ouverts ou modifies<br>dans Spagit Editor. La miniature sélectionnée dans le panneau s'affiche sur le canevas de Spagit Editor. Voir                                                                                                    |
|   | Panneau des captures récentes pour découvrir comment enregistrer des captures ou en supprimer/retirer                                                                                                    |
| 0 | du panneau.                                                                                                    |
| • | Image: Base of the second second |
|   |                                                                                                    |
|   |                                                                                                    |
|   | snag jpg 00:13                                                                                                    |

### Dans cet article

Ouverture de Snagit Editor Aperçu de Snagit Editor

#### Articles connexes

Didacticiel sur la modification des captures d'écran
# Panneau des captures récentes

Ce panneau affiche les captures d'images et de vidéos récentes, ainsi que d'autres fichiers ouverts ou modifiés dans <mark>Snagit Editor</mark>. Sélectionnez une miniature dans le panneau pour afficher l'image complète sur le canevas dans Editor.

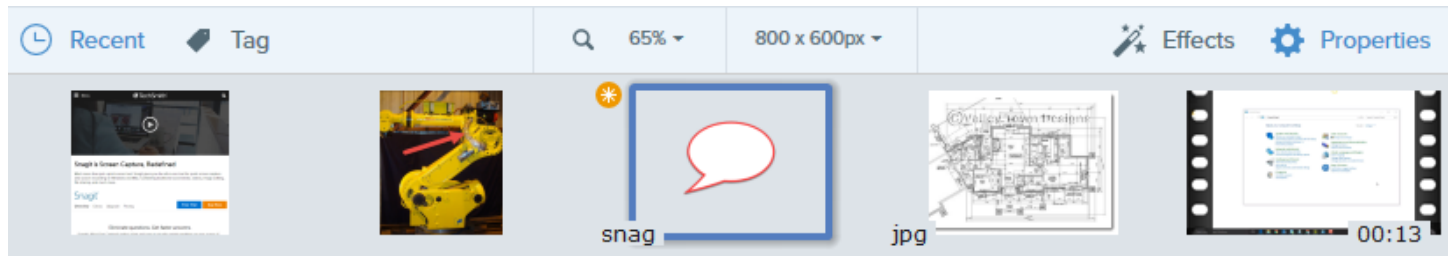

- Cliquez sur le bouton **Récent** pour afficher ou masquer le panneau.
- Pour afficher d'autres captures récentes, cliquez sur le bouton **Bibliothèque** dans la partie supérieure de Snagit Editor.

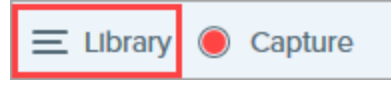

# Enregistrement d'une capture

Snagit enregistre automatiquement les captures d'images non sauvegardées au format .SNAG (Windows) ou .SNAGPROJ (Mac) et les captures vidéo au format .MP4. Pour sauvegarder des modifications, sélectionnez **Ficher > Enregistrer ou Enregistrer sous**.

Pour en savoir plus sur la fonctionnalité d'enregistrement automatique de Snagit, consultez cet article du centre d'aide.

Une fois le fichier enregistré, un soleil orange s'affiche lorsque d'autres modifications ont été apportées et sont en attente de sauvegarde.

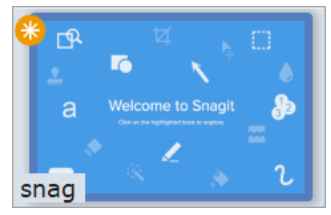

# Retrait d'une capture du panneau des captures

Snagit enregistre automatiquement l'historique des captures dans la bibliothèque, y compris les fichiers ouverts ou modifiés dans Snagit Editor.

Cliquez sur l'icône Fermer d'une miniature pour retirer celle-ci du panneau des captures.

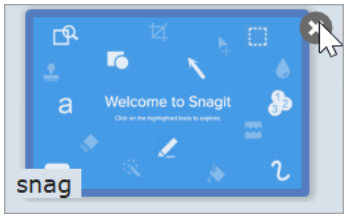

- Windows : Sélectionnez Édition > Préférences Editor > onglet Bibliothèque > Supprimer tous les éléments du panneau des captures lors de la fermeture d'Editor. Ainsi, toutes les captures sont retirées du panneau lorsque vous fermez Snagit Editor.
- Mac : Faites un clic droit sur une capture dans le panneau et sélectionnez Fermer les autres captures. Ainsi, toutes les captures sont retirées du panneau à l'exception de la capture sélectionnée.

Le retrait d'un élément du panneau des captures ne supprime pas le fichier correspondant. Cliquez sur le bouton **Bibliothèque** pour rechercher et ouvrir les captures fermées.

# Suppression d'une capture

Pour supprimer un fichier définitivement, cliquez avec le bouton droit de la souris sur la miniature dans le panneau des captures ou dans la bibliothèque, puis sélectionnez **Supprimer** (Windows) ou **Placer dans la corbeille** (Mac).

# Création à partir du panneau des captures

Appuyez sur **Ctrl** (Windows) ou **Cmd** (Mac) et cliquez sur plusieurs images pour les sélectionner dans le panneau des captures. Faites un clic droit sur les images sélectionnées dans le panneau et choisissez l'une des options suivantes :

- Créer une image à partir d'un modèle : combinez une série d'images dans un modèle pour créer un guide technique ou un support visuel. Voir Création d'une image à partir d'un modèle.
- Créer une vidéo à partir des images : enregistrez une vidéo à l'aide d'un ensemble d'images pour illustrer un processus ou une série d'étapes. Voir Création d'une vidéo à partir d'images.

# Conseils relatifs au panneau des captures

- Pour changer la taille des miniatures dans le panneau, cliquez avec le bouton droit de la souris sur une miniature, puis sélectionnez **Taille de vignette > Petite, Moyenne ou Grande** (Windows uniquement).
- Pour afficher les métadonnées d'une capture, cliquez avec le bouton droit sur la miniature et sélectionnez **Détails** (Windows) ou **Afficher les infos** (Mac).

#### Dans cet article

Enregistrement d'une capture Retrait d'une capture du panneau des captures Suppression d'une capture Création à partir du panneau des captures Conseils relatifs au panneau des captures

Articles connexes

Aperçu de Snagit Editor

# Introduction aux outils

La barre d'outils de Snagit Editor se compose d'outils d'édition permettant d'annoter, de modifier et d'améliorer les captures d'image.

Les outils sont uniquement disponibles pour les captures d'image. Partagez votre vidéo avec TechSmith Camtasia pour l'améliorer avec des annotations et des effets.

1. Cliquez sur un outil pour le sélectionner dans la barre d'outils de Snagit Editor. Pour en savoir plus les outils, voir Types d'outils par défaut ou Autres types d'outils.

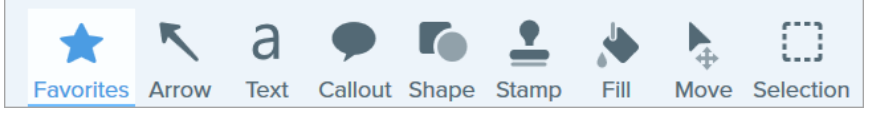

- 2. Les paramètres disponibles pour l'outil sélectionné apparaissent dans le panneau des propriétés. Cliquez pour sélectionner un style rapide ou modifiez manuellement les propriétés. Voir Utilisation des propriétés de l'outil.
- 3. La méthode d'utilisation de l'outil sur le canevas dépend de l'outil sélectionné. Voir Types d'outils par défaut ou Autres types d'outils.

# Types d'outils par défaut

Voici les types d'outils par défaut et comment les utiliser :

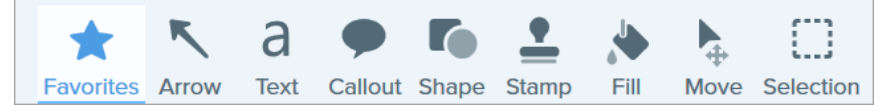

Personnalisez la barre d'outils en fonction des outils que vous utilisez le plus. Voir Personnalisation de l'interface Snagit.

- Favoris
- Flèche

- Remplir
  - Déplacement/Smart Move

- Texte
- Légende
- Forme

• Sélection

• Timbre

• Flou

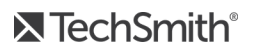

| Favoris | Pour accéder plus vite aux styles rapides que vous utilisez souvent, enregistrez-les dans les favoris.<br>• Pour enregistrer un style rapide dans les favoris, cliquez sur l'icône in du style.<br>• Pour retirer un style rapide des favoris, cliquez sur l'icône in du style.<br>• Copy All<br>• Copy All<br>• Copy Al |
|---------|----------------------------------------------------------------------------------------------------|
| Flèche  | <ul> <li>Ajoutez une flèche pour attirer l'attention sur un élément de l'image ou le mettre en avant.</li> <li>Cliquez sur l'outil et faites-le glisser sur le canevas pour dessiner une flèche.</li> <li>Pour obtenir une flèche courbe : <ul> <li>Windows : dans les propriétés, activez l'option Courbe de Bézier. Cliquez sur un point de la flèche et faites-le glisser pour commencer la courbe. À mesure que vous modifiez la courbe, une poignée blanche apparaît sur le canevas. Faites glisser la poignée pour continuer à modifier la sélection.</li> <li>Mac : cliquez sur la poignée jaune et faites-la glisser pour rendre la flèche</li> </ul> </li> </ul>                                                                                                    |
| Texte   | Ajoutez des sous-titres, des titres ou d'autres textes à une image.<br>Sélectionnez les couleurs de contour et de remplissage du texte. Vous avez aussi la possibilité<br>de choisir l'alignement, la taille et la police du texte. Pour modifier un texte, double-cliquez<br>sur la zone de texte correspondante et entrez le texte voulu. Voir Saisie ou remplacement de<br>texte.                                                                                                    |
| Légende | Ajoutez une légende pour attirer l'attention sur un élément de l'image ou le mettre en avant.<br>Une légende comprend une annotation et un texte.                                                                                                    |

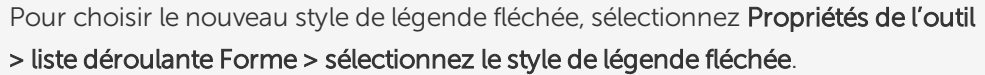

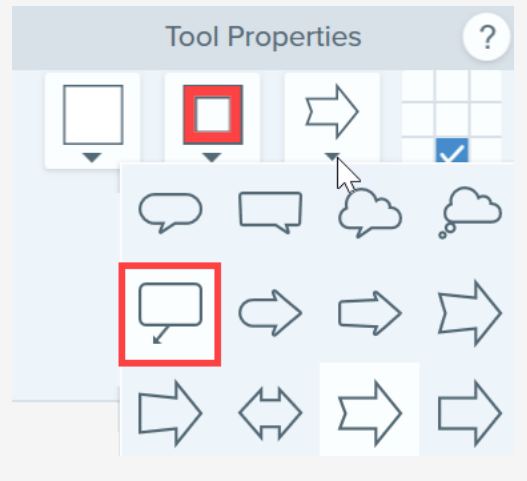

- 1. Cliquez sur la liste déroulante **Contour** ou **Remplir**, puis effectuez l'une des opérations suivantes :
  - Cliquez pour sélectionner une couleur parmi les couleurs prédéfinies ou parmi celles de la palette de couleurs.
  - Cliquez sur l'outil Pipette, puis cliquez où vous le souhaitez dans l'écran pour sélectionner une couleur.
  - Entrez une valeur HEX ou RVB dans le champ.
- 2. Cliquez et faites glisser la souris sur le canevas pour sélectionner la zone à supprimer.
- 3. Entrez le texte de la légende.
- 4. Utilisez les poignées pour effectuer les opérations suivantes :
  - Pour redimensionner la légende, faites glisser les poignées blanches.
  - Pour redimensionner le pointeur, faites glisser la poignée jaune (Windows).
  - Pour ajouter un pointeur de légende supplémentaire, faites glisser la poignée **bleue** (Mac).
  - Pour faire pivoter la légende, faites glisser la poignée verte.
  - Pour déplacer le corps de la légende autour du pointeur, faites glisser le **point** d'ancrage.

|                           | <ol> <li>Le site Web de TechSmith s'ouvre. Localisez le jeu de timbres voulu et cliquez sur le lien<br/>Download (Télécharger).</li> </ol>                                                                                               |
|---------------------------|----------------------------------------------------------------------------------------------------|
|                           | Création d'un timbre personnalisé                                                                                                    |
|                           | Enregistrez des images, des annotations ou des objets du canevas sous forme de timbres personnalisés.                                                                                                    |
|                           | <ol> <li>Sous Windows, sélectionnez l'outil Timbre &gt; bouton Organiser les timbres &gt; Ajouter un<br/>timbre. Sur Mac, sélectionnez l'outil Timbre &gt; Importer des timbres.</li> </ol>                                              |
|                           | 2. Recherchez et sélectionnez une image, puis cliquez sur Ouvrir.                                                                                                    |
|                           | Conseil de pro : ajoutez des termes de recherche afin de trouver rapidement vos<br>timbres (Mac uniquement).                                                                                                    |
|                           | Dans les styles rapides, appuyez sur la touche Ctrl et cliquez sur un timbre, puis<br>sélectionnez <b>Modifier les termes de la recherche</b> . Saisissez un terme de recherche.<br>Séparez les termes de recherche par une virgule.     |
|                           | Remplissez avec une autre couleur l'intégralité d'une zone aplatie sur une image.                                                                                                    |
|                           | 1. Cliquez sur la liste déroulante <b>Remplir</b> , puis effectuez l'une des opérations suivantes :                                                                                                    |
| Remplir                   | <ul> <li>Cliquez pour sélectionner une couleur parmi les couleurs prédéfinies ou parmi<br/>celles de la palette de couleurs.</li> </ul>                                                                                                  |
| *                         | <ul> <li>Cliquez sur l'outil Pipette, puis cliquez où vous le souhaitez dans l'écran pour<br/>sélectionner une couleur.</li> </ul>                                                                                                    |
|                           | Entrez une valeur HEX ou RVB dans le champ.                                                                                                    |
|                           | 2. Cliquez pour appliquer la couleur de remplissage à un emplacement sur le canevas.                                                                                                    |
|                           | Sélectionnez un objet à déplacer sur le canevas. Activez Smart Move pour pouvoir<br>sélectionner instantanément plusieurs objets sur l'écran. Cet outil permet aussi d'identifier les<br>textes pouvant être repositionnés ou supprimés. |
| Déplacement/Smart<br>Move | 1. Dans les propriétés de l'outil, activez l'option <b>Smart Move</b> .     Smart Move                                                                                                    |
|                           | <ol> <li>Des poignées de sélection apparaissent sur les objets pouvant être déplacés lorsque vous les survolez avec la souris. Cliquez sur un objet pour le modifier.</li> </ol>                                                         |
|                           | 3. Pour identifier davantage d'objets à modifier, faites glisser le curseur Détail.                                                                                                    |

|           | <ul> <li>4. Pour modifier les objets et le texte : <ul> <li>Cliquez sur l'objet et faites-le glisser à l'emplacement voulu.</li> <li>Cliquez avec le bouton droit de la souris et sélectionnez Supprimer pour supprimer un objet.</li> <li>Double-cliquez dans la zone de texte pour modifier le texte.</li> </ul> </li> </ul>                                                                                                    |
|-----------|----------------------------------------------------------------------------------------------------|
| Sélection | <ul> <li>Sélectionnez des parties d'une image. Après avoir sélectionné une zone du canevas, vous pouvez couper, copier, déplacer, supprimer, modifier cette sélection ou lui appliquer des effets.</li> <li>Cliquez sur l'outil Sélection pour afficher les propriétés de l'outil dans la partie droite de Snagit Editor. Avant de sélectionner une zone du canevas, définissez les propriétés suivantes :</li> <li>Forme : choisissez la sélection rectangulaire, en ellipse, polygonale ou à main levée.</li> <li>Aligner sur l'objet : activez cette option pour aligner le texte ou les objets de forme irrégulière au sein de la zone sélectionnée. Faites glisser le curseur pour ajuster l'objet sélectionné.</li> <li>Remplissage de l'arrière-plan : choisissez une option de remplissage de la zone lorsque la sélection est déplacée ou supprimée. Le remplissage auto remplit automatiquement la zone en fonction du contenu environnant la sélection.</li> <li>Optimiser pour (Windows uniquement) : <ul> <li>Vitesse – Utilisez cette option pour les contenus de couleur uniforme ou si les détails du remplissage ne sont pas importants.</li> <li>Qualité photo – Utilisez cette option pour une personnalisation avancée et une meilleure qualité du remplissage.</li> </ul> </li> </ul> |
|           |                                                                                                    |

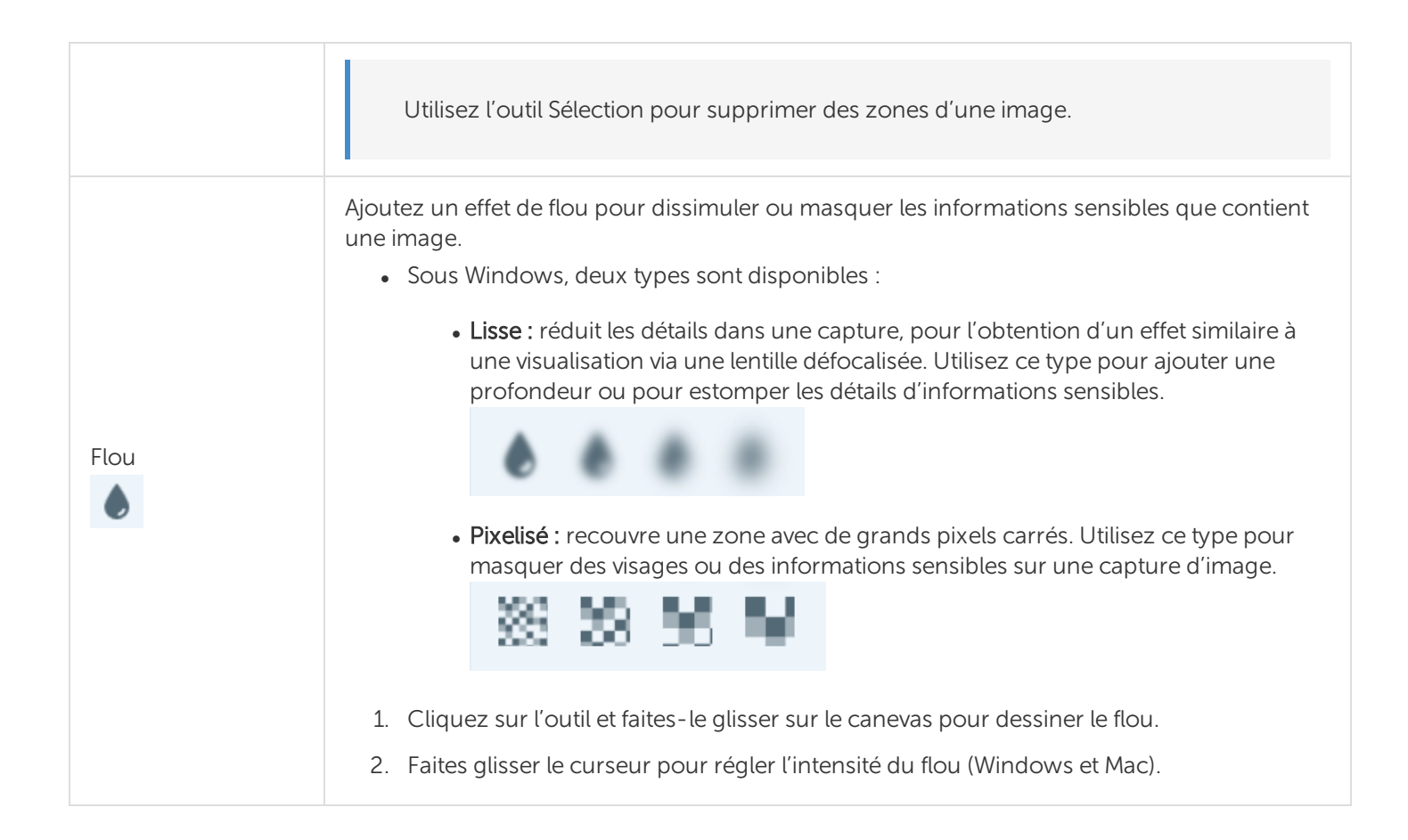

# Autres types d'outils

- Rogner
- Découper
- Gomme
- Saisie de texte
- Surligneur
- Ligne (Windows uniquement)

- Baguette magique
- Loupe
- Stylo
- Simplifier
- Étape

| Rogner | Supprimez les zones inutiles des bords d'une image.                                                                                                    |
|--------|----------------------------------------------------------------------------------------------------|
| 4      | <ol> <li>Une grille avec des poignées bleues indique la zone de l'image sélectionnée pour le rognage.<br/>Pour rogner d'autres côtés de l'image, faites glisser les poignées bleues correspondantes.</li> </ol> |

|          | Crop Cancel Cancel End of the set of the set of t                        |
|----------|----------------------------------------------------------------------------------------------------|
| Découper | Supprimez une section verticale ou horizontale d'une image et joignez les deux parties.<br>1. Sélectionnez un style horizontal ou vertical. Une ligne apparaît sur le canevas.<br>Quick Styles<br>THE STREET STREET |
| Gomme    | Gommez toute zone aplatie d'une image pour faire apparaître le canevas.                                                                                                    |

**▼**TechSmith<sup>®</sup>

| Saisie de texte                  | Capturez du texte sur l'écran et collez-le dans un autre programme. Voir Saisie ou remplacement de texte.                                                                                                    |
|----------------------------------|----------------------------------------------------------------------------------------------------|
| Surligneur                       | Cliquez et faites glisser la souris pour surligner une zone rectangulaire dans une image.          Agenda         New Business         2. Lorem ipsum dolor sit amet, consectetuer adipiscing elit.         3. Suspendisse scelerisque mi a mi.         Notes         • Lorem ipsum dolor sit amet consectetuer adipiscing elit.         • Suspendisse scelerisque mi a mi. |
| Ligne<br>(Windows<br>uniquement) | Ajoutez une ligne droite ou courbe à une image.                                                                                                    |
| Baguette<br>magique<br>🜊         | Sélectionnez une zone du canevas en fonction de sa couleur. Cet outil s'avère idéal pour sélectionner des zones d'une seule couleur sans motifs ni arrière-plans complexes.                                                                                                    |
| Loupe                            | Effectuez un zoom sur une zone du canevas pour la mettre en relief ou en afficher les détails.                                                                                                    |
| Stylo                            | Dessinez des lignes à main levée sur une image.                                                                                                    |
| Simplifier                       | Remplacez le texte et autres éléments visuels d'une image par des objets simplifiés pour attirer l'attention sur ce qui est important dans l'image. Voir Simplifier les images.                                                                                                    |
| Étape                            | Ajoutez une séquence de chiffres ou de lettres sur une image Faites un clic droit sur une étape<br>pour <b>Modifier la valeur</b> ou <b>Recommencer la séquence</b> .                                                                                                    |

# Utilisation des propriétés d'outil

Personnalisez les propriétés d'outil dans le panneau des propriétés.

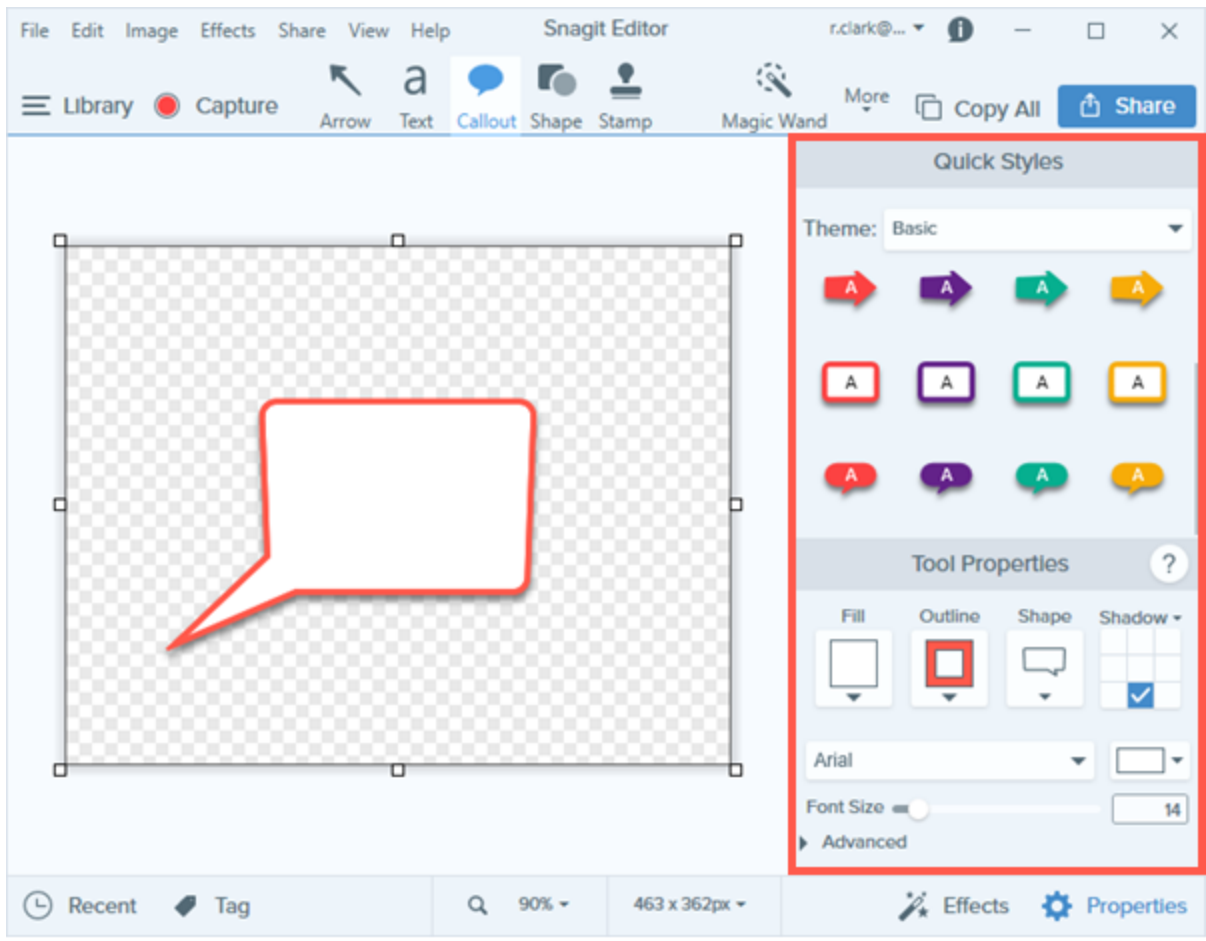

1. Cliquez pour sélectionner un outil dans la barre d'outils de Snagit Editor.

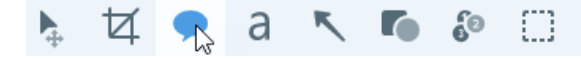

2. Les propriétés de l'outil sélectionné s'affichent dans le panneau des propriétés situé dans la partie droite de Snagit Editor.

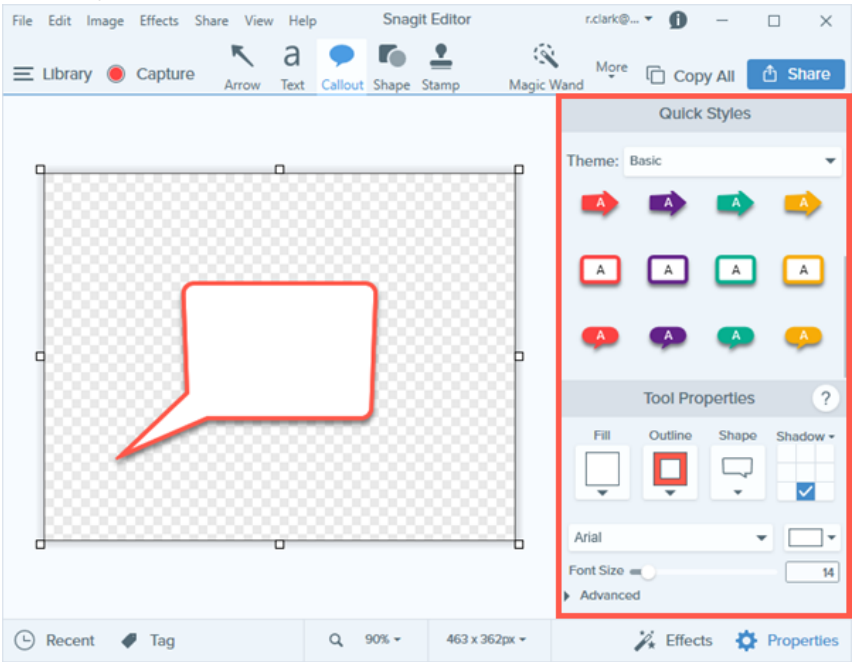

- 3. Pour sélectionner les propriétés de l'outil, effectuez l'une des opérations suivantes :
  - Cliquez pour sélectionner un style dans Styles rapides. La liste Styles rapides contient des présélections ou des styles personnalisés.
  - Modifiez les paramètres de l'outil sélectionné dans le panneau des propriétés.
- 4. La méthode d'utilisation du style rapide sur le canevas dépend de l'outil sélectionné. Les propriétés disponibles varient en fonction de l'outil sélectionné.

# Types de propriétés

|         | Définissez la couleur d'une forme, d'un texte ou d'un autre outil. Les propriétés de couleur sont les suivantes : |
|---------|----------------------------------------------------------------------------------------------------|
|         | Remplir : modifiez la couleur à l'intérieur d'une forme ou d'un texte                                             |
| Couleur |                                                                                                    |
| •       | • Contour : modifiez la couleur du contour d'une forme ou d'un                                                    |
|         | texte.                                                                                                    |
|         |                                                                                                    |

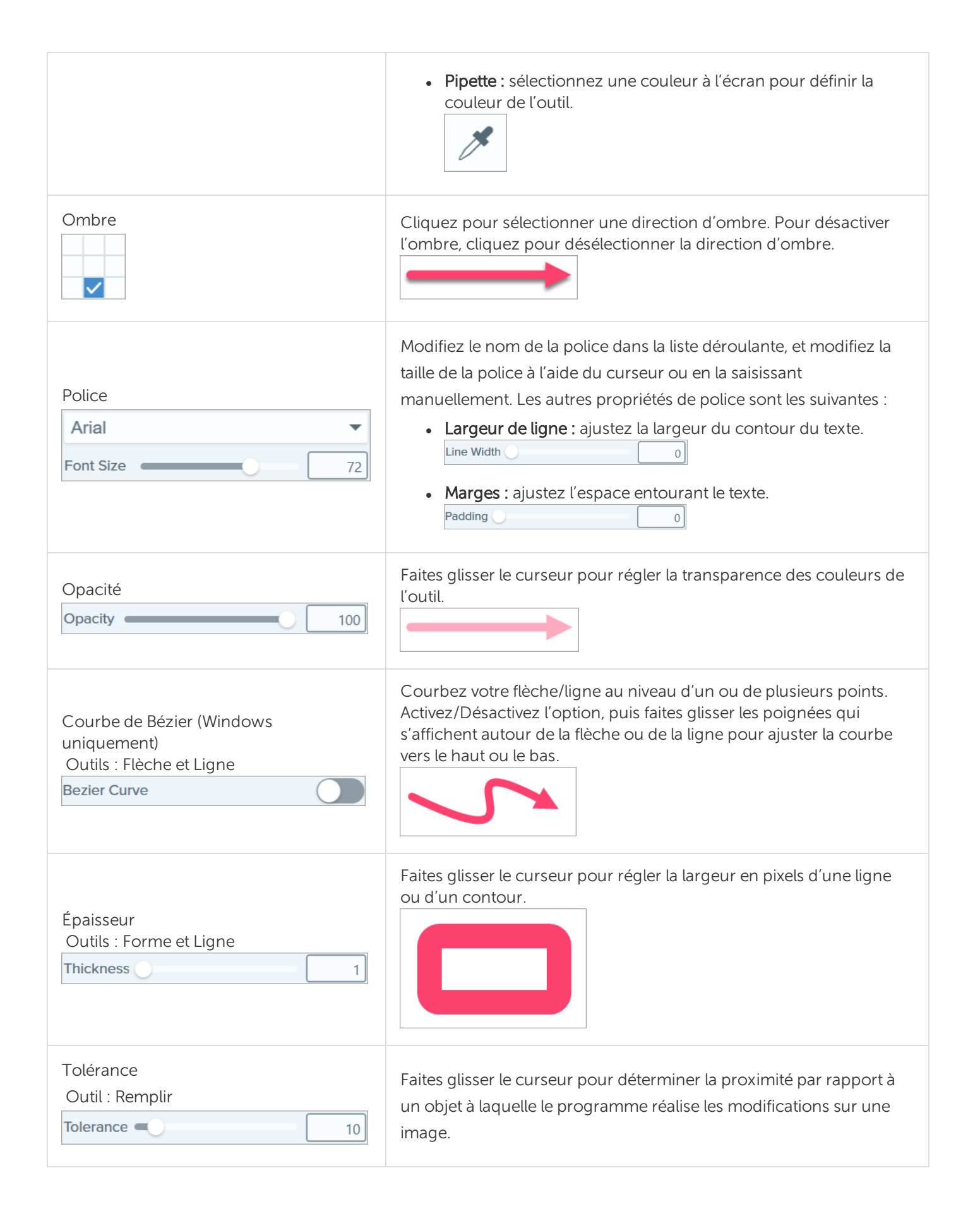

| Détail<br>Outil : Smart Move<br>Detail 82 9                                                                          | Faites glisser le curseur pour régler le seuil auquel les objets sont<br>définis sur le canevas pour la sélection.                                                                                                    |
|----------------------------------------------------------------------------------------------------|----------------------------------------------------------------------------------------------------|
| Remplissage de l'arrière-plan<br>Outil : Sélection<br>Transparent Auto-Fill<br>Windows Only<br>Optimize for: Speed T | <ul> <li>Transparent : remplissez les zones supprimées avec de la transparence (canevas vide).</li> <li>Remplissage auto : remplissez automatiquement la sélection en fonction du contenu environnant.<br/>Optimiser pour (Windows uniquement) :         <ul> <li>Vitesse – Utilisez cette option pour les contenus de couleur uniforme ou si les détails du remplissage ne sont pas importants.</li> <li>Qualité photo – Utilisez cette option pour une personnalisation avancée et une meilleure qualité du remplissage.</li> </ul> </li> </ul> |
| Intensité<br>Outil : Flou<br>Intensity 25                                                                            | Faites glisser le curseur pour déterminer la quantité de flou à appliquer à la sélection.                                                                                                    |
| Sélection Moins/Plus<br>Outils: Sélection et Baguette magique<br>Select:                                             | Faites glisser le curseur pour régler la plage de couleurs comprises<br>dans la sélection.                                                                                                    |
| Anticrénelage<br>Outils : Stylo et Gomme<br>Antialias                                                                | Activez l'option pour fondre les bords pixelisés dans l'arrière-plan.                                                                                                    |
| Créer comme vecteur<br>Outil : Stylo<br>Create as vector                                                             | Activez l'option pour permettre la mise à l'échelle d'un objet sans perte de qualité.                                                                                                    |

#### Dans cet article

Types d'outils par défaut Autres types d'outils Utilisation des propriétés de l'outil Types de propriétés

#### Articles connexes

Aperçu de Snagit Editor Styles rapides et thèmes de Snagit

# Ajout d'effets

Ajoutez un effet à une image pour la mettre en valeur. Les effets peuvent être appliqués à une partie de l'image ou à l'image toute entière.

- Appliquez un effet à une image dans Snagit Editor. Voir Ajout d'un effet d'image.
- Appliquez un effet à une image avant la capture. Voir Enregistrer les paramètres de capture en tant que présélections.
- Appliquez un effet à plusieurs images après la capture à l'aide de la fonction Exporter.

Les effets sont uniquement applicables aux images. Partagez votre vidéo vers Camtasia pour l'améliorer avec des annotations et des effets.

# Ajout d'un effet d'image

1. Cliquez sur le bouton Effets.

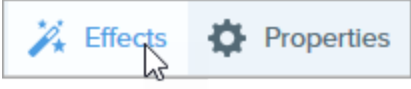

- 2. Le panneau des effets s'ouvre. Effectuez l'une des opérations suivantes pour appliquer un effet :
  - Sélectionnez un style dans le panneau Effets rapides.

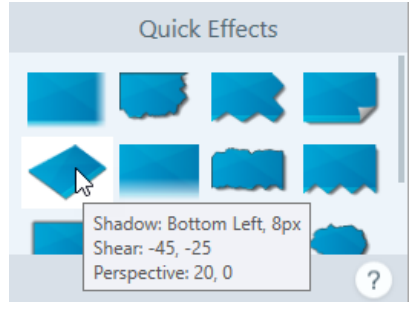

• Windows : cliquez pour sélectionner un effet. Sélectionnez les paramètres dans la liste déroulante et cliquez sur Appliquer.

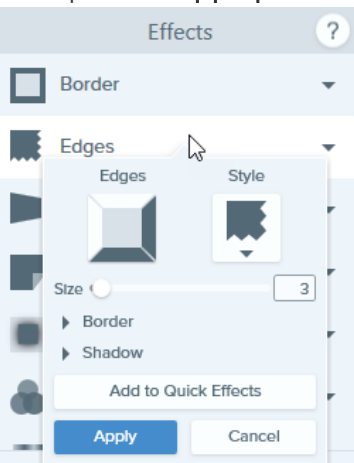

• Mac : cliquez pour appliquer un effet. Cliquez sur le bouton pour personnaliser les paramètres.

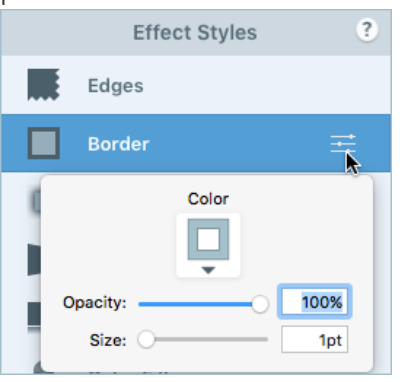

#### CONSEIL : enregistrez un effet personnalisé en tant qu'effet rapide.

- Windows : cliquez sur le bouton Ajouter aux effets rapides.
- Mac : lorsque vous modifiez les propriétés d'un effet, le nouvel effet apparaît au bas du panneau Effets rapides. Cliquez sur l'icône + pour enregistrer cet effet en vue d'une utilisation ultérieure.

# Suppression d'un effet d'une image

- Windows : sélectionnez Édition > Annuler pour supprimer le dernier effet appliqué. Si vous avez besoin de supprimer plusieurs modifications, sélectionnez Annuler à plusieurs reprises.
- Mac : dans le panneau des effets, cliquez sur un effet en bleu pour le désactiver.

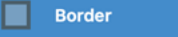

Pour désactiver tous les effets, cliquez sur l'effet rapide Sans effet.

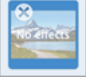

# Types d'effets de Snagit

- Bordure
- Bords
- Enroulement de page (Windows)
- Ombre
- Perspective
- Réflexion (Mac)
- Filtres (Windows)

- Filtres couleur (Mac)
- Ajustement des couleurs (Windows)
- Remplacement de couleur (Windows)
- Projecteur et loupe (Windows)
- Filigrane (Windows)
- Fondu (Mac)

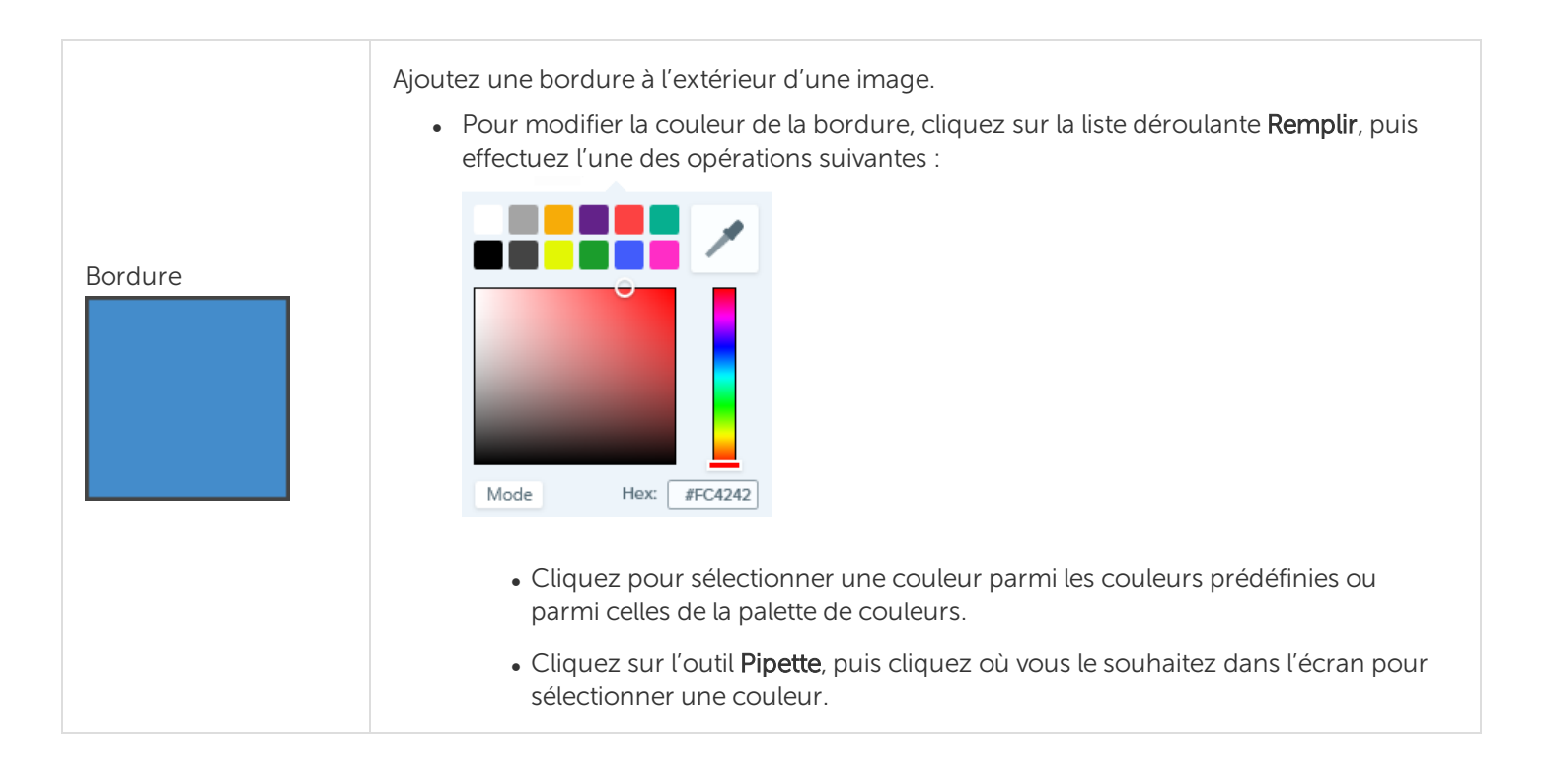

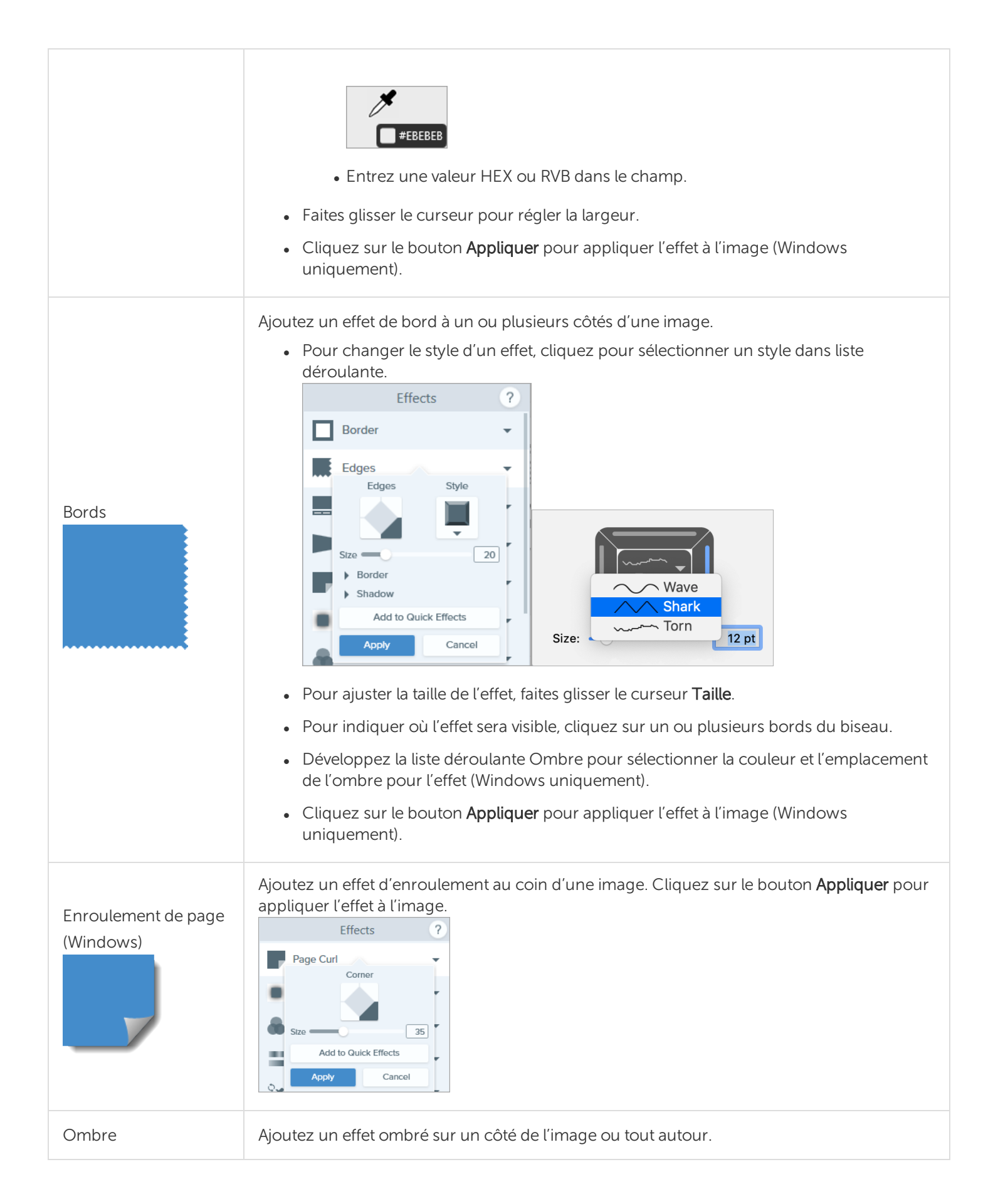

#### TechSmith<sup>®</sup>

|                       | <ul> <li>Cliquez sur une cellule dans la grille pour sélectionner l'emplacement de l'ombre.</li> <li>Shadow</li> <li>Shadow</li></ul> |
|-----------------------|----------------------------------------------------------------------------------------------------|
| Perspective           | <ul> <li>Déformez l'image pour donner l'impression qu'elle est visualisée sous un angle différent.</li> <li>Sélectionnez un style dans la liste déroulante.</li> <li>Faites glisser les curseurs Horizontal ou Vertical pour ajuster l'effet.</li> <li>Cliquez sur le bouton Appliquer pour appliquer l'effet à l'image (Windows uniquement).</li> </ul>                                                                                                    |
| Réflexion (Mac)       | Ajoutez une réflexion de l'image comme s'il y avait un miroir.                                                                                                    |
| Filtres (Windows)     | <ul> <li>Appliquez un effet de filtre à la totalité de l'image. Sélectionnez un type de filtre dans la liste déroulante.</li> <li>Atténuer : floutez les détails d'une image.</li> <li>Améliorer la netteté : ajustez le contraste d'une image pour réduire le flou.</li> <li>Opacité : ajustez la transparence d'une image.</li> <li>Monochrome : appliquez un filtre noir et blanc à une image.</li> <li>Niveaux de gris : convertissez les couleurs d'une image en nuances de gris.</li> <li>Inverser les couleurs : inversez les couleurs d'une image pour créer un effet de négatif.</li> <li>Cliquez sur le bouton Appliquer pour appliquer l'effet à l'image.</li> </ul>                                                                                                    |
| Filtres couleur (Mac) | Appliquez un effet de filtre à la totalité de l'image. Vous pouvez modifier les couleurs d'une image comme suit :                                                                                                    |

|                                      | <ul> <li>Niveaux de gris : convertissez les couleurs d'une image en nuances de gris.</li> <li>Sépia : convertissez les couleurs d'une image en nuances d'une seule couleur pour créer un effet monochrome.</li> <li>Inverser : inversez les couleurs d'une image pour créer un effet de négatif.</li> </ul>                                                                                                    |
|--------------------------------------|----------------------------------------------------------------------------------------------------|
| Ajustement des<br>couleurs (Windows) | <ul> <li>Améliorez ou corrigez la couleur et la tonalité (luminosité, ombres et contraste) d'une image. Vous pouvez modifier les propriétés de cet effet comme suit : <ul> <li>Luminosité : ajustez la luminosité globale d'une image.</li> <li>Contraste : ajustez la différence de couleur et de luminosité entre les éléments de l'image.</li> <li>Teinte : ajustez la couleur visible dominante comme le rouge, le vert ou le bleu.</li> <li>Saturation : ajustez l'intensité des couleurs visibles.</li> <li>Gamma : ajustez les ombres globales d'une image.</li> </ul> </li> <li>Cliquez sur le bouton Appliquer pour appliquer l'effet à l'image.</li> </ul> |
| Remplacement de<br>couleur (Windows) | Inversez deux couleurs dans une image ou remplacez une couleur par une autre. Cliquez<br>sur pour sélectionner les couleurs à inverser avant d'appliquer cet effet. Cliquez sur le<br>bouton <b>Appliquer</b> pour appliquer l'effet à l'image.                                                                                                    |
| Projecteur et loupe<br>(Windows)     | <ul> <li>Attirez l'attention sur une zone d'une image en la mettant en surbrillance et en la grossissant.</li> <li>1. Faites glisser une zone sur votre image avec l'outil Sélection.</li> <li>2. Sélectionnez Image &gt; Effets &gt; Projecteur et loupe.</li> <li>3. Vous pouvez ajuster les propriétés de cet effet selon vos besoins.</li> <li>4. Cliquez sur le bouton Appliquer pour appliquer l'effet à l'image.</li> </ul>                                                                                                    |
| Filigrane (Windows)                  | Ajoutez un texte, un logo ou des informations de copyright à une image à des fins<br>d'identification ou pour prévenir toute utilisation non autorisée. Vous pouvez modifier les<br>propriétés de cet effet comme suit :                                                                                                    |

|             | Effects       ?         Color Replacement       .         Spotlight & Magnify       .         Position       .         Use smooth scaling       .         Use transparent color       .         Use transparent color       .         Opport       .         Cliquez sur le bouton Importer       .         pour importer un fichier image. |
|-------------|----------------------------------------------------------------------------------------------------|
|             | <ul> <li>Cliquez sur une zone sous Position pour définir l'emplacement du filigrane dans<br/>l'image.</li> <li>Faites glisser le curseur Échelle pour aiuster la taille du filigrane</li> </ul>                                                                                                    |
|             | <ul> <li>Sélectionnez Trame pour afficher le filigrane avec un effet de relief à l'arrière-plan de l'image.</li> </ul>                                                                                                    |
|             | Sélectionnez Superposition pour afficher le filigrane sur l'image.                                                                                                    |
|             | Cliquez sur le bouton Appliquer pour appliquer l'effet à l'image.                                                                                                    |
| Fondu (Mac) | Estompez progressivement les bords d'une image.                                                                                                    |

#### Dans cet article

Ajout d'un effet d'image Suppression d'un effet d'une image Types d'effets de Snagit

#### **▼**TechSmith<sup>®</sup>

#### Articles connexes

Introduction aux outils

# Montage de vidéos

Une fois que vous avez enregistré une capture vidéo, le fichier MP4 s'ouvre dans Snagit Editor, ou vous pouvez la visualiser et la monter.

Les commandes de lecture s'affichent sous la vidéo.

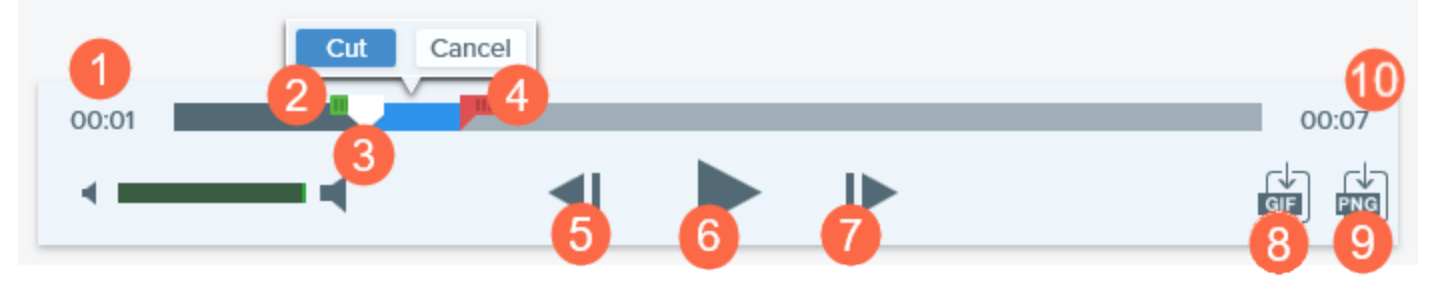

|   | Commande vidéo   | Description                                                                                                    |
|---|------------------|----------------------------------------------------------------------------------------------------|
| 1 | Temps écoulé     | Affiche le temps écoulé à la position de la tête de lecture sur le plan de montage chronologique.                 |
| 2 | Poignée de début | Faites glisser la poignée pour sélectionner le point de départ de la sélection vidéo.                             |
| 3 | Tête de lecture  | Commande l'image vidéo affichée. Faites glisser la tête de lecture pour passer à un point spécifique de la vidéo. |
| 4 | Poignée de fin   | Faites glisser la poignée pour sélectionner le point de fin de la sélection vidéo.                                |
| 5 | Image précédente | Cliquez sur ce bouton pour reculer d'une image.<br>Cliquez et maintenez ce bouton enfoncé pour rembobiner.        |
| 6 | Lecture/Pause    | Permet de lire la vidéo ou de la mettre sur pause.                                                                |

|    | Commande vidéo                              | Description                                                                                                    |
|----|---------------------------------------------|----------------------------------------------------------------------------------------------------|
| 7  | Image suivante                              | Cliquez sur ce bouton pour passer à l'image suivante.<br>Cliquez et maintenez ce bouton enfoncé pour avancer rapidement. |
| 8  | Création d'un GIF animé                     | Enregistrez la sélection actuelle de la vidéo ou la vidéo toute entière sous forme de fichier GIF animé.                 |
| 9  | Enregistrement d'une<br>image au format PNG | Enregistrez une image vidéo sous forme d'image fixe. La nouvelle image s'ouvre dans le panneau des captures.             |
| 10 | Durée                                       | Affiche la durée totale de la vidéo.                                                                                     |

# Suppression de sections non voulues d'une vidéo

Coupez les parties non voulues d'une vidéo, par exemple si vous vous reprenez ou vous râclez la gorge en cours d'enregistrement, ou supprimez le début et la fin de la vidéo.

1. Dans le plan de montage chronologique, faites glisser la **poignée de début** jusqu'à l'emplacement marquant le début de la coupure

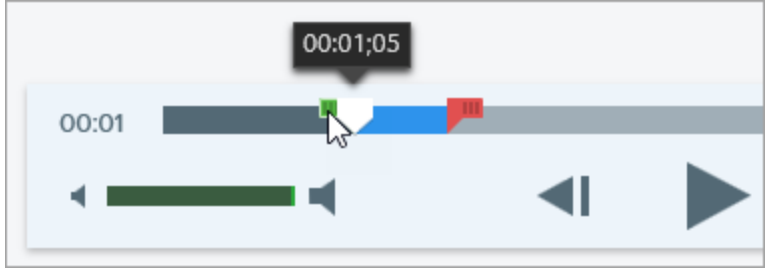

2. Dans le plan de montage chronologique, faites glisser la **poignée de fin** jusqu'à l'emplacement marquant la fin de la coupure.

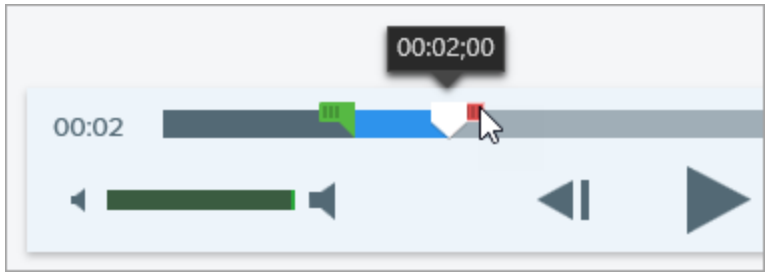

3. Pour prévisualiser la coupure, faites glisser la tête de lecture jusqu'à l'emplacement qui doit marquer le début de la lecture de la vidéo. Cliquez sur le bouton **Lecture**.

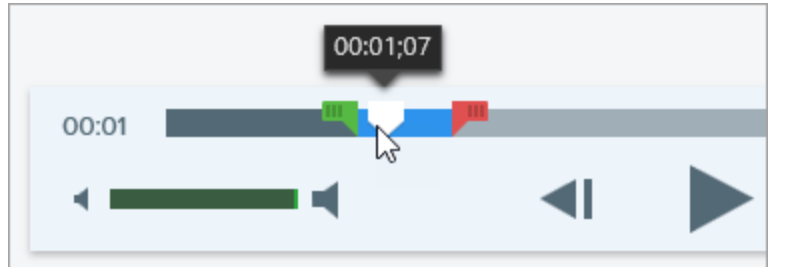

4. Cliquez sur le bouton **Couper**.

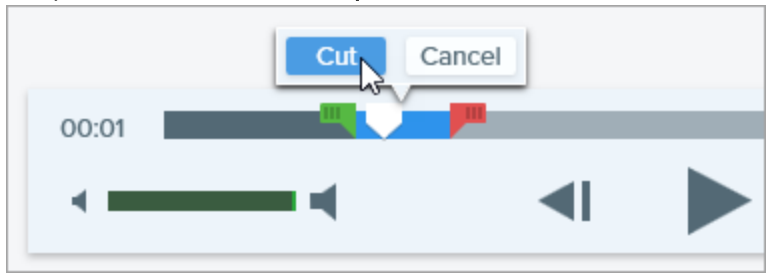

Le segment vidéo coupé est représenté par une ligne jaune dans dans le plan de montage chronologique.

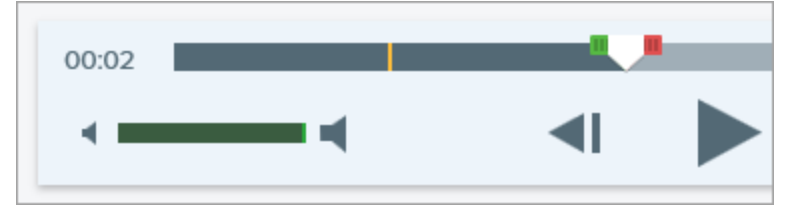

# Enregistrement d'une image vidéo sous forme de fichier image

Capturez l'image vidéo actuelle sous forme d'image fixe.

- 1. Ouvrez une capture vidéo ou cliquez pour sélectionner une vidéo dans le panneau des captures récentes.
- 2. Faites glisser la tête de lecture jusqu'à l'image vidéo voulue.
- 3. Cliquez sur le bouton Enregistrer l'image au format PNG.

La nouvelle image s'ouvre dans le panneau des captures.

CONSEIL : vous avez besoin d'options de montage vidéo supplémentaires ?

Pour obtenir des options de montage supplémentaires, partagez la vidéo vers TechSmith Camtasia.

#### Dans cet article

Lecture de la vidéo Suppression de sections non voulues d'une vidéo Enregistrement d'une image vidéo sous forme de fichier image

#### Articles connexes

Enregistrement de vidéos Création de GIF animés

# Saisie ou remplacement de texte

Snagit utilise la reconnaissance optique de caractères (OCR) pour détecter le texte dans les images et le convertir en élément modifiable.

- Copier le texte : capturez le texte à l'écran ou copiez le texte d'une image dans Snagit Editor et copiez-le dans un document ou dans une autre application.
- Modifier le texte : remplacez ou modifiez le texte d'une image pour corriger les erreurs, mettre à jour le texte ou modifier la mise en forme.

# Capturer le texte à l'écran

Capturez le texte à l'écran et copiez-le dans un document ou dans une autre application.

1. Dans la fenêtre de capture, cliquez sur l'onglet Image.

| All-in-One | Selection: | Region | • | ٥ | Preview in Editor |       | <b>2</b>      |
|------------|------------|--------|---|---|-------------------|-------|---------------|
|            | Effects:   | None   |   | Ŧ | Copy to Clipboard |       | Capture       |
| Video      | Share:     | None   |   | Ŧ | Time Delay        | Off > | Print Screen  |
| 🗘 Presets  | +-         |        |   |   |                   |       | 🖸 Open Editor |

2. Dans la liste déroulante **Sélection**, sélectionnez **Saisie de texte**.

| One All-in-One | Selection: | Grab Text | • |
|----------------|------------|-----------|---|
| Image          | Effects:   | None      | • |

Les paramètres de capture qui ne sont pas compatibles avec la saisie de texte sont désactivés dans la fenêtre de capture.

3. Cliquez sur le bouton **Capture** ou appuyez sur la touche **Impr. écran** (Windows) ou sur **Maj+Ctrl+C** (Mac).

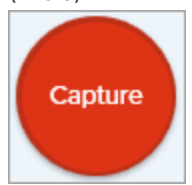

4. Le pointeur orange s'affiche. Cliquez et faites glisser la souris pour sélectionner la zone voulue à l'écran.

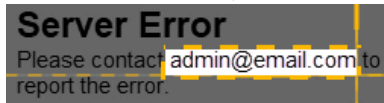

La capture s'ouvre dans Snagit Editor, où vous pouvez visualiser le texte dans la boîte de dialogue Résultats de la saisie de texte. Cliquez sur le bouton **Tout copier** pour copier le texte dans le Presse-papiers afin de le coller dans un document ou dans une autre application.

# Copier le texte présent dans une image

Vous pouvez copier et coller le texte présent dans une image dans un éditeur de texte tel que Notepad, dans Microsoft Word ou dans un e-mail. Snagit propose deux options de copie dans Snagit Editor :

- Outil Saisie de texte : capturez tout le texte dans l'image.
- Outil Sélection : idéal pour capturer de petites zones de texte au sein d'une image, et améliore la précision et la qualité de la reconnaissance du texte.

#### Copier le texte avec l'outil Saisie de texte

1. Dans Snagit Editor, cliquez sur le bouton Saisie de texte.

Cet outil n'est pas visible par défaut. Sélectionnez **Plus > Personnaliser la barre d'outils**. Faites glisser l'élément **Saisie de texte** dans la barre d'outils. Voir Personnalisation de l'interface Snagit.

2. Dans la boîte de dialogue Résultats de la saisie de texte, cliquez sur le bouton **Tout copier**.

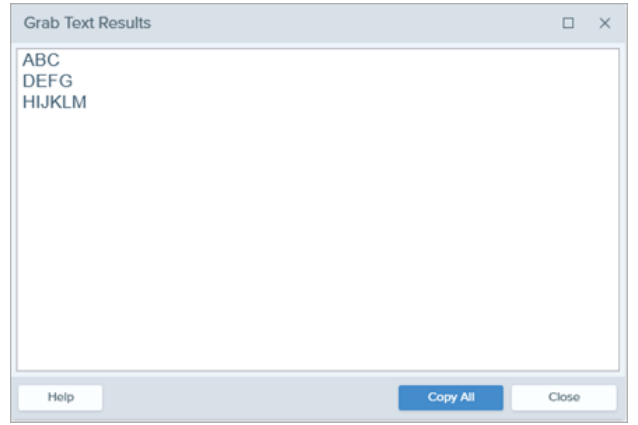

Sur Mac, activez l'option **Convertir en texte brut** pour supprimer la mise en forme avant de copier le texte.

| Make Plain Text | Close | Copy All |
|-----------------|-------|----------|
|                 |       |          |

Snagit copie le texte dans le Presse-papiers afin que vous puissiez le coller dans un document ou dans une autre application.

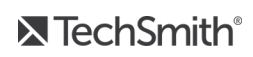

#### Copier le texte avec l'outil Sélection

1. Dans Snagit Editor, cliquez sur l'outil Sélection.

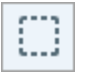

2. Cliquez et faites glisser la souris pour sélectionner le texte.

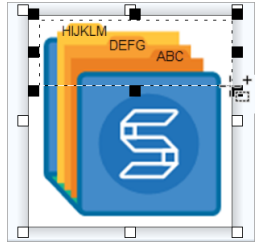

- 3. Cliquez avec le bouton droit de la souris sur la sélection, puis sélectionnez Saisie de texte.
- 4. Dans la boîte de dialogue Résultats de la saisie de texte, cliquez sur le bouton **Tout copier**.

| ABC<br>DEFG<br>HIJKLM             | Grab Text             | Results |  |          |       | $\times$ |
|-----------------------------------|-----------------------|---------|--|----------|-------|----------|
|                                   | ABC<br>DEFG<br>HIJKLM |         |  |          |       |          |
| Note Constitution of Constitution |                       |         |  |          |       |          |
| map Copy Air Close                | Help                  |         |  | Copy All | Close |          |

Sur Mac, activez l'option **Convertir en texte brut** pour supprimer la mise en forme avant de copier le texte.

|--|

Snagit copie le texte dans le Presse-papiers afin que vous puissiez le coller dans un document ou dans une autre application.

## Remplacer ou modifier le texte

Remplacez ou modifiez le texte d'une image pour corriger les erreurs, mettre à jour le texte ou modifier la mise en forme.

1. Dans Snagit Editor, cliquez sur l'outil Sélection.

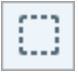

2. Cliquez et faites glisser la souris pour sélectionner le texte.

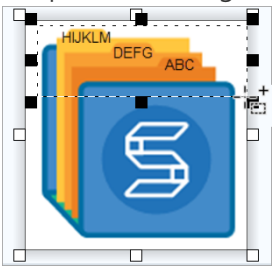

- 3. Cliquez avec le bouton droit de la souris sur la sélection, puis sélectionnez Modifier le texte.
- 4. Double-cliquez sur la zone de texte pour afficher le menu flottant et modifier le texte.

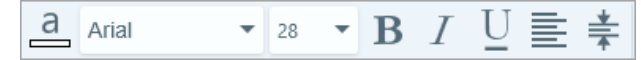

#### Dans cet article

Capturer le texte à l'écran Copier le texte présent dans une image Remplacer ou modifier le texte

#### Articles connexes

Introduction aux outils

# Introduction à la bibliothèque Snagit

Snagit enregistre automatiquement l'historique des captures dans la bibliothèque, y compris les fichiers ouverts ou modifiés dans Snagit Editor.

Pour accéder à la bibliothèque depuis Snagit Editor, cliquez sur le bouton **Bibliothèque** dans la partie supérieure de Snagit Editor.

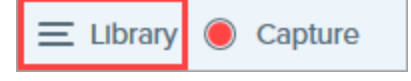

Les captures sont classées par catégories :

- Type de capture (images, vidéos, et GIF animés)
- Captures récentes (Windows) : captures réalisées au cours des quatre dernières semaines, ainsi que tous les fichiers visualisés ou enregistrés dans Snagit
- Date (année et mois)
- Applications : toutes les applications capturées par Snagit
- Sites Web (Windows) : tous les sites Web capturés par Snagit
- Étiquettes : liste des étiquettes attribuées manuellement aux captures dans Snagit

| Type to search  | Q    |
|-----------------|------|
| 🗈 Images        | 1987 |
| ■• Videos       | 48   |
| Animated GIFs   | 21   |
| Recent captures | 291  |
| ▷ 🛑2008         | 3    |
| Þ <b>Ē</b> 2015 | 1550 |
| ▷ 💼2016         | 503  |
| I Applications  |      |
| ▷ 🔞 Web sites   |      |
| ▷ 🖉 Tags        |      |

## Navigation dans les captures

Les captures sont classées par date (mois et année), application, site Web ou étiquette.

1. Dans Snagit Editor, cliquez sur le bouton **Bibliothèque**.

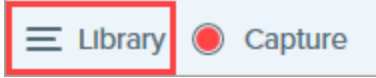

2. La bibliothèque s'ouvre. Cliquez sur l'une des catégories dans le panneau de recherche pour afficher les captures de cette catégorie dans la bibliothèque.

| Q    | Q Search         |   |  |  |  |  |
|------|------------------|---|--|--|--|--|
| æ    | All Files        | 9 |  |  |  |  |
|      | Images           | 8 |  |  |  |  |
|      | Videos           | ۵ |  |  |  |  |
| D    | Animated GIFs    | 0 |  |  |  |  |
| *    | Favorites        | 0 |  |  |  |  |
| ▶ (= | Applications     |   |  |  |  |  |
| ▼ 🖗  | Tags             |   |  |  |  |  |
|      | 3+ bedrooms      | 3 |  |  |  |  |
|      | 4+bedrooms       | 0 |  |  |  |  |
|      | business expense | 0 |  |  |  |  |
|      | examples         | 0 |  |  |  |  |
|      | fireplace        | 2 |  |  |  |  |
|      | houses           | 0 |  |  |  |  |
|      | taxes 2016       | 0 |  |  |  |  |

## Recherche de captures

Recherchez des captures et filtrez-les par nom de fichier, étiquette, application, site Web de capture et texte des annotations (Mac uniquement).

1. Dans Snagit Editor, cliquez sur le bouton **Bibliothèque**.

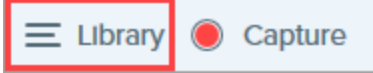

- 2. La bibliothèque s'ouvre. Entrez le terme à rechercher dans le champ **Type de recherche**.
  - Windows : cliquez sur \* Toutes les captures correspondantes ou cliquez sur une catégorie dans le panneau de recherche pour filtrer les résultats.

| button                 | × |
|------------------------|---|
| * All matched captures | 3 |
| 🗖 Images               | 3 |
| ▷ 💼 2015               | 1 |
| ▷ 💼 2016               | 2 |
| 🕒 Filenames            | 2 |
| Window titles          | 1 |
| ▷ I Applications       |   |

• Mac : les résultats de la recherche s'affichent dans la bibliothèque. Cliquez sur une catégorie dans le panneau de recherche pour filtrer les résultats.

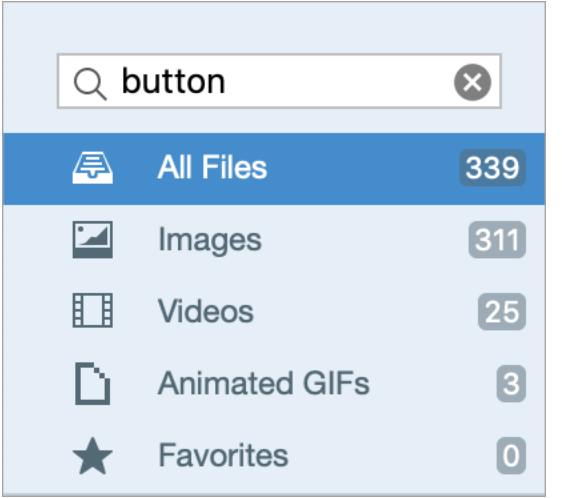

3. Pour ouvrir une capture dans Snagit Editor, double-cliquez sur celle-ci dans la bibliothèque.
## Affichage des captures dans la bibliothèque

- Cliquez sur le bouton Vue détaillée ou Vue miniature pour modifier l'affichage des captures dans la bibliothèque (Windows uniquement).
- Pour modifier la taille d'aperçu des miniatures dans la bibliothèque, cliquez sur une capture et faites glisser le curseur Zoom (Windows uniquement).
- Pendant une opération de capture, Snagit enregistre d'autres informations. Pour consulter ces métadonnées :
  - Windows : cliquez avec le bouton droit de la souris et sélectionnez Détails.
  - Mac : appuyez sur la touche Ctrl en cliquant, puis sélectionnez Afficher les infos.
- Pour ouvrir une capture dans Snagit Editor, double-cliquez sur la miniature dans la bibliothèque.

## Ajout d'une étiquette

Ajoutez des étiquettes aux captures afin de les regrouper ou d'effectuer des recherches plus facilement. Dans le panneau de recherche, cliquez sur la catégorie **Étiquettes** pour afficher la liste de toutes les étiquettes actuellement appliquées aux captures.

Les étiquettes sont uniquement visibles dans Snagit.

1. Dans Snagit Editor, sélectionnez une capture dans le panneau ou dans la bibliothèque.

Appuyez sur la touche Ctrl (Windows) ou Cmd (Mac) et cliquez sur plusieurs captures pour les sélectionner.

2. Cliquez sur le bouton Étiquette.

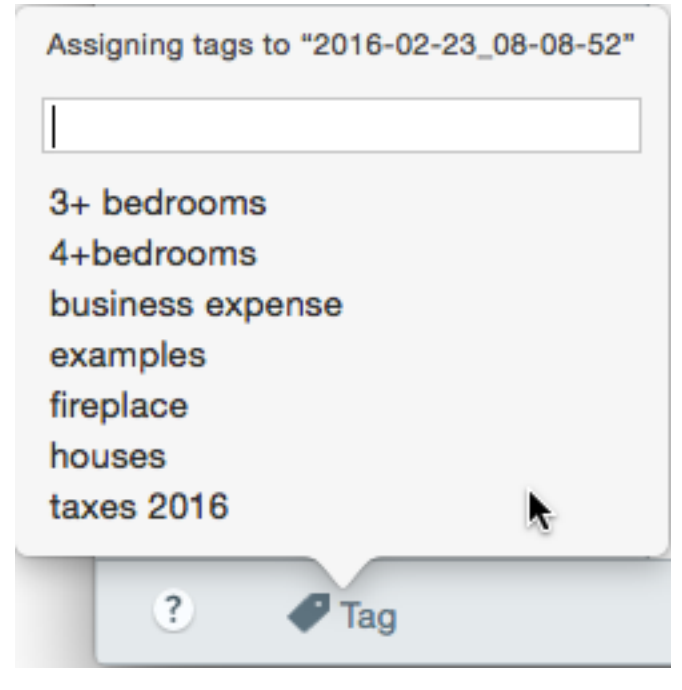

3. Entrez une nouvelle étiquette ou cliquez pour sélectionner une étiquette existante dans la liste.

### Suppression d'une étiquette

1. Dans Snagit Editor, sélectionnez une capture dans le panneau ou dans la bibliothèque.

Appuyez sur la touche Ctrl (Windows) ou Cmd (Mac) et cliquez sur plusieurs captures pour les sélectionner.

2. Cliquez sur le bouton Étiquette.

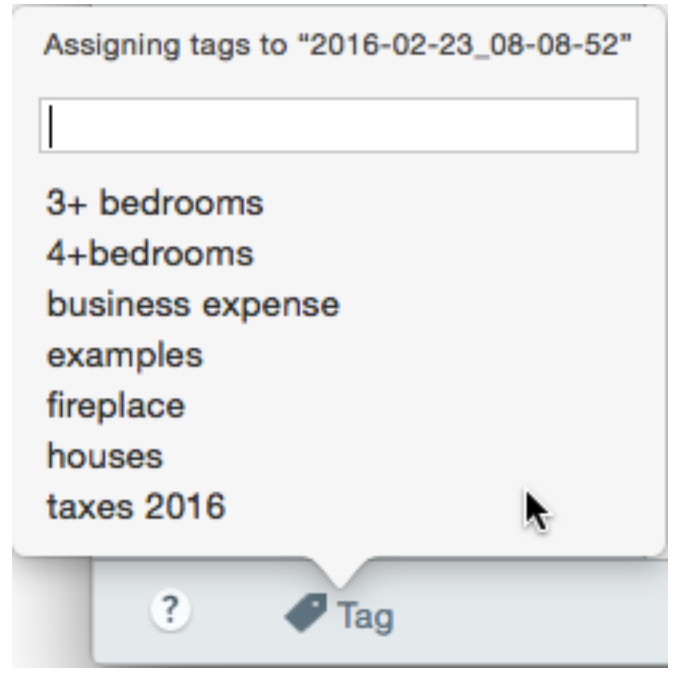

3. Cliquez sur une étiquette attribuée à la capture et appuyez sur la touche Suppr.

## Conseils relatifs à la bibliothèque

La bibliothèque permet d'accéder rapidement à d'autres options :

• Exporter

Modifiez la taille ou ajoutez un effet, comme une bordure, à un ensemble d'images. Sélectionnez les images et cliquez sur le bouton **Exporter**.

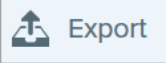

#### • Traduire

Extrayez le texte des annotations et légendes dans un fichier .xliff afin que vous puissiez envoyer celui-ci à votre traducteur. Importez le fichier traduit dans Snagit, et générez des versions traduites de vos annotations et légendes. Sélectionnez une image avec des annotations ou des légendes et cliquez sur le bouton **Traduire**. Voir Traduction de texte.

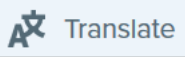

### Créer une vidéo à partir des images

Enregistrez une vidéo à l'aide d'un ensemble d'images pour illustrer un processus ou une série d'étapes. Commentez et annotez les images à l'aide de vos outils favoris pour mettre en valeur certains éléments. Sélectionnez les images. Faites un clic droit sur une image et sélectionnez **Créer une vidéo à partir des** 

### images. Voir Création d'une vidéo à partir d'images.

| -                        |             |
|--------------------------|-------------|
| Open                     | Enter       |
| Open With                | •           |
| Save As                  |             |
| Batch Conversion Wizard  |             |
| Translate                |             |
| Edit Language            |             |
| Print                    | ►           |
| Cut                      | Ctrl+X      |
| Сору                     | Ctrl+C      |
| Paste                    | Ctrl+V      |
| Delete                   | Ctrl+Delete |
| Rename                   | F2          |
| Remove from Library      |             |
| Select All               | Ctrl+A      |
| Combine in Template      | Ctrl+Alt+C  |
| Create Video from Images |             |
| Details                  | Alt+Enter   |

### • Combiner les images

Combinez une série d'images dans un modèle pour créer un guide technique ou un support visuel. Sélectionnez les images. Faites un clic droit sur une image et sélectionnez **Combiner dans un modèle**. Voir Création d'une image à partir d'un modèle.

| Open                             | Enter       |
|----------------------------------|-------------|
| Open With                        | •           |
| Save As                          |             |
| Batch Conversion Wizard          |             |
| Translate                        |             |
| Edit Language                    |             |
| Print                            | ►           |
| Cut                              | Ctrl+X      |
| Сору                             | Ctrl+C      |
| Paste                            | Ctrl+V      |
| Delete                           | Ctrl+Delete |
| Rename                           | F2          |
| Remove from Library              |             |
| Select All                       | Ctrl+A      |
| Combine in Template              | Ctrl+Alt+C  |
| لالح<br>Create Video from Images |             |
| Details                          | Alt+Enter   |

**TechSmith**<sup>®</sup>

### Dans cet article

Navigation dans les captures Recherche de captures Affichage des captures dans la bibliothèque Ajout d'une étiquette Suppression d'une étiquette Conseils relatifs à la bibliothèque

### Articles connexes

Enregistrement d'une vidéo Capture d'une zone avec défilement Didacticiel Capturez rapidement votre écran

## Importation de captures depuis un appareil mobile

TechSmith Fuse est une application pour appareils mobiles qui vous permet d'envoyer des images et des vidéos depuis votre appareil mobile directement vers Snagit. Vous avez ainsi la possibilité d'effectuer des captures, de collaborer avec vos collègues et d'accéder à votre contenu, où que vous soyez.

Fuse est disponible depuis Google Play Store ou App Store. Cette application est prise en charge sur les appareils mobiles exécutant les systèmes d'exploitation suivants :

- iOS version 9 et ultérieures (téléphones et tablettes)
- Android version 4.0 et ultérieures

## Importation à l'aide de TechSmith Fuse

- 1. Installez TechSmith Fuse depuis Google Play Store ou App Store sur votre appareil mobile.
- 2. Dans Snagit Editor, sélectionnez Fichier > Connecter un appareil mobile. La boîte de dialogue Connecter un appareil mobile s'ouvre.
- 3. Connectez votre ordinateur et votre appareil mobile au même réseau.
- 4. Ouvrez TechSmith Fuse sur votre appareil mobile.
- 5. Sélectionnez l'élément multimédia à envoyer :
  - Appuyez sur **Bibliothèque** pour une importation depuis votre appareil ou pour sélectionner un élément multimédia existant.
  - Appuyez sur Vidéo pour enregistrer une vidéo.
  - Appuyez sur **Photo** pour prendre une photo.

### 6. Appuyez sur **Partager** et sélectionnez **Snagit**. Si l'icône Snagit ne s'affiche pas, appuyez sur **Plus**.

1 Capture Activities Done Drag Snagit up in the listing for it to Message appear in the initial view.  $\sim$ Mail Snagit Add to Notes If the Snagit icon does not appear here, tap More. Twitter 1 Facebook iCloud Photo Sharing . . . Gmail M Message Mail Add to Notes More (O) Instagram \_\_\_\_ Snapchat R Ý П Trello Assign to Contact Save Image Сору Print Cancel

7. Appuyez sur Se connecter à Snagit.

8. Le scanner apparaît. Pointez votre caméra vers le code QR de la boîte de dialogue Connecter un appareil mobile. Voir Conseils pour lire le code QR.

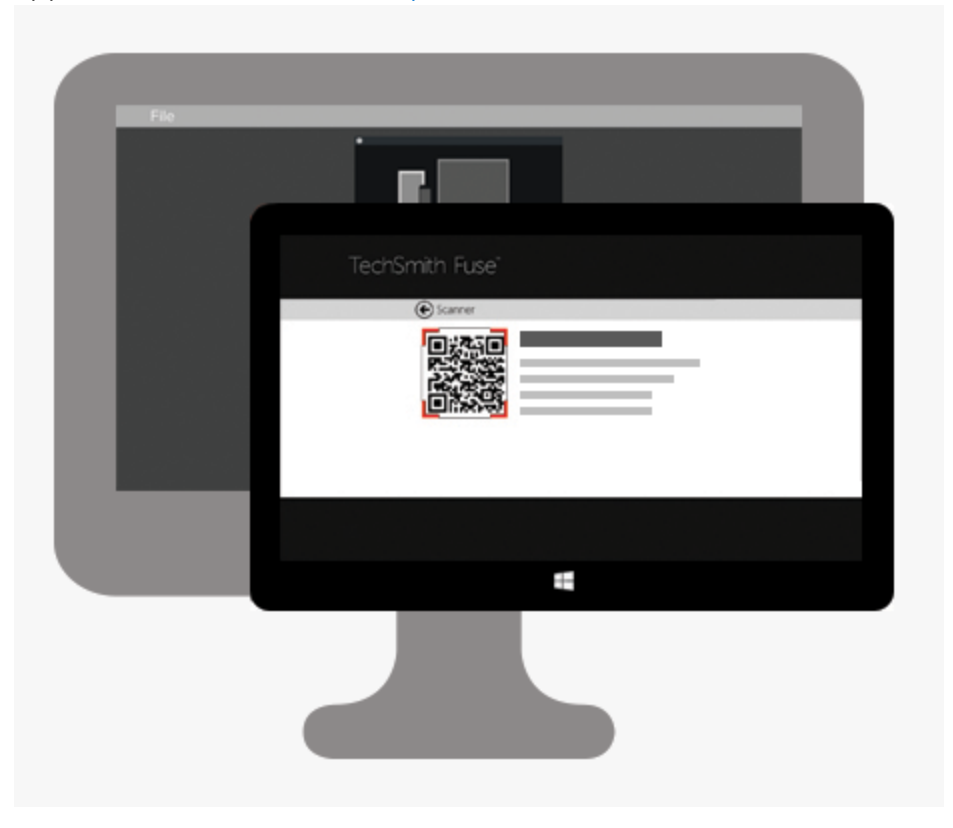

L'image ou la vidéo est envoyée au panneau de Snagit Editor.

### Conseils pour lire le code QR

Suivez ces conseils pour lire le code QR à l'aide de TechSmith Fuse sur votre appareil mobile :

- Vérifiez que l'appareil est allumé et connecté au même réseau que l'ordinateur exécutant Snagit.
- Pointez la caméra de l'appareil vers le code QR à l'écran de l'ordinateur.
- Positionnez la caméra de sorte que le code QR soit centré par rapport aux coins de l'écran du scanner dans TechSmith Fuse sur votre appareil mobile ou tablette.

### À propos de la connexion entre TechSmith Fuse et Snagit

- L'ouverture de la boîte de dialogue Connecter un appareil mobile active l'option de partage mobile.
- Vous devez lire le code QR dans Snagit pour établir une connexion entre l'appareil mobile et Snagit en vue d'envoyer des fichiers de l'appareil mobile.
- Votre appareil mobile et l'ordinateur exécutant Snagit doivent être connectés au même réseau.
- Snagit doit être ouvert sur l'ordinateur.

## À propos du partage mobile à l'aide de TechSmith Fuse

Le partage mobile permet à Snagit de recevoir des fichiers de TechSmith Fuse. Il est désactivé par défaut et n'est activé que dans les cas suivants :

- Connectez TechSmith Fuse à Snagit depuis votre appareil mobile.
- Sous Windows, dans Snagit Editor, sélectionnez Édition > Préférences Editor > OngletOptions avancées
   > Autoriser le partage vers Snagit.

Sur Mac, sélectionnez Snagit > Préférences> Onglet Options avancées > Activer le partage.

Une fois le partage mobile activé, vous pouvez connecter Fuse à Snagit. Le partage mobile est exécuté jusqu'à ce qu'il soit désactivé.

Snagit ouvre un port sur votre ordinateur pour établir une connexion sécurisée entre votre appareil mobile et Snagit. Si vous avez des inquiétudes concernant la sécurité du fait que la connexion reste ouverte après le transfert des fichiers depuis Fuse, vous pouvez désactiver le partage mobile.

### Désactivation du partage mobile :

Sous Windows, dans Snagit Editor, sélectionnez Édition > Préférences Editor > Onglet Options avancées > Autoriser le partage vers Snagit.

Sur Mac, sélectionnez **Snagit > Préférences > Onglet Options avancées > Désactiver le partage**. Le partage mobile peut également être désactivé s'il est interrompu. Ceci peut se produire dans les cas suivants :

- Votre réseau/routeur est déconnecté ou doit être réinitialisé.
- Votre ordinateur génère automatiquement de nouvelles adresses IP.
- Vous changez de fournisseur Internet.

## Dépannage de TechSmith Fuse

Lorsque TechSmith Fuse ne parvient pas à se connecter ou à envoyer des fichiers vers Snagit, reportez-vous aux sections suivantes :

- Impossible d'envoyer des fichiers de TechSmith Fuse vers Snagit
- Impossible de lire le code QR
- Absence de code QR

### Impossible d'envoyer des fichiers de TechSmith Fuse vers Snagit

Si vous ne parvenez pas à envoyer de fichiers depuis TechSmith Fuse vers Snagit, vérifiez les éléments suivants

- Vérifiez que Snagit est ouvert sur l'ordinateur lorsque vous envoyez des fichiers depuis TechSmith Fuse.
- Vérifiez que le partage sur mobile est activé :
  - Sous Windows, sélectionnez Snagit Editor > Édition > Préférences Editor > Onglet Options avancées > Autoriser le partage vers Snagit.
  - Sur Mac, sélectionnez Snagit Editor > Snagit > Préférences > Onglet Options avancées.
- Vous devez lire le code QR dans Snagit pour établir une connexion entre l'appareil mobile et Snagit en vue d'envoyer des fichiers de l'appareil mobile.
- Votre appareil mobile et l'ordinateur exécutant Snagit doivent être connectés au même réseau.
- Réinitialisez le routeur ou le réseau sans fil.
- Vérifiez les paramètres du réseau ou du pare-feu.

### Impossible de lire le code QR

Si TechSmith Fuse ne parvient pas à lire le code QR de la boîte de dialogue Connecter un appareil mobile (Snagit Editor > Fichier > Connecter un appareil mobile), vérifiez les éléments suivants :

- Assurez-vous que l'appareil est connecté au même réseau Wi-Fi que l'ordinateur exécutant Snagit.
- Pointez la caméra de l'appareil vers le code QR à l'écran de l'ordinateur.
- Positionnez la caméra de sorte que le code QR soit centré par rapport aux coins de l'écran du scanner dans TechSmith Fuse sur votre appareil mobile ou tablette.

### Absence de code QR

Lorsqu'un code QR ne peut pas être généré, un message d'erreur s'affiche dans la boîte de dialogue Connecter un appareil mobile (Snagit Editor > Fichier > Connecter un appareil mobile) dans Snagit. Le code QR ne peut pas être généré lorsque :

- le réseau/routeur est déconnecté ou doit être réinitialisé ;
- le port spécifié est déjà utilisé.

Si le code QR n'est pas généré :

- Vérifiez les paramètres du réseau ou du pare-feu.
- Connectez votre ordinateur et votre appareil mobile à un autre réseau.

Avez-vous trouvé ce que vous cherchiez ?Donnez-nous votre avis.

### Dans cet article

Importation à l'aide de TechSmith Fuse À propos du partage mobile Dépannage de TechSmith Fuse

### Articles connexes

Introduction à la bibliothèque

## Traduction de texte

L'option **Traduire** vous permet de créer rapidement des images en plusieurs langues. Snagit extrait le texte source des annotations et légendes dans un fichier .xliff afin que vous puissiez envoyer celui-ci à votre traducteur. Vous pouvez importer le fichier dans Snagit afin de générer automatiquement les images traduites.

## Extraction d'un texte à traduire

Suivez les étapes ci-dessous pour extraire le texte de légendes et d'annotations en vue de le faire traduire :

- 1. Dans la bibliothèque, sélectionnez des fichiers .snag ou .snagproj contenant des légendes ou des annotations de texte.
- 2. Cliquez sur le bouton **Traduire** pour extraire le texte à traduire.

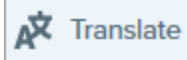

3. Dans le champ Extraire sous, entrez le nom du projet.

| Extract Text fo | r Translation                                    | < |
|-----------------|--------------------------------------------------|---|
| Extract as:     | Project Name                                     |   |
| Where: 🖻        | C:\Users\r.dark\Documents                        |   |
| Snagit adds     | the project name as a tag to each selected item. |   |
| Help            | Extract Cancel                                   |   |

Snagit étiquette les fichiers source avec le nom du projet et une étiquette de langue afin que vous puissiez rapidement localiser les images dans la bibliothèque.

- 4. Sélectionnez l'emplacement d'enregistrement du fichier .xliff.
- 5. Cliquez sur le bouton Extraire.
- 6. Envoyez le fichier .xliff à votre traducteur interne ou à un prestataire de localisation pour ajouter les traductions dans les langues cibles.

## Importation de traductions

Après avoir ajouté les traductions dans le fichier .xliff, vous pouvez importer celui-ci dans Snagit Editor afin de générer automatiquement les images traduites.

- 1. Dans Snagit Editor, sélectionnez Fichier > Traduire > Importer la traduction.
- 2. Sélectionnez le fichier .xliff contenant les traductions et cliquez sur Ouvrir.
- 3. Sélectionnez la langue traduite dans la liste déroulante et cliquez sur OK.

| No Translated Language Found                        |    | ×      |
|-----------------------------------------------------|----|--------|
| Please specify a translated language for your file. |    |        |
| Language code: de-DE 💌 German (Germany)             |    |        |
|                                                     | ОК | Cancel |

Snagit génère automatiquement les images localisées à l'aide des traductions se trouvant dans le fichier .xliff. Snagit étiquette les images traduites avec le nom du projet et une étiquette de langue afin que vous puissiez rapidement localiser les images dans la bibliothèque.

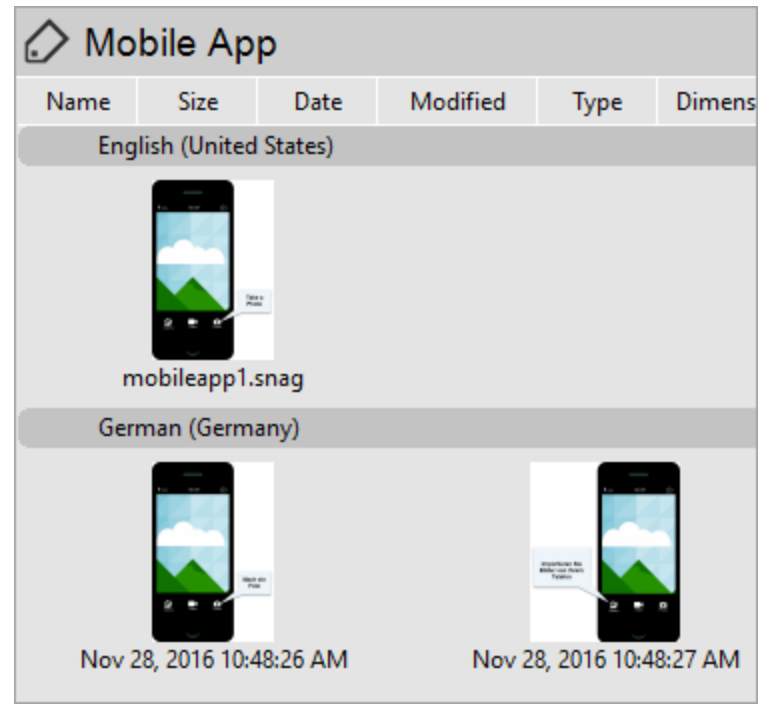

## Révision d'images traduites

Après avoir importé le fichier .xliff dans Snagit Editor, la boîte de dialogue **Revoir les traductions importées** s'ouvre.

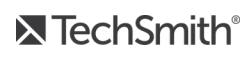

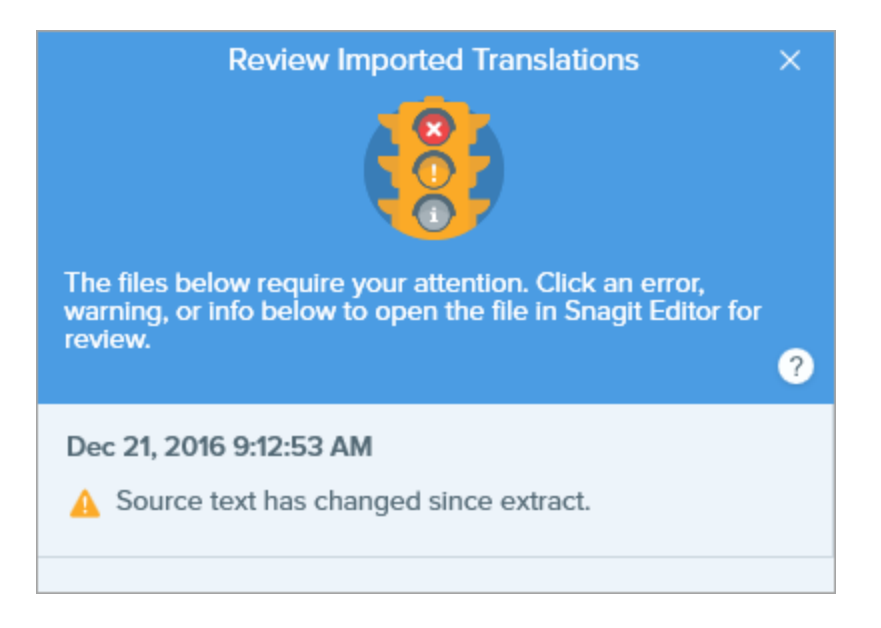

Pour examiner un élément :

- 1. Cliquez sur un message d'information, d'avertissement ou d'erreur dans cette boîte de dialogue pour ouvrir le fichier dans le canevas.
- 2. Examinez et modifiez le fichier .snag, .snagproj ou .xliff en fonction du message.
- 3. Répétez cette opération pour l'erreur ou l'avertissement suivant dans la liste.

## Informations

Les messages d'information fournissent des informations supplémentaires sur l'image localisée.

| Message                                                                     | Action de l'utilisateur                                                                                                    |
|-----------------------------------------------------------------------------|----------------------------------------------------------------------------------------------------|
| Aucun problème détecté.                                                     | Aucune action n'est nécessaire.                                                                                                    |
| La légende a été redimensionnée<br>pour s'adapter à la traduction.<br>(Mac) | Le texte traduit est trop long pour la taille de la légende d'origine. Snagit<br>redimensionne automatiquement la légende en fonction de la longueur de la<br>traduction.<br>Cliquez sur le message pour afficher un aperçu des modifications dans le<br>canevas. |
|                                                                             | Suggestions de modification :                                                                                                    |
|                                                                             | <ul> <li>Verniez que la legende ne recouvre pas de contenu important de l'image.</li> <li>Pour déplacer la légende, cliquez dessus et faites-la glisser vers un nouvel<br/>emplacement.</li> </ul>                                                                |

| Message                                                | Action de l'utilisateur                                                                                                    |  |  |  |  |
|--------------------------------------------------------|----------------------------------------------------------------------------------------------------|--|--|--|--|
|                                                        | <ul><li>Pour redimensionner la légende, faites glisser les poignées blanches.</li><li>Sélectionnez le texte dans la légende et modifiez la taille de police.</li></ul>             |  |  |  |  |
| Texte localisé mis à jour avec la nouvelle traduction. | Il existe une version précédente de l'image localisée. Snagit met<br>automatiquement à jour l'image localisée à l'aide de la nouvelle traduction<br>fournie par le fichier .xliff. |  |  |  |  |
|                                                        | Cliquez sur le message pour afficher un aperçu des modifications dans le canevas.                                                                                                  |  |  |  |  |

## Avertissements

Les avertissements signalent des éléments à revoir dans le fichier .snag, .snagproj ou .xliff.

| Message                                                                 | Action de l'utilisateur                                                                                                    |
|-------------------------------------------------------------------------|----------------------------------------------------------------------------------------------------|
| Le texte source a changé depuis<br>l'extraction.                        | Le texte source du fichier d'origine a changé depuis l'extraction du texte à traduire. La traduction importée est peut-être obsolète.                                                                                                    |
| La légende ou zone de texte ne se<br>trouve pas dans l'image d'origine. | La légende ou l'annotation de texte a été supprimée de l'image d'origine.<br>Cliquez sur le message pour afficher un aperçu des modifications dans le<br>canevas.                                                                                                    |
| Il manque du texte traduit pour les<br>éléments X. (Windows)            | <ol> <li>Vérifiez que la traduction a été ajoutée au fichier .xliff.</li> <li>Mettez à jour le fichier .xliff à l'aide des traductions.</li> <li>Sélectionnez l'option Fichier &gt; Traduire &gt; Importer la traduction, puis sélectionnez le fichier mis à jour.</li> </ol>     |
| Le fichier importé ne contient pas de<br>traduction. (Mac)              | <ol> <li>Vérifiez que la traduction a été ajoutée au fichier .xliff.</li> <li>Mettez à jour le fichier .xliff à l'aide des traductions.</li> <li>Sélectionnez l'option Fichier &gt; Traduire &gt; Importer la traduction, puis<br/>sélectionnez le fichier mis à jour.</li> </ol> |
| Le fichier source contient des<br>légendes supplémentaires.             | Snagit a détecté un ajout de nouvelles légendes ou annotations de texte au fichier .snag ou .snagproj après l'extraction du texte à traduire.                                                                                                    |

## Erreurs

Les messages d'erreur s'affichent lorsque l'importation n'a pas réussi ou que des problèmes sont survenus et doivent être résolus.

| Message                                                                  | Action de l'utilisateur                                                                                                    |  |  |  |  |
|--------------------------------------------------------------------------|----------------------------------------------------------------------------------------------------|--|--|--|--|
| Les données importées ne sont pas<br>valides.                            | <ul> <li>Pour résoudre ce problème, vérifiez les éléments suivants dans le fichier .xliff : <ul> <li>Exécutez le fichier .xliff dans un valideur pour identifier tout code non valide.</li> <li>Vérifiez que ce fichier est conforme aux spécifications de la version 2.0 de XLIFF.</li> <li>Supprimez le formatage lorsque vous copiez les traductions dans le fichier .xliff.</li> <li>Vérifiez que vous avez ajouté une traduction pour chaque entrée de texte source.</li> </ul> </li> <li>Après avoir mis à jour le fichier .xliff, sélectionnez l'option Fichier &gt; Traduire &gt; Importer la traduction pour importer le fichier mis à jour.</li> </ul> |  |  |  |  |
| Impossible de créer un fichier de traduction.                            | Vérifiez que vous disposez des autorisations adéquates et que l'espace disque est suffisant.                                                                                                    |  |  |  |  |
| Fichier introuvable. Le fichier a peut-<br>être été déplacé ou supprimé. | Snagit ne retrouve pas le fichier .snag ou .snagproj d'origine. Ce fichier a peut-être été déplacé ou supprimé.                                                                                                    |  |  |  |  |

### Dans cet article

Extraction d'un texte à traduire Importation de traductions Révision d'images traduites

### Articles connexes

Introduction à la bibliothèque

## Création d'une image à partir d'un modèle

Snagit fournit des modèles basés sur les bonnes pratiques du secteur en matière de documentation.

Combinez un ensemble d'images dans un modèle pour :

- proposer un comparatif illustré de modifications ;
- expliquer un processus ou un concept ;
- fournir une chronologie d'événements.

| E Dashboard                      | Dashboard                                                                                                    | G. Seech                                |                   |                                        |                                                                                         | c                                                                                                    | 0                                                                                                    | E                                                                                                    | °<br>Average                                                                                                    | Q                                                        | м                                                  |                                                                                   |
|----------------------------------|----------------------------------------------------------------------------------------------------|-----------------------------------------|-------------------|----------------------------------------|-----------------------------------------------------------------------------------------|----------------------------------------------------------------------------------------------------|----------------------------------------------------------------------------------------------------|----------------------------------------------------------------------------------------------------|----------------------------------------------------------------------------------------------------|----------------------------------------------------------|----------------------------------------------------|-----------------------------------------------------------------------------------|
| Projects  Calendar  Adv Consides | Home / Derivations                                                                                                    | <                                       |                   | Download CSV                           | Yee<br>193<br>193<br>193<br>195<br>195<br>195<br>195<br>196<br>196<br>197<br>197<br>197 | rr Host Country<br>Uruguay<br>tiltaly<br>France<br>O Brazil<br>Svirden<br>Svirden<br>Chile<br>Chile<br>Ch | Winner<br>Uruguay<br>Italy<br>Italy<br>Uruguay<br>Germany<br>Brazil<br>Brazil<br>England<br>Brazil<br>Germany<br>Argentina | Runner up<br>Argentina<br>Czechoslovakia<br>Hungary<br>Brazil<br>Hungary<br>Sweden<br>Czechoslovakia<br>Germany<br>Italy<br>Netherlands<br>Netherlands | attendance<br>32,808<br>21,353<br>20,872<br>47,511<br>29,562<br>23,423<br>27,912<br>48,848<br>50,124<br>49,099<br>40,679 | Teams 13 16 15 13 16 16 16 16 16 16 16 16 16 16 16 16 16 | Matches 18 17 18 22 26 35 32 32 32 32 38 38 38     | Goals 1<br>7/<br>8<br>8<br>14<br>12<br>8<br>8<br>8<br>8<br>9<br>9<br>9<br>9<br>10 |
| ♣ Profiles ♣ Tools <sup>®</sup>  | Page151            Machine manufacture in the ULT Structure in the ULT Structure in the | N X X X X X X X X X X X X X X X X X X X | •                 | Google Sheets                          | 198<br>198<br>199<br>199<br>200<br>201<br>201                                           | 2 Spain<br>6 Mexico<br>0 Italy<br>4 United States<br>8 France<br>2 Korea & Japan<br>6 Germany<br>0 South Africa<br>4 Brazil                                                                                                    | Italy<br>Argentina<br>Germany<br>Brazil<br>France<br>Brazil<br>Italy<br>Spain<br>Germany                                   | Germany<br>Germany<br>Argentina<br>Italy<br>Brazil<br>Germany<br>France<br>Netherlands<br>Argentina                                                    | 40,572<br>46,039<br>48,389<br>68,991<br>43,517<br>42,269<br>52,491<br>49,670<br>53,592                                   | 24<br>24<br>24<br>32<br>32<br>32<br>32<br>32<br>32<br>32 | 52<br>52<br>52<br>64<br>64<br>64<br>64<br>64<br>64 | 14<br>13<br>14<br>14<br>17<br>16<br>14<br>14<br>14                                |
| 1 Sele                           | ect the report dashbo                                                                                                    | ard. 2                                  | Click t<br>and se | he download butto<br>lect a file type. | n                                                                                       | 3 Vi<br>sp                                                                                                    | ew t<br>read                                                                                                    | he rep<br>Isheet.                                                                                                    | ort d                                                                                                    | ata i                                                    | n a                                                |                                                                                   |
|                                  |                                                                                                    |                                         |                   |                                        |                                                                                         |                                                                                                    |                                                                                                    |                                                                                                    |                                                                                                    |                                                          |                                                    |                                                                                   |
|                                  |                                                                                                    |                                         |                   |                                        |                                                                                         |                                                                                                    |                                                                                                    |                                                                                                    |                                                                                                    |                                                          |                                                    |                                                                                   |

Téléchargez plus de modèles grâce à l'abonnement Techsmith Assets. Voir Télécharger des éléments TechSmith pour Snagit.

# Combiner des images à partir du panneau des captures ou de la bibliothèque

Sélectionnez un ensemble d'images dans le panneau des captures ou la bibliothèque pour les combiner dans un modèle.

- 1. Dans le panneau des captures ou la bibliothèque, appuyez sur la touche **Ctrl (Windows)** ou **Cmd (Mac)** et cliquez pour sélectionner jusqu'à 10 images.
- 2. Faites un clic droit dans le panneau des captures ou la bibliothèque et sélectionnez **Combiner dans un modèle** (si vous avez sélectionné plusieurs images) ou **Appliquer le modèle** (si vous n'avez sélectionné qu'une image).

|                | Unpin Recent Captures Thumbnail Size Duplicate                                                                       |
|----------------|----------------------------------------------------------------------------------------------------|
| Recent     Tag | 100% ▼     Copy       Delete     Ctrl+Delete       Combine in Template     Ctrl+Alt+C       Create Video from Images |

3. La boîte de dialogue Combiner dans un modèle s'affiche. Sélectionnez un modèle, puis cliquez sur **Suivant**.

|                                                | Combine in Template         |              |     | $\times$ |
|------------------------------------------------|-----------------------------|--------------|-----|----------|
| Filter based on number of selected images      |                             | Category All |     | -        |
| Basic Comparison 1                             | Basic Step F                | Basic Step C |     |          |
|                                                |                             |              |     |          |
| ? Don't see the layout or style you're looking | for? Tell us what you need! | Next         | Can | cel      |

Activez l'option **Filtrer en fonction du nombre d'images sélectionnées** pour afficher les modèles qui incluent le même nombre d'images.

#### 4. Modifiez le contenu du modèle (facultatif) :

| Drag thumbnails to change order                  |                                             |                                             | +                                                                                                    |
|--------------------------------------------------|---------------------------------------------|---------------------------------------------|----------------------------------------------------------------------------------------------------|
| A Title                                          |                                             |                                             |                                                                                                    |
| 1<br>B<br>Jun 13, 2018 3:49:32 PM<br>Add Caption | 2<br>Jun 13, 2018 3:50:05 PM<br>Add Caption | 3<br>Jun 13, 2018 3:58:06 PM<br>Add Caption | 4<br><b>WARTER OF CONTROL OF CONTROL </b> |
| 5<br>Jun 13, 2018 4:59:09 PM<br>Add Caption      |                                             |                                             |                                                                                                    |
| ? Back                                           |                                             |                                             | Combine Cancel                                                                                                    |

- A. Saisissez un titre.
- B. Pour modifier l'ordre des images, faites glisser les miniatures vers l'emplacement voulu.
- C. Saisissez une légende pour chaque image.
- 5. Cliquez sur **Combiner**.

Snagit ouvre les images sur le canevas et les met à l'échelle afin qu'elles correspondent aux zones du modèle. Pour supprimer une image vide ou une légende sur le canevas, faites un clic droit dessus et sélectionnez **Supprimer**.

Enregistrez l'image en tant que fichier .snag (Windows) ou .snagproj (Mac) afin d'effectuer des modifications ultérieurement.

## Créer une image à partir d'un modèle

Ouvrez un modèle, et ajoutez des images et du texte.

1. Sélectionnez le bouton Créer > Image à partir d'un modèle ou le menu Fichier > Créer une image à partir d'un modèle.

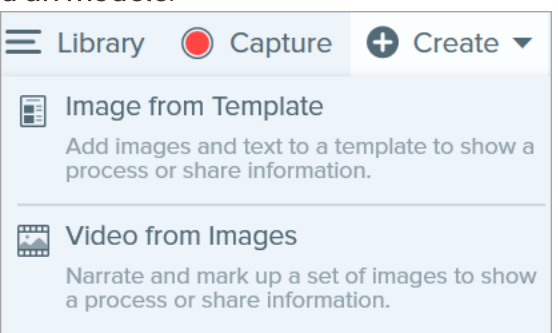

2. La boîte de dialogue Créer d'une image à partir d'un modèle s'affiche. Sélectionnez un modèle, puis cliquez sur **Créer**.

|                             | Create Image from Template |                        |     | ×   |
|-----------------------------|----------------------------|------------------------|-----|-----|
| Select a template           |                            | Category All           |     | •   |
| Basic Before/After Portrait | Basic Single Portrait      | Basic 5 Steps Landscap |     |     |
|                             |                            |                        |     |     |
| ? Download More Templates   |                            | Create                 | Can | cel |

Le modèle s'ouvre sur le canevas. Ajoutez des images, du texte et d'autres annotations. Voir Modifier une image créée à partir d'un modèle.

## Modifier une image créée à partir d'un modèle

Après avoir créer l'image à partir d'un modèle, effectuez ce qui suit pour modifier les images et le texte :

• Ajouter ou modifier une image : faites glisser une image depuis le panneau des captures vers un emplacement vide ou l'image à remplacer.

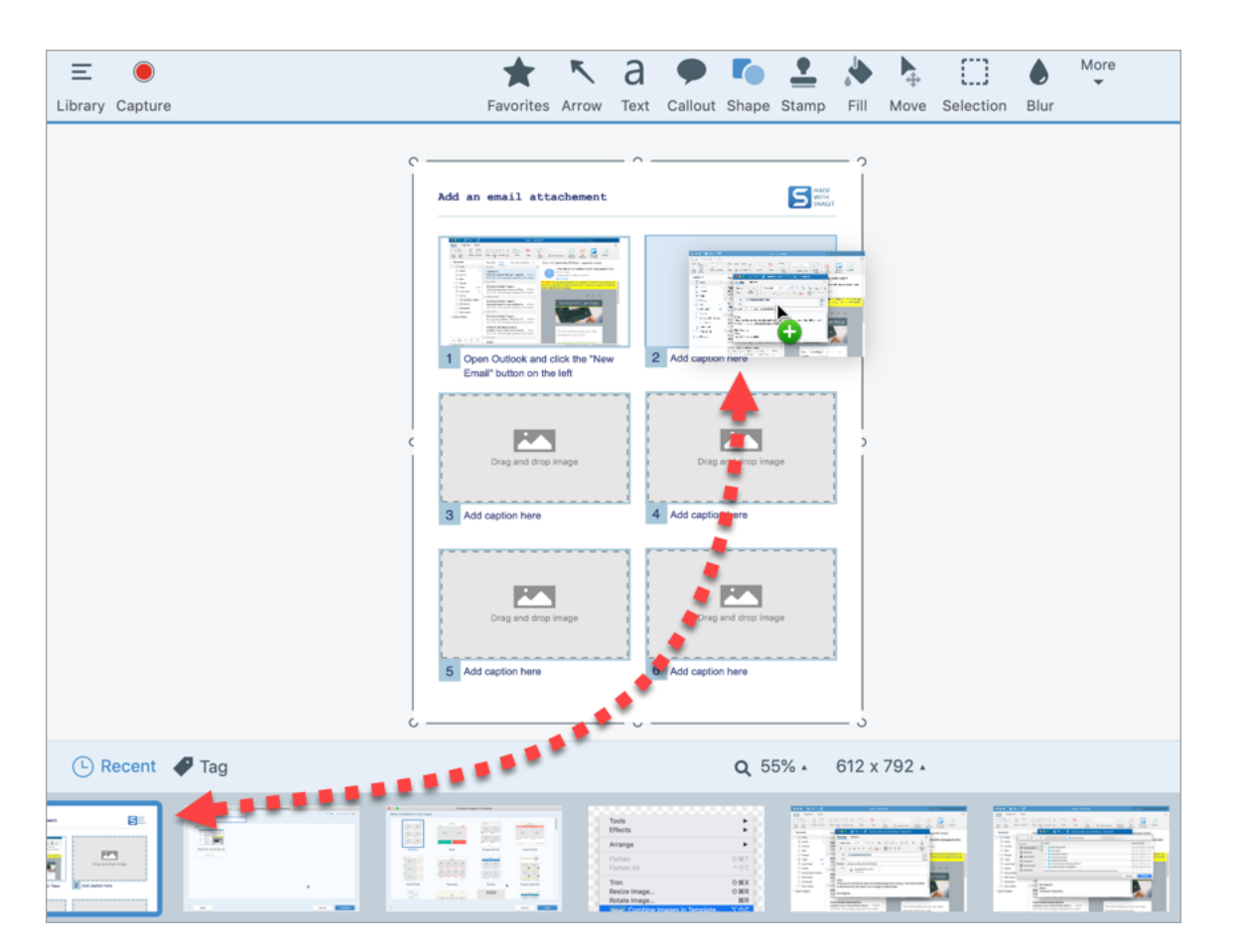

• **Repositionner une image :** double-cliquez sur l'image pour la sélectionner et faites-la glisser à l'intérieur de l'emplacement.

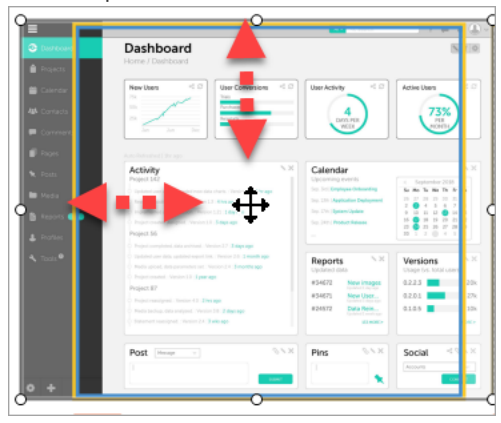

• Déplacer un élément : cliquez sur l'icône <sup>(1)</sup> pour déverrouiller la zone de l'image ou la zone de texte (Mac uniquement). Cliquez dessus et faites-la glisser vers un nouvel emplacement.

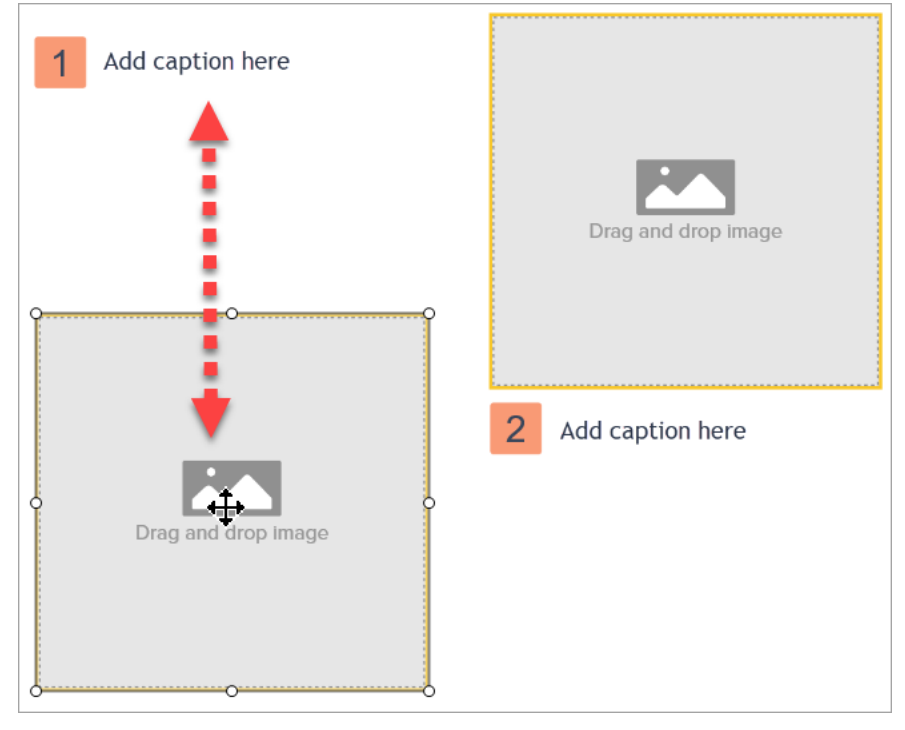

• Redimensionner un élément : cliquez sur l'icône <sup>(a)</sup> pour déverrouiller la zone de l'image ou la zone de texte (Mac uniquement). Faites glisser les poignées pour redimensionner l'image ou le texte sélectionnés.

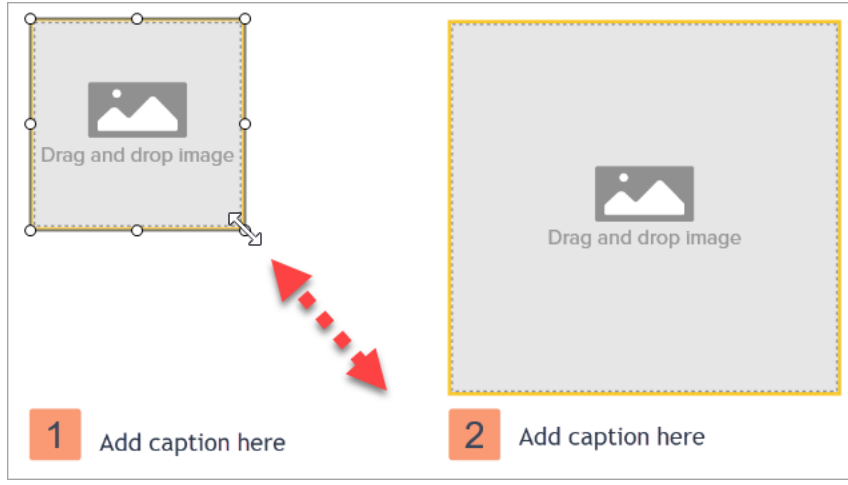

### Dans cet article

Combiner des images depuis le panneau des captures ou la bibliothèque Créer une image à partir d'un modèle Modifier une image créée à partir d'un modèle

### Articles connexes

Didacticiel sur la création d'une image à partir d'un modèle

## Création d'une vidéo à partir d'images

Enregistrez et commentez une vidéo pour donner davantage de contexte à une image ou série d'images et :

- expliquer un processus ou un concept ;
- fournir des commentaires ;
- attirer l'attention sur des parties d'une image.

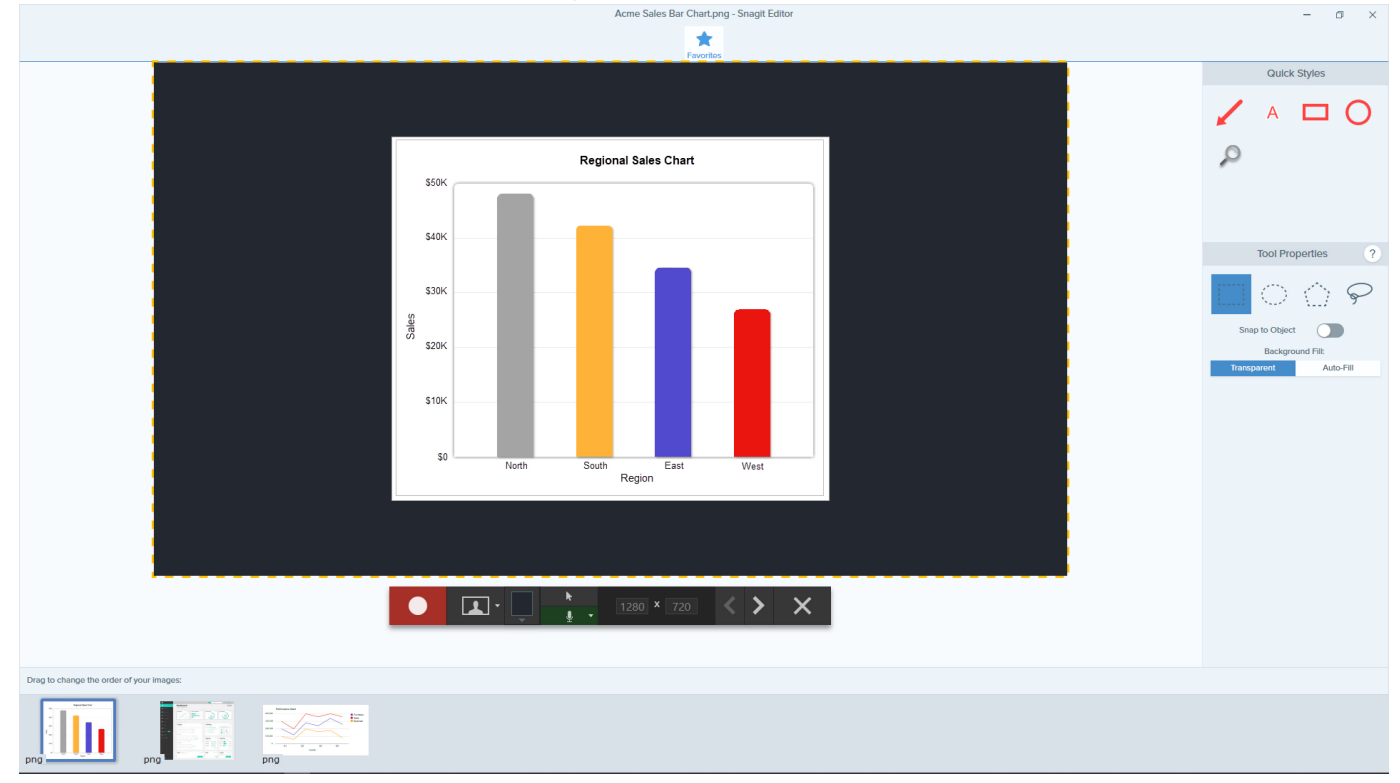

- 1. Dans le panneau des captures ou la bibliothèque, appuyez sur la touche **Ctrl (Windows)** ou **Cmd (Mac)** et cliquez sur les images à ajouter à la vidéo.
- 2. Sélectionnez le **bouton Créer > Vidéo à partir d'images** ou le **menu Fichier > Créer une vidéo à partir d'images**.

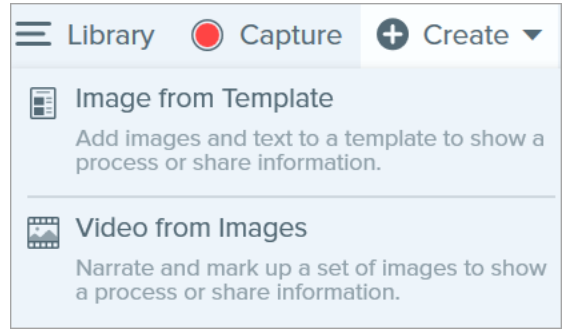

3. La barre d'outils d'enregistrement s'affiche. Cliquez sur les images et faites-les glisser pour les réorganiser dans le panneau des captures.

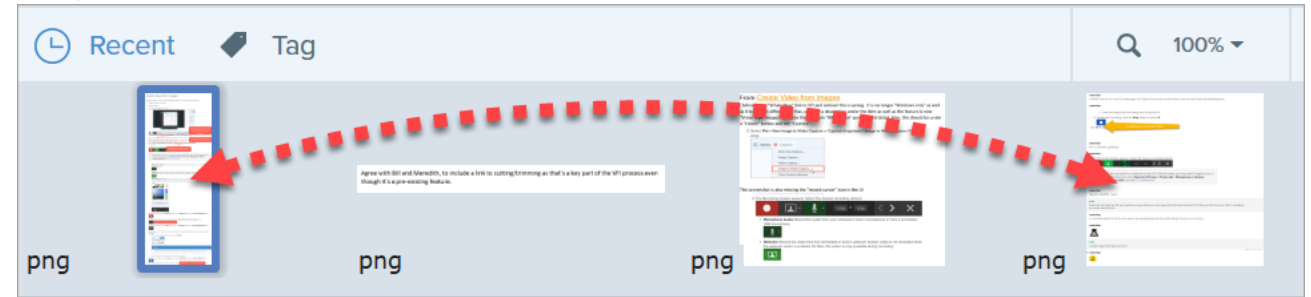

4. Sélectionnez les options d'enregistrement souhaitées :

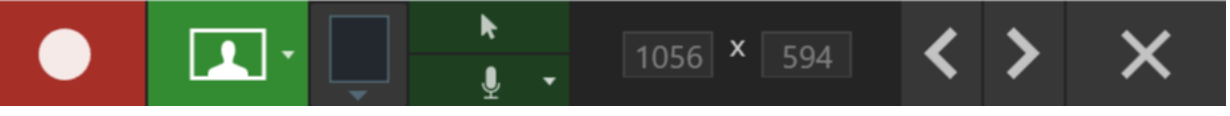

Pour activer le microphone ou la webcam sur macOS 10.14 ou version ultérieure, vous devez autoriser Snagit à y accéder. Dans les Préférences Système, sélectionnez **Sécurité et confidentialité > onglet Confidentialité > Microphone ou Caméra > activez Snagit 2020**. Voir Autorisations macOS.

• Son du micro : enregistrez le son du micro intégré de votre ordinateur ou d'un micro USB connecté.

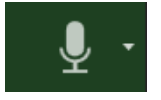

• Webcam : enregistrez une vidéo en direct depuis une webcam connectée ou intégrée. Aucune vidéo d'écran n'est pas enregistrée lorsque l'option de webcam est activée. Sur Mac, cette option n'est disponible que pendant l'enregistrement.

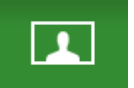

• Couleur d'arrière-plan de la vidéo : sélectionnez une couleur d'arrière-plan à afficher dans la vidéo. Elle apparaîtra dans la vidéo finale. Utilisez une couleur claire ou sombre comme le bleu

foncé, le noir ou le blanc pour améliorer le contraste.

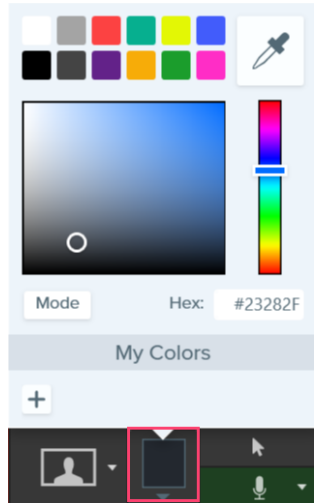

5. Pour commencer l'enregistrement, cliquez sur le bouton **Enregistrer** ou appuyez sur **Maj+F9** (Windows) ou sur **Ctrl+Maj+Espace** (Mac).

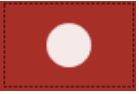

6. Pour changer d'image dans la vidéo, cliquez sur le bouton **Image suivante** ou **Image précédente**.

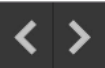

#### Conseil

Utilisez les touches fléchées gauche ou droite pour changer d'image.

7. Pour suspendre l'enregistrement, cliquez sur le bouton **Pause** ou appuyez sur **Maj+F9** (Windows) ou sur **Ctrl+Maj+Espace** (Mac).

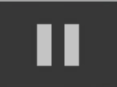

- 8. Attirez l'attention sur une zone en ajoutant des flèches, des formes ou d'autres annotations en cours d'enregistrement depuis les favoris.
  - Cliquez sur un style rapide enregistré dans vos favoris pour le sélectionner.

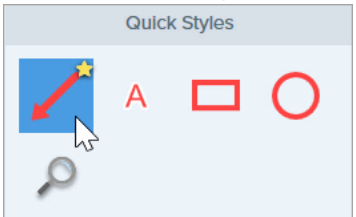

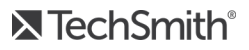

#### Conseil

Ajoutez des styles rapides à vos favoris avant l'enregistrement. Voir Thèmes et styles rapides de Snagit.

- Cliquez sur l'outil et faites-le glisser dans la zone d'enregistrement pour ajouter l'annotation.
- 9. Pour arrêter l'enregistrement, cliquez sur le bouton **Stop** ou appuyez sur **Maj+F10** (Windows) ou sur **Ctrl+Maj+V** (Mac).

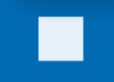

Le fichier vidéo MP4 apparaît dans le panneau des captures.

Coupez la vidéo pour supprimer les parties superflues une fois l'enregistrement terminé. Voir Montage de vidéos.

### Articles connexes

Enregistrement d'une vidéo Montage de vidéos Didacticiel sur la création d'une vidéo à partir d'images

## Création de GIF animés

Snagit vous permet de créer des images GIF à partir d'une sélection d'une vidéo ou d'une vidéo entière.

## Création d'un GIF

- 1. Ouvrez une capture vidéo ou cliquez pour sélectionner une vidéo dans le **panneau des captures récentes**.
- 2. Faites glisser les poignées de début et de fin pour sélectionner une partie de la vidéo qui servira à créer le GIF animé.

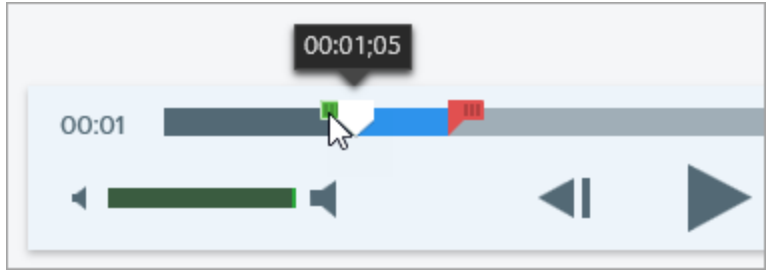

CONSEIL : le passage ne doit pas être trop long.

Il est recommandé de sélectionner un segment de moins de 30 secondes.

- 3. Faites glisser la tête de lecture vers la poignée verte et cliquez sur le bouton **Lecture** pour afficher un aperçu de la sélection.
- 4. Si vous êtes satisfait de la sélection, cliquez sur le bouton Créer un GIF animé.

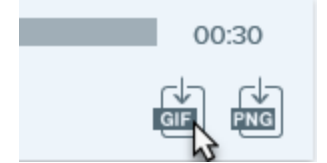

- 5. Indiquez si vous utilisez la sélection que vous venez de choisir ou l'intégralité de la vidéo pour créer le GIF.
- 6. La boîte de dialogue de création d'un GIF s'affiche. Sélectionnez une option dans la liste Optimiser pour
  - Vidéo d'écran (par défaut) : sélectionnez cette option si la vidéo contient un enregistrement d'écran.
  - Vidéo High Motion : sélectionnez cette option si la vidéo contient une vidéo ou des jeux réels.
  - Taille de fichier réduite : sélectionnez cette option pour optimiser la taille du fichier. Snagit réduit les dimensions de la vidéo de façon à obtenir une largeur ou une hauteur de 200 pixels maxi.

- Personnalisé : sélectionnez cette option pour personnaliser les paramètres. Voir Paramètres de GIF personnalisés.
- 7. Cliquez sur le bouton Créer.

Snagit crée le fichier GIF animé et l'ajoute au début du panneau des captures récentes.

### Paramètres de GIF personnalisés

| Paramètre                             | Description                                                                                                    |
|---------------------------------------|----------------------------------------------------------------------------------------------------|
| Fréquence<br>d'images                 | Nombre d'images par seconde. Une fréquence d'images élevée permet une lecture de la vidéo plus fluide, mais risque d'augmenter la taille du fichier.                                                                                                 |
| Dimensions<br>(unité)                 | Sélectionnez l'unité d'affichage de la largeur et de la hauteur.                                                                                                    |
| Dimensions<br>(Largeur et<br>Hauteur) | Entrez la largeur et la hauteur du fichier GIF animé. Diminuez ces dimensions pour réduire la taille du<br>fichier GIF animé.                                                                                                    |
| Garder les<br>proportions             | Il est recommandé de garder les proportions (le rapport hauteur/largeur de la vidéo). Dans le cas contraire, la vidéo risque de présenter des distorsions ou d'être floue.                                                                           |
| Activer le<br>faux<br>dégradé         | Activez le faux dégradé pour éviter des bandes de couleur et améliorer la qualité de la vidéo. Cette option peut augmenter la taille de fichier.                                                                                                    |
| Boucle                                | <ul> <li>Si cette option est désactivée, la lecture du GIF animé s'effectue en boucle continue.</li> <li>Si cette option est désactivée, la lecture du GIF animé s'effectue jusqu'à la fin de la vidéo.</li> </ul>                                   |
| Couleurs<br>dynamiques<br>(Mac)       | Cette option est recommandée pour la plupart des vidéos. Cette option peut augmenter la taille de fichier. Si vous avez besoin de réduire la taille de fichier, désactivez cette option pour les vidéos présentant de faibles variations de couleur. |
| Fondu<br>jusqu'au<br>noir             | Ajoutez une transition à fin du GIF animé pour fondre la dernière image jusqu'au noir.                                                                                                    |

### Dans cet article

### Création d'un GIF Paramètres de GIF personnalisés

### Articles connexes

Montage de vidéos

## Outil Simplifier

L'outil Simplifier remplace le texte et d'autres éléments visuels d'une image par des objets simplifiés pour attirer l'attention sur ce qui est important dans l'image.

| TechSmith <sup>®</sup> Products Help Company                                                               | Blog Store Search Tech                                                                                       | iSmith.com 🔍 🗞 😗 🖉 -                                                                                           |
|----------------------------------------------------------------------------------------------------|----------------------------------------------------------------------------------------------------|----------------------------------------------------------------------------------------------------|
|                                                                                                    | Help Options                                                                                                 |                                                                                                    |
| TechSmith offers free tech support by our friendly, Mich<br>help outside of those hours try posting to our | igan-based staff on weekdays from 8am to 7pm Easter<br>user community or check out our video tutorials and h | n Time. You can also tweet @TechSmithHelp. If you need<br>elp articles that are available instantly, any time. |
|                                                                                                    |                                                                                                    |                                                                                                    |
|                                                                                                    |                                                                                                    | *~                                                                                                    |
| Tutorials                                                                                                  | Support                                                                                                    | Community                                                                                                    |
| Free training: videos, tutorials, and guides.                                                              | Browse product help, tech support articles, or<br>contact an expert.                                         | Get help from the TechSmith user community.                                                                    |
|                                                                                                    |                                                                                                    |                                                                                                    |
|                                                                                                    | - <u>h</u> -                                                                                                 |                                                                                                    |
|                                                                                                    |                                                                                                    |                                                                                                    |
| Enterprise Resources                                                                                       | Find Your Software Key                                                                                       | Product Registration                                                                                           |
| customize and deploy our products.                                                                         | search and find your key.                                                                                    | receive product news and exclusive offers.                                                                     |

| Help Options |  |
|--------------|--|
|              |  |
|              |  |
|              |  |
|              |  |
|              |  |
|              |  |
|              |  |

Créez des illustrations simplifiées pour :

- utiliser une même image pour différentes langues, versions ou plateformes ;
- présenter des interfaces ou des sites Web dont le contenu change tout le temps ;
- attirer l'attention de l'utilisateur sur les éléments importants de l'image.

### Simplification automatique d'une image

L'option Simplification auto génère automatiquement des objets simplifiés en reprenant jusqu'à quatre couleurs présentes dans l'image.

1. Dans la barre d'outils de Snagit Editor, cliquez pour sélectionner l'outil Simplifier.

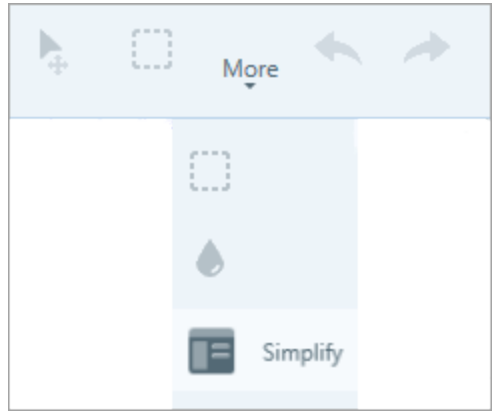

2. Dans les propriétés de l'outil, activez l'option **Simplification auto**. Snagit remplace le texte et les éléments visuels de l'image par des objets simplifiés en utilisant quatre couleurs présentes dans l'image d'origine.

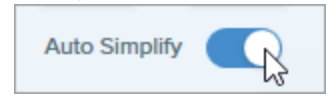

### TechSmith<sup>®</sup>

3. Faites glisser le curseur **Détail** pour déterminer la quantité d'objets simplifiés appliqués à l'image.

La modification du niveau de détail réinitialise les objets Simplification auto sur le canevas. Vous perdrez toutes les modifications que vous avez appliquées aux objets Simplification auto sur le canevas.

4. Pour modifier les quatre couleurs globales générées, cliquez sur la liste déroulante **Couleurs des objets simplifiés** afin d'afficher la palette de couleurs. Cliquez sur une liste déroulante de couleur pour modifier la couleur des objets sur le canevas et dans les styles rapides.

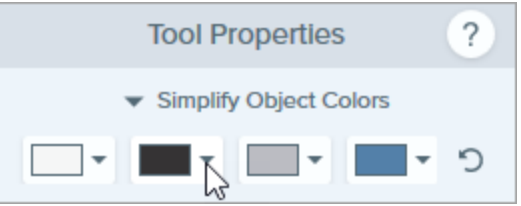

Pour modifier les objets Simplification auto ou pour ajouter des objets personnalisés, voir Modification d'objets spécifiques ou Ajout d'objets personnalisés.

## Ajout d'objets personnalisés

Ajoutez manuellement vos propres objets personnalisés.

1. Dans la barre d'outils de Snagit Editor, cliquez pour sélectionner l'outil Simplifier.

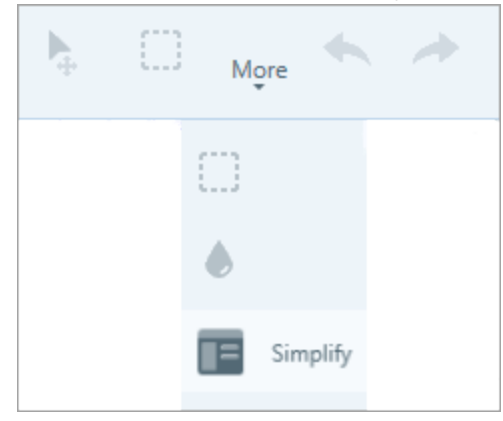

2. Pour modifier les quatre couleurs globales générées, cliquez sur la liste déroulante **Couleurs des objets simplifiés** afin d'afficher la palette de couleurs. Cliquez sur une liste déroulante de couleur pour modifier la couleur dans les styles rapides.

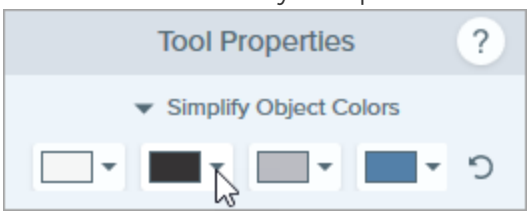

3. Cliquez pour sélectionner un style rapide.

|   | Quick | Styles |   |
|---|-------|--------|---|
|   |       |        |   |
| Ξ |       |        | Ξ |
| 0 | 0     |        | C |
|   |       |        |   |

4. Cliquez sur l'objet et faites-le glisser sur le canevas.

Pour apprendre comment modifier les objets, voir Modification d'objets spécifiques.

## Modification d'objets spécifiques

Pour modifier un objet Simplification auto ou personnalisé sur le canevas :

| Redimensionner un<br>objet                                 | <ol> <li>Cliquez sur un objet placé sur le canevas pour le sélectionner.</li> <li>Faites glisser la poignée pour le réduire ou l'agrandir.</li> </ol>                                                                                                    |
|------------------------------------------------------------|----------------------------------------------------------------------------------------------------|
| Déplacer un objet                                          | Cliquez sur un objet placé sur le canevas pour le sélectionner et faites-le glisser jusqu'à<br>l'emplacement voulu.                                                                                                    |
| Modifier les<br>propriétés de l'objet                      | <ul> <li>Forme : cliquez sur un objet placé sur le canevas pour le sélectionner. Dans les propriétés de l'outil, sélectionnez une forme dans la liste déroulante Forme.</li> <li>Couleur : cliquez sur un objet placé sur le canevas pour le sélectionner. Dans les propriétés de l'outil, sélectionnez une couleur dans la liste déroulante Remplir.</li> </ul> |
| Supprimer un objet                                         | Cliquez sur un objet placé sur le canevas pour le sélectionner et appuyez sur la touche <b>Suppr</b> .                                                                                                    |
| Afficher l'original<br>(Windows)                           | Activez cette option pour afficher l'image d'origine qui se trouve sous les objets.                                                                                                    |
| Verrouiller les objets<br>Simplification auto<br>(Windows) | Activez cette option pour empêcher que les objets Simplification auto placés sur le canevas soient modifiés lors de l'utilisation des autres outils de Snagit.                                                                                                    |

#### Conseil

Enregistrez l'image en tant que fichier .snag ou .snagproj afin d'effectuer des modifications ou de mettre à jour l'image ultérieurement.

### Dans cet article

Simplification automatique d'une image Ajout d'objets personnalisés Modification d'objets spécifiques

#### Articles connexes

Introduction aux outils Partage de captures

## Personnalisation de Snagit

Vous disposez de plusieurs manières de personnaliser l'application Snagit en fonction de vos besoins.

## Personnaliser la capture

| Personnalisation                           | Description                                                                                                    |  |
|--------------------------------------------|----------------------------------------------------------------------------------------------------|--|
| Présélections                              | <ul> <li>Les présélections mémorisent automatiquement les paramètres de capture. Utilisez les présélections dans les cas suivants : <ul> <li>Enregistrer les paramètres de capture couramment utilisés</li> <li>Basculer rapidement d'un type de capture à un autre en fonction de la tâche à effectuer</li> <li>Ajouter automatiquement des effets, ou partager les captures vers un emplacement ou une application spécifique</li> </ul> </li> <li>Dans la fenêtre de capture, cliquez sur la liste déroulante Ajouter une présélection et sélectionnez Nouvelle présélection.</li> <li>New preset from current settings <ul> <li>New preset</li> <li>Help</li> </ul> </li> </ul> <li>Voir Enregistrer les paramètres de capture en tant que présélections.</li> |  |
| Options d'interface<br>Capture et OneClick | Sélectionnez l'interface à afficher pour accéder aux options de capture. Voir<br>Préférences de Snagit.                                                                                                    |  |
| Commandes vidéo                            | Pour personnaliser ce qui s'affiche avant et pendant les enregistrements vidéo, voir<br>Préférences de Snagit.                                                                                                    |  |

## Personnaliser Snagit Editor

| Personnalisation                                 | Description                                                                                                    |
|--------------------------------------------------|----------------------------------------------------------------------------------------------------|
| Couleur de<br>l'interface Snagit                 | Choisissez l'un des deux thèmes de couleur de l'interface Snagit : Clair ou Sombre.                                                                                                    |
| Barre d'outils<br>Snagit Editor                  | Personnalisez la barre d'outil d'édition pour accéder rapidement à vos outils, destinations de partage et effets favoris. Vous avez la possibilité d'ajouter, de supprimer ou de réorganiser les options de la barre d'outils. Voir Personnaliser la barre d'outils Snagit Editor.                                                                  |
| Libellés de la barre<br>d'outils                 | Dans la barre d'outils Snagit Editor, vous pouvez choisir d'afficher les icônes seules ou les icônes et les libellés de texte.<br>Snagit Editor<br>Move<br>Snagit Editor<br>Snagit Editor<br>Move<br>Pour changer cette option, cliquez avec le bouton droit de la souris sur la barre d'outils et sélectionnez Icône et texte ou Icône uniquement. |
| Couleur d'arrière-<br>plan d'Editor<br>(Windows) | Sélectionnez la couleur d'arrière-plan autour d'une capture sur le canevas.                                                                                                    |
| Personnalisation                                   | Description                                                                                                    |  |
|----------------------------------------------------|----------------------------------------------------------------------------------------------------|--|
| Couleur d'arrière-<br>plan du canevas              | La couleur d'arrière-plan du canevas correspond aux zones transparentes de l'image. Par<br>défaut, Snagit affiche un motif en damier pour représenter les zones transparentes d'une<br>image.                                                                                                    |  |
| Aligner des objets<br>sur le canevas               | Activez (ou désactivez) l'alignement sur le canevas pour aligner des objets et des zones de texte<br>: sélectionnez <b>Snagit Editor &gt; Image &gt; Alignement sur le canevas</b> .                                                                                                    |  |
| Définir l'aperçu<br>par défaut sur le<br>canevas   | Cliquez sur le bouton <b>Options de zoom</b> au-dessus du panneau des captures pour ouvrir les options d'affichage des captures sur le canevas.                                                                                                    |  |
| Enregistrer des<br>favoris                         | Enregistrez les styles rapides que vous utilisez souvent dans l'outil Favoris. Cliquez sur l'icône 🟠 du style pour l'ajouter aux favoris. Voir Introduction aux outils.                                                                                                    |  |
| Enregistrer des<br>styles rapides et<br>des thèmes | <ul> <li>Un thème est un ensemble de styles rapides personnalisés dans Snagit, basés sur une palette de couleurs présélectionnées.</li> <li>Avec les styles rapides, vous pouvez enregistrer les propriétés personnalisées que vous avez définies pour un outil afin de les réutiliser plus tard. Dans un thème, des styles rapides sont générés automatiquement, mais vous pouvez aussi personnaliser des styles rapides et les ajouter à un thème existant.</li> <li>Voir Thèmes et styles rapides de Snagit.</li> </ul> |  |
| Taille des<br>miniatures                           | Pour modifie la taille des miniatures dans le panneau des captures récentes, cliquez avec le                                                                                                    |  |

### Personnaliser le partage

| Personnalisation                             |                                                                                                    |
|----------------------------------------------|----------------------------------------------------------------------------------------------------|
|                                              | Le bouton <b>Partage</b> permet d'accéder à plusieurs options pour partager vos images ou vidéos.                                           |
|                                              |                                                                                                    |
|                                              | Share ? Share History                                                                                                    |
|                                              | File Email                                                                                                    |
|                                              | FTP Program                                                                                                    |
|                                              | Clipboard 🖶 Printer                                                                                                    |
| Personnaliser les<br>destinations de partage | Word <b>v</b> Per PowerPoint <b>v</b>                                                                                                    |
|                                              | Excel    Screencast.com                                                                                                    |
|                                              | Camtasia - R TechSmith Relay -                                                                                                    |
|                                              | VouTube   Google Drive                                                                                                    |
|                                              | Stopbox - Canoline For Busi                                                                                                    |
|                                              | box Box 🔻 👬 Slack                                                                                                    |
|                                              | Vous pouvez ajouter des destinations de partage supplémentaires (Windows et Mac) et des extensions tierces (Mac). Voir Partage de captures. |

### Personnaliser la barre d'outils Snagit Editor

Personnalisez la barre d'outil d'édition pour accéder rapidement à vos outils, destinations de partage et effets favoris. Vous avez la possibilité d'ajouter, de supprimer ou de réorganiser les options de la barre d'outils.

1. Dans la barre d'outils de Snagit Editor, cliquez sur le bouton **Plus** et sélectionnez **Personnaliser la barre d'outils**.

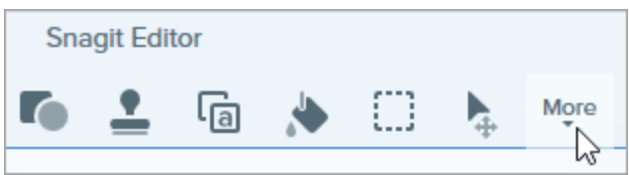

2. La boîte de dialogue de personnalisation de la barre d'outils s'affiche.

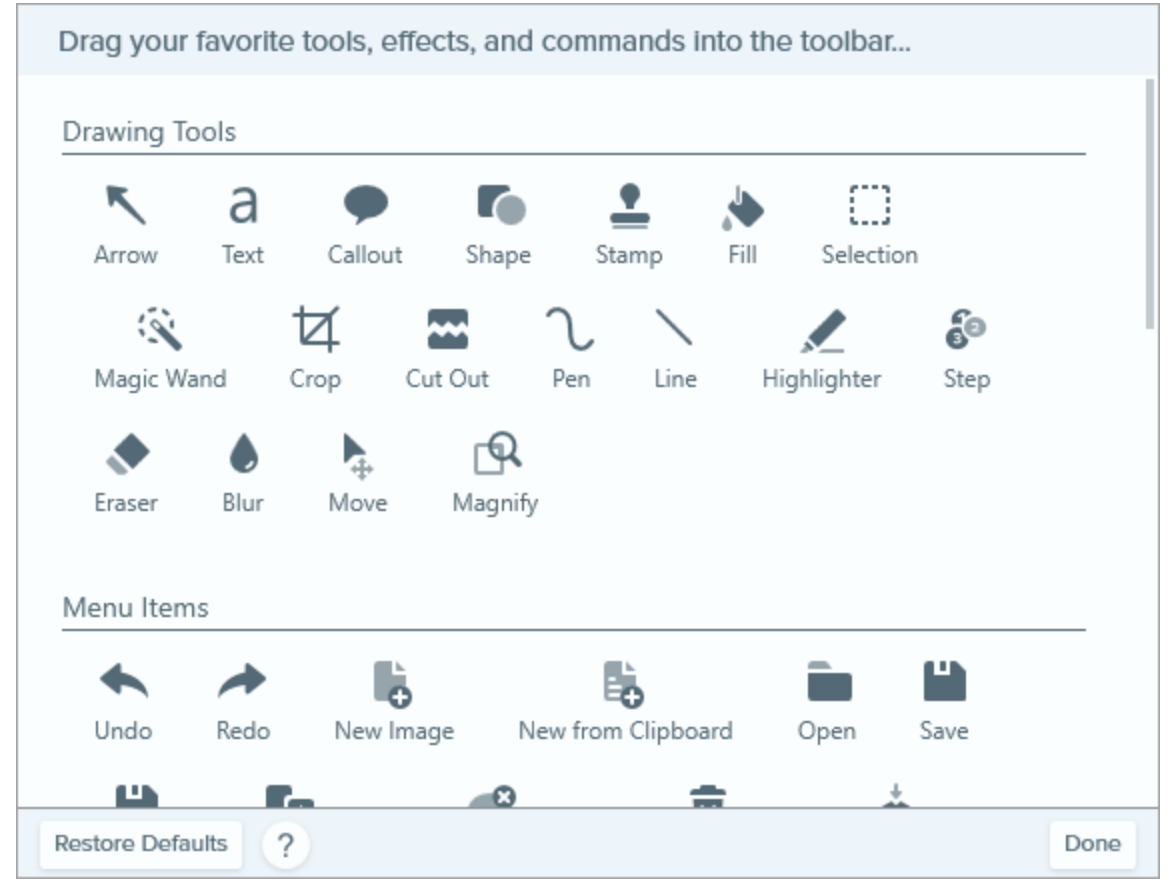

- Pour ajouter une option à la barre d'outils, faites glisser cette option depuis la boîte de dialogue vers l'emplacement voulu de la barre d'outils.
- Pour supprimer une option de la barre d'outils, faites-la glisser hors de celle-ci.
- Pour réorganiser des options de la barre d'outils, faites glisser ces options vers les emplacements voulus de la barre d'outils.
- 3. Après avoir personnalisé la barre d'outils, cliquez sur **Terminer**.
- 4. Dans la barre d'outils, vous pouvez choisir d'afficher les icônes seules ou les icônes et les libellés de texte. Pour changer cette option, cliquez avec le bouton droit de la souris sur la barre d'outils et sélectionnez **Icône et texte** ou **Icône uniquement**.

#### Dans cet article

Personnaliser la capture Personnaliser Snagit Editor Personnaliser le partage Personnaliser la barre d'outils Snagit Editor

#### Articles connexes

Préférences de Snagit

# Enregistrer les paramètres de capture en tant que présélections

Les présélections mémorisent automatiquement les paramètres de capture. Utilisez les présélections dans les cas suivants :

- Enregistrer les paramètres de capture couramment utilisés
- Basculer rapidement d'un type de capture à un autre en fonction de la tâche à effectuer
- Ajouter automatiquement des effets, ou partager les captures vers un emplacement ou une application spécifique

#### Capture avec une présélection

1. Dans la fenêtre de capture, cliquez sur le bouton **Présélections**.

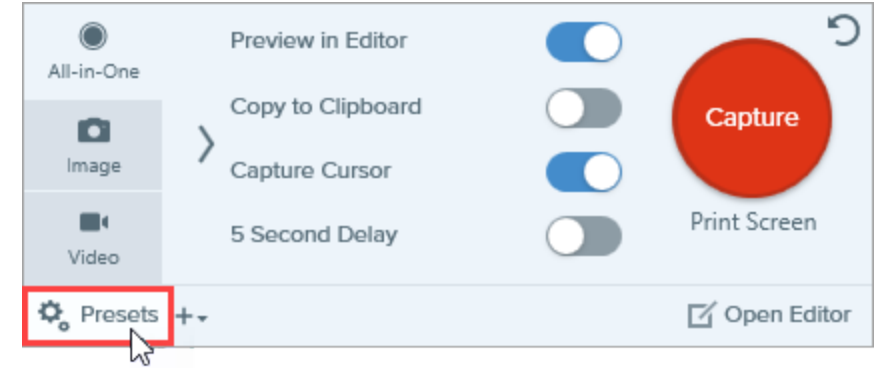

2. La liste des présélections disponibles s'affiche. Passez le curseur sur la présélection voulue jusqu'à ce que le bouton rouge **Lancer la capture avec la présélection** apparaisse. Cliquez sur ce bouton pour lancer la capture.

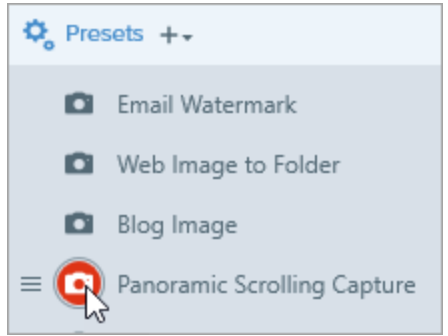

**Conseil de pro :** pour définir un raccourci clavier, cliquez sur le champ **Raccourci** (Windows et Mac) et appuyez sur la combinaison de touches voulues au clavier.

### Ajout d'une nouvelle présélection

Ajoutez rapidement une nouvelle présélection à partir des paramètres actuellement sélectionnés.

1. Dans la fenêtre de capture, cliquez sur la liste déroulante Nouvelle présélection.

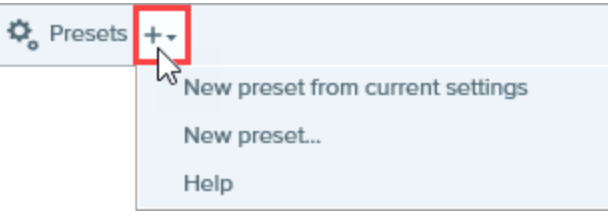

2. Sélectionnez l'option Nouvelle présélection à partir des paramètres actifs dans la liste déroulante.

Vous pouvez aussi décider d'ajouter une présélection en choisissant **Nouvelle présélection**, puis en sélectionnant manuellement les paramètres de capture à ajouter à la présélection dans la boîte de dialogue qui s'affiche.

3. Une nouvelle présélection est ajoutée à la liste des présélections enregistrée. Entrez un nom pour la présélection et appuyez sur **Entrée**.

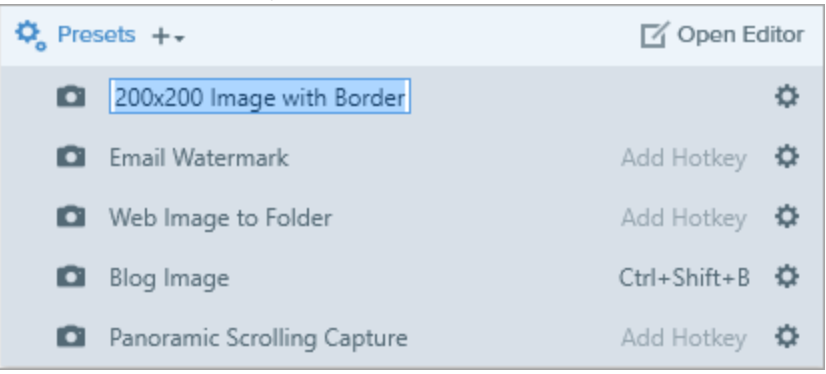

4. Pour définir un raccourci clavier, cliquez sur le champ **Raccourci** (Windows et Mac) et appuyez sur la combinaison de touches voulues au clavier.

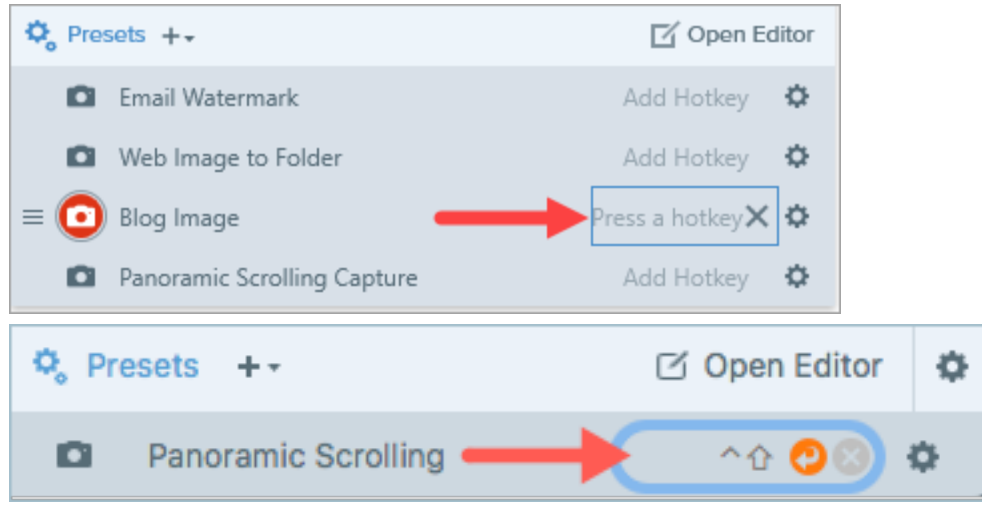

■ TechSmith<sup>®</sup>

### Modification d'une présélection

1. Dans la fenêtre de capture, cliquez sur le bouton Présélections.

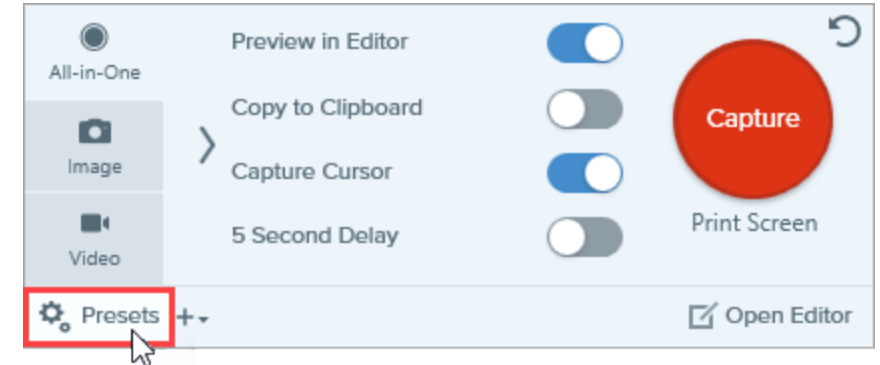

2. La liste des présélections disponibles s'affiche. Cliquez sur l'icône 🌣 à droite du nom de la présélection et sélectionnez l'une des options dans le menu déroulant.

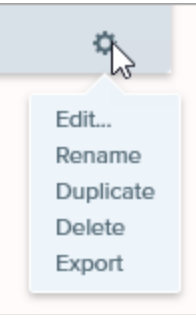

### Organisation de la liste de présélections (Windows)

- 1. Passez le curseur sur la présélection voulue jusqu'à ce que l'icône 📃 s'affiche.
- 2. Cliquez sur l'icône et faites-la glisser pour déplacer la présélection vers le haut ou vers le bas dans la liste de présélections.

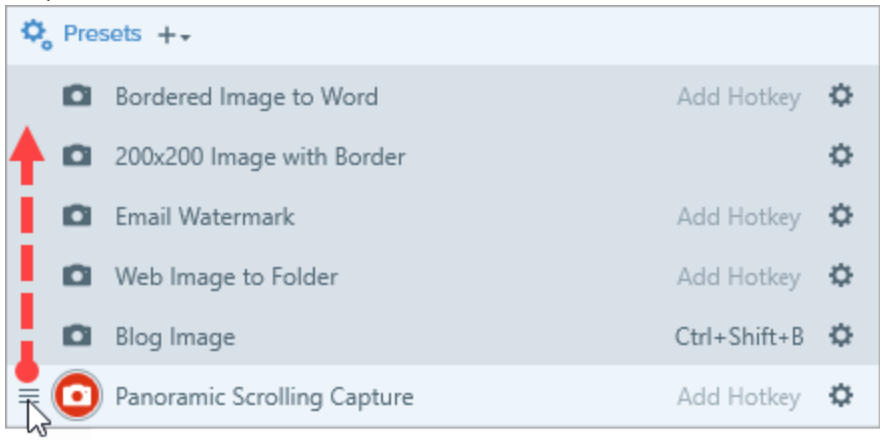

### Partage de présélections

Importez et exportez des fichiers de présélection Snagit (.snagpresets) pour partager vos paramètres de capture avec d'autres personnes.

#### Importation d'une présélection

- 1. Dans la fenêtre de capture, sélectionnez Fichier > Importer les présélections.
- 2. Sélectionnez un fichier de présélection Snagit (.snagpresets), puis cliquez sur **Ouvrir**. Appuyez sur la touche Ctrl (Windows) ou Cmd (Mac) et cliquez sur plusieurs présélections pour les sélectionner.

Snagit ajoute les présélections importées à la liste des présélections enregistrées.

#### Exportation d'une présélection

1. Dans la fenêtre de capture, cliquez sur le bouton Présélections.

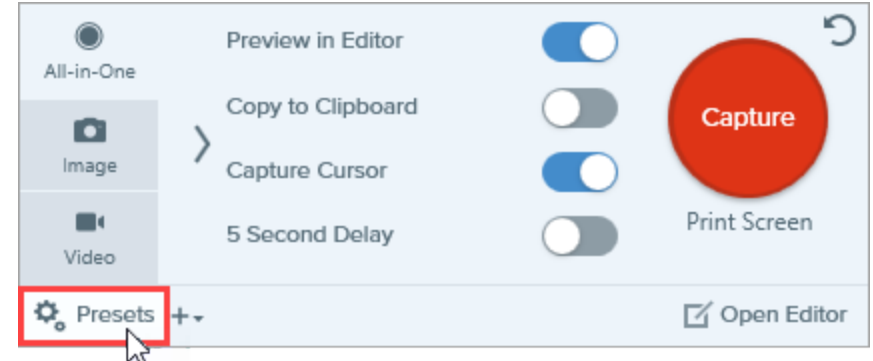

2. La liste des présélections disponibles s'affiche. Cliquez sur l'icône 🌣 à côté de la présélection à exporter, puis sélectionnez **Exporter**.

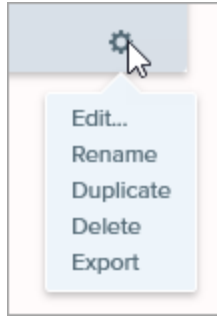

- 3. La boîte de dialogue Enregistrer sous s'affiche. Sélectionnez un emplacement.
- 4. Entrez un nom de fichier.
- 5. Cliquez sur Enregistrer.

#### Dans cet article

Capture avec une présélection Ajout d'une présélection Modification d'une présélection

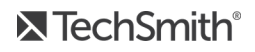

#### Articles connexes

Introduction à la capture

Didacticiel sur l'enregistrement des paramètres de capture en tant que présélections

# Thèmes et styles rapides de Snagit

Harmonisez le style des annotations, des flèches, du texte et des images que votre organisation utilise dans ses projets ou sur son site Web.

- Un thème est un ensemble de styles rapides personnalisés dans Snagit, basés sur une palette de couleurs présélectionnées. Voir Création d'un thème.
- Avec les **styles rapides**, vous pouvez enregistrer les propriétés personnalisées que vous avez définies pour un outil afin de les réutiliser plus tard. Dans un thème, des styles rapides sont générés automatiquement, mais vous pouvez aussi personnaliser des styles rapides et les ajouter à un thème existant. Voir Enregistrement d'un style rapide.

| Quick Styles |       |   |   |
|--------------|-------|---|---|
| Theme:       | Basic |   | • |
| A            | A     | A |   |
|              |       |   |   |
| A            |       | A | A |

• Le partage de styles vous permet d'exporter un thème et les styles rapides associés afin de les partager avec d'autres utilisateurs. Voir Partage d'un thème.

Les outils sont uniquement disponibles pour les captures d'image. Partagez votre vidéo avec Camtasia pour l'améliorer avec des annotations et des effets.

### Création d'un thème

Les thèmes se composent de styles rapides propres à chaque projet ou organisation, ou au guide de style que vous utilisez. Snagit vous aide à définir un thème en fonction de la palette de couleurs sélectionnée. Vous pouvez ajouter plus de styles rapides ou modifier le thème à tout moment.

1. Dans Snagit Editor, cliquez pour sélectionner un outil.

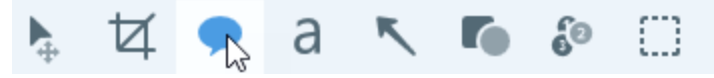

- 2. Les propriétés de l'outil s'ouvrent.
  - Windows : cliquez sur la liste déroulante Thème et sélectionnez l'option Nouveau thème.
  - Mac : cliquez sur l'icône 🍄 et sélectionnez l'option Nouveau thème.
- 3. La boîte de dialogue Nouveau thème s'affiche. Cliquez sur la liste déroulante **Couleurs** pour sélectionner une couleur et générer automatiquement des styles rapides pour ce thème.

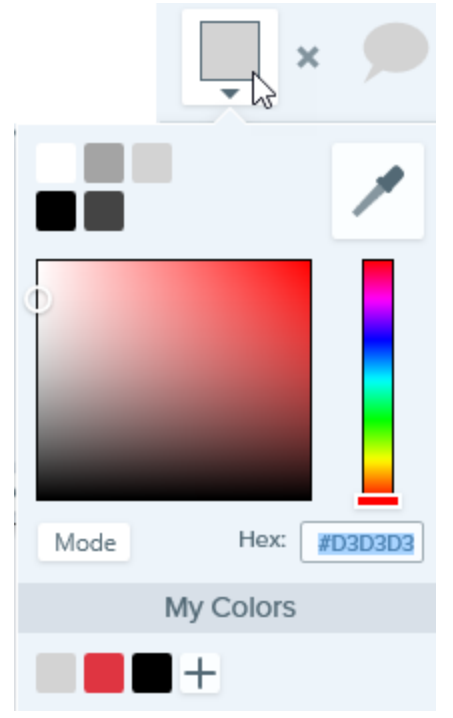

- Cliquez pour sélectionner une couleur parmi les couleurs prédéfinies ou parmi celles de la palette de couleurs.
- Cliquez sur l'outil Pipette, puis cliquez où vous le souhaitez dans l'écran pour sélectionner une couleur.
- Entrez une valeur HEX ou RVB dans le champ.

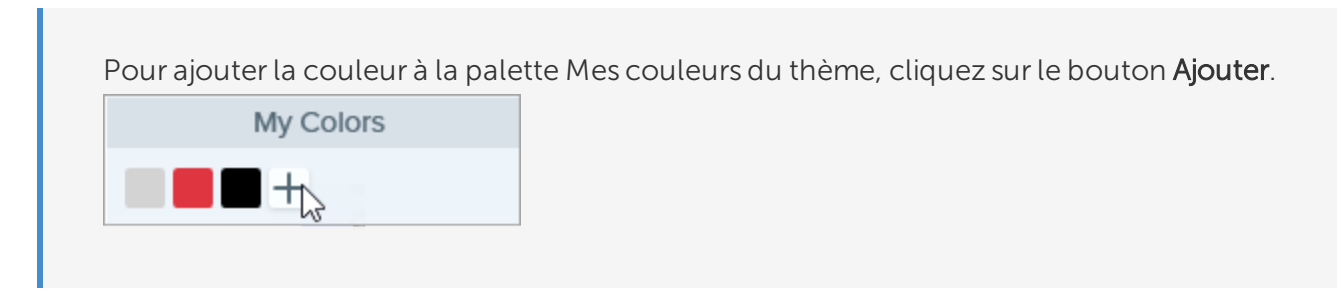

- 4. Appuyez sur la touche Échap pour quitter la sélection de couleur.
- 5. Pour ajouter d'autres couleurs, cliquez sur le bouton **Ajouter**. Poursuivez l'opération jusqu'à ce que vous ayez obtenu le nombre de couleurs voulu pour le thème.

#### Conseil concernant les couleurs d'un thème

Il est recommandé de sélectionner de 4 à 8 couleurs pour générer un nouveau thème.

- 6. Entrez un nom évocateur dans le champ Nom du thème.
- 7. Cliquez sur le bouton **Créer**.

Snagit génère automatiquement un ensemble de styles rapides en fonction des couleurs sélectionnées. Ce nouveau thème est disponible dans la plupart des outils. Pour savoir comment modifier les styles rapides d'un thème, voir Enregistrement d'un style rapide.

| Quick Styles |            |        |          |
|--------------|------------|--------|----------|
| Theme:       | Department | Styles | -        |
| A            |            | A      | <b>A</b> |
|              |            |        |          |
| A            | A          | A      | A        |
| A            |            | A      | A        |

#### Modification d'un thème

1. Dans Snagit Editor, cliquez pour sélectionner un outil.

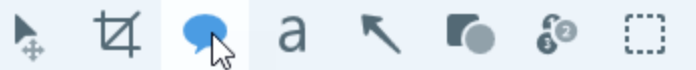

- 2. Les propriétés de l'outil s'ouvrent.
  - Windows : dans la liste déroulante Thème, cliquez sur l'icône 🌣 à côté du thème et sélectionnez Modifier.

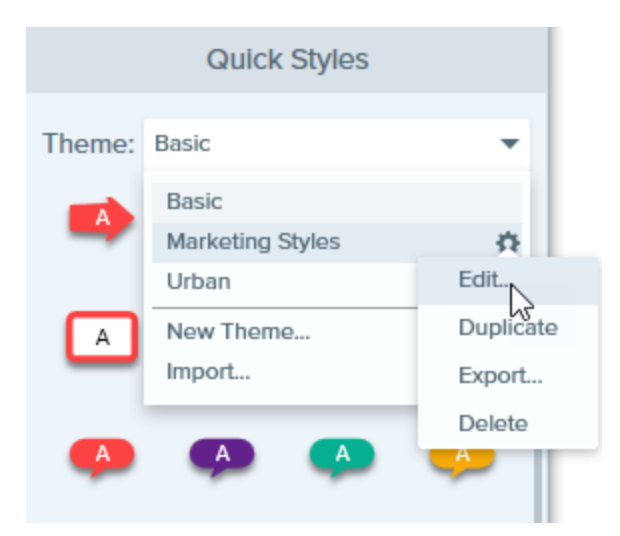

• Mac : cliquez sur l'icône 🌣 et sélectionnez Modifier.

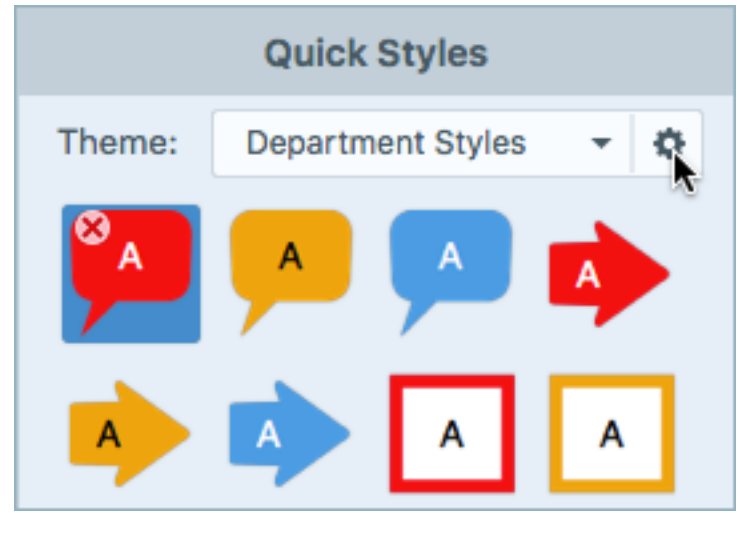

- 3. La boîte de dialogue Modifier le thème s'affiche. Effectuez les modifications voulues.
- 4. Cliquez sur **Enregistrer**.

#### **IMPORTANT**:

La modification d'un thème écrase les styles rapides existants de ce thème. Pour les conserver, vous avez la possibilité de modifier ces styles séparément. Voir Enregistrement d'un style rapide.

#### Enregistrement d'un style rapide

Après avoir modifié les propriétés d'un outil, vous pouvez enregistrer ces propriétés personnalisées en tant que style rapide afin de les réutiliser plus tard. Pour enregistrer ce style dans un thème spécifique, choisissez un thème dans le menu situé en haut du panneau Styles rapides avant de créer le nouveau style.

1. Dans Snagit Editor, cliquez pour sélectionner un outil.

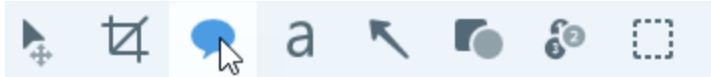

- 2. Les propriétés de l'outil s'ouvrent. Modifiez les propriétés voulues.
- 3. À mesure que vous modifiez les propriétés de l'outil, un nouveau style rapide apparaît au bas du panneau des styles existants.

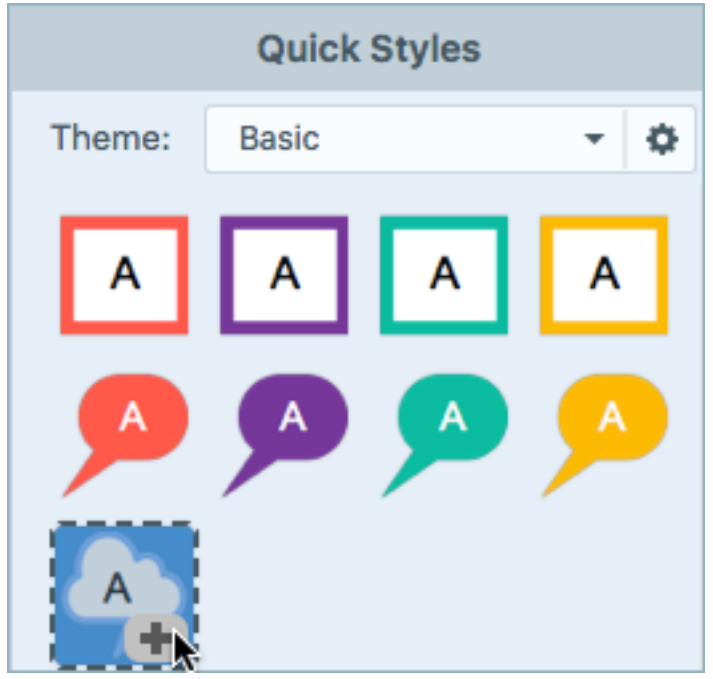

- 4. Cliquez sur l'icône + pour enregistrer ce nouveau style rapide.
- 5. Pour le changer d'emplacement dans le panneau Styles rapides, cliquez dessus et faites-le glisser vers un nouvel emplacement.

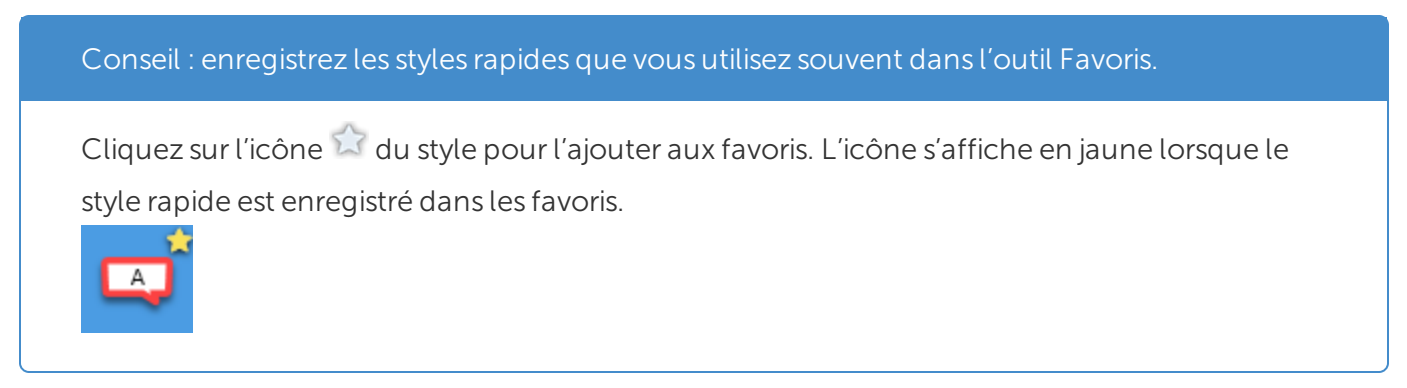

Pour supprimer un style rapide, cliquez dessus avec le bouton droit de la souris et sélectionnez **Supprimer le style rapide** (Windows et Mac). Le style rapide est définitivement supprimé du thème sélectionné.

### Application d'un style rapide

1. Dans Snagit Editor, cliquez pour sélectionner un outil.

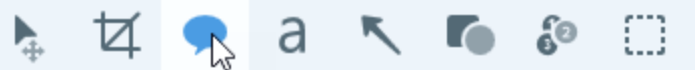

2. Les propriétés de l'outil s'ouvrent. Cliquez pour sélectionner un style rapide.

| Quick Styles |       |   |   |
|--------------|-------|---|---|
| Theme:       | Basic |   | • |
|              | A     | A |   |
|              |       |   |   |
| A            | A     | A | A |

3. La méthode d'utilisation du style rapide sur le canevas dépend de l'outil sélectionné. Suivez les instructions en surbrillance pour utiliser les outils.

### Exportation d'un thème

Exportez et partagez un thème pour assurer l'harmonisation des visuels dans un projet, sur un site ou au sein de votre entreprise.

1. Dans Snagit Editor, cliquez pour sélectionner un outil.

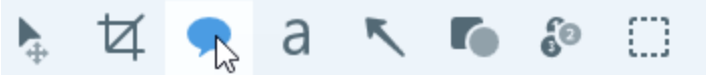

- 2. Les propriétés de l'outil sélectionné s'affichent dans le panneau des propriétés situé dans la partie droite de Snagit Editor.
  - Windows : dans la liste déroulante Thème, cliquez sur l'icône 🌣 à côté du thème et sélectionnez Exporter.

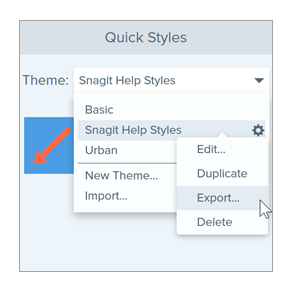

• Mac : cliquez sur l'icône 🍄 et sélectionnez Exporter le thème.

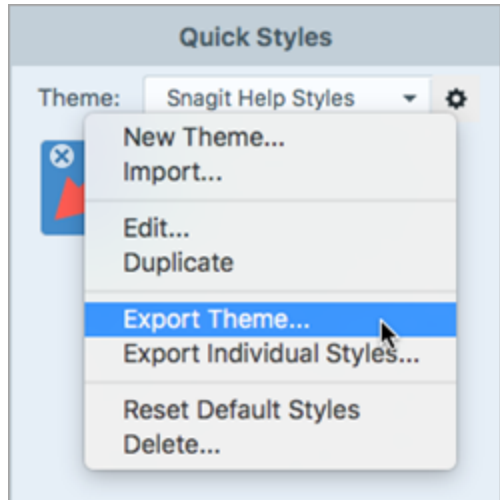

3. Choisissez l'emplacement d'exportation et entrez un nom de fichier. Cliquez sur Enregistrer.

Snagit enregistre le thème en tant que fichier .snagtheme. Vous avez la possibilité d'envoyer le fichier à d'autres collaborateurs qui pourront l'importer dans Snagit.

Vous devez disposer de Snagit Windows version 13.1 ou supérieure ou de Snagit Mac version 4.1 ou supérieure pour importer un thème.

### Importation d'un thème

1. Dans Snagit Editor, cliquez pour sélectionner un outil.

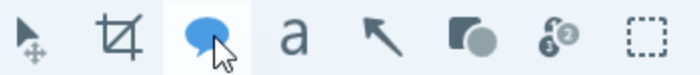

2. Les propriétés de l'outil sélectionné s'affichent dans le panneau des propriétés situé dans la partie droite de Snagit Editor.

• Windows : cliquez sur la liste déroulante Thème et sélectionnez Importer.

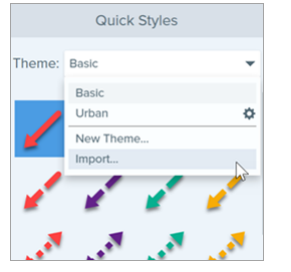

• Mac : cliquez sur l'icône 🍄 et sélectionnez Importer.

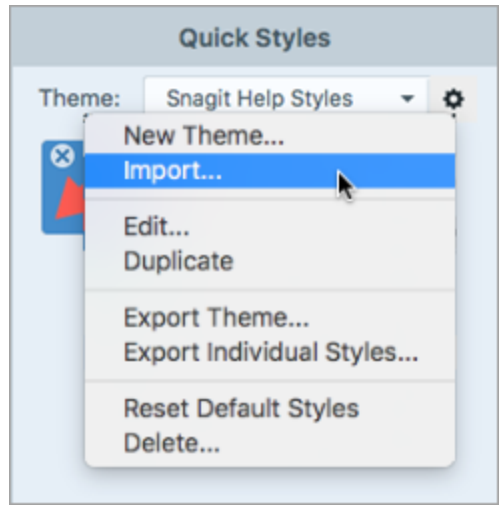

3. Recherchez et sélectionnez le fichier .snagtheme et cliquez sur Ouvrir.

Snagit ajoute le thème à la liste des thèmes disponibles.

#### Dans cet article

Création d'un thème Modification d'un thème Enregistrement d'un style rapide Application d'un style rapide Exportation d'un thème Importation d'un thème

#### Articles connexes

Aperçu de Snagit Editor Introduction aux outils Didacticiel sur les styles rapides et les thèmes

## Personnalisation des raccourcis Snagit

### Modification du raccourci de capture globale

Le raccourci de capture globale permet de lancer une capture avec les paramètres actuellement sélectionnés dans la fenêtre de capture.

- 1. Ouvrez la fenêtre de capture.
- 2. Cliquez sur le champ Raccourci.

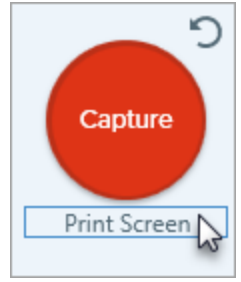

3. Appuyez sur la combinaison de touches voulue sur le clavier.

Le nouveau raccourci clavier s'affiche dans le champ.

### Personnalisation des raccourcis de capture

Pour afficher les raccourcis clavier que vous pouvez personnaliser :

- Windows : sélectionnez Fenêtre de capture > Fichier > Préférences de capture > onglet Touches de raccourcis.
- Mac : sélectionnez Snagit > Préférences > onglet Clavier.

### Raccourcis de capture

| Option                                      | Windows     | Мас        |
|---------------------------------------------|-------------|------------|
| Mode de capture sélectionné/Capture globale | Impr. écran | _          |
| Capture All-in-One                          | -           | Ctrl+Maj+O |
| Capture d'image                             | -           | Ctrl+Maj+S |
| Capture Mission Control (Mac)               | -           | Ctrl+Maj+M |

| Option                                     | Windows                                                                                                    | Мас                                 |
|--------------------------------------------|----------------------------------------------------------------------------------------------------|-------------------------------------|
| Exposer (Window)/Capturer (Mac)            | -                                                                                                    | Ctrl+Maj+W                          |
| Capture de menu                            | -                                                                                                    | Ctrl+Maj+E                          |
| Refaire la dernière capture                | Pour définir une touche de<br>raccourci pour cette option,<br>sélectionnez <b>Fenêtre de capture &gt;</b><br><b>Fichier &gt; Préférences de capture &gt;</b><br><b>onglet Touches de raccourcis</b> . | Ctrl+Maj+R                          |
| Capture vidéo                              | -                                                                                                    | Ctrl+Maj+V                          |
| Guides de sélection vidéo                  | G                                                                                                    | G                                   |
| Commencer l'enregistrement                 | Maj+F9                                                                                                    | Ctrl+Maj+Barre d'espace             |
| Pause/Reprendre l'enregistrement           | Maj+F9                                                                                                    | Ctrl+Maj+Barre d'espace             |
| Arrêter l'enregistrement                   | Maj+F10                                                                                                    | Ctrl+Maj+V                          |
| Loupe                                      | Μ                                                                                                    | Μ                                   |
| Annuler la capture                         | _                                                                                                    | Échap                               |
| Afficher/Masquer l'aide pour la capture    | F1                                                                                                    | Н                                   |
| Capturer le plein écran                    | -                                                                                                    | F                                   |
| Capturer plusieurs zones                   | _                                                                                                    | Maintenir la touche Cmd<br>enfoncée |
| Mettre fin à la capture d'images multiples | Clic avec le bouton droit de la souris sur l'écran                                                                                                    | -                                   |
| Défilement horizontal                      | Н                                                                                                    | R                                   |
| Défilement vertical                        | V                                                                                                    | D                                   |
| Défilement en diagonale                    | В                                                                                                    | Х                                   |
| Déplacer le pointeur de 1 pixel            | Touches fléchées                                                                                                    | -                                   |
| Rapport hauteur/largeur 1:1 de la capture  | Maintenir la touche Maj enfoncée                                                                                                    | -                                   |
| Zone (rapport hauteur/largeur 16:9)        | Cliquez et faites glisser la souris<br>pour sélectionner une zone de<br>l'écran. Maintenez la touche Ctrl                                                                                             | _                                   |

| Option                             | Windows                                                                                                    | Мас |
|------------------------------------|----------------------------------------------------------------------------------------------------|-----|
|                                    | enfoncée pour maintenir le rapport<br>hauteur/largeur 16:9 pour la<br>sélection.                                                                                                    |     |
| Zone (rapport hauteur/largeur 4:3) | Cliquez et faites glisser la souris<br>pour sélectionner une zone de<br>l'écran. Maintenez les touches<br>Ctrl+Maj enfoncées pour maintenir<br>le rapport hauteur/largeur 4:3 pour<br>la sélection. | -   |
| Effectuer une capture              | Entrée                                                                                                    | -   |
| Commencer une sélection de zone    | Maj+Entrée                                                                                                    | -   |

### Raccourcis clavier de Snagit Editor

| Option                                 | Windows           | Мас          |
|----------------------------------------|-------------------|--------------|
| Ouvrir Editor                          | -                 | Cmd+Maj+E    |
| Passer en plein écran                  | -                 | Cmd+Maj+F    |
| Ouvrir les préférences                 | -                 | -            |
| Masquer Snagit                         | Ctrl+Maj+X        | Cmd+H        |
| Quitter Snagit                         | -                 | -            |
| Nouvelle image                         | Ctrl+N            | Cmd+N        |
| Créer à partir du Presse-papiers       | Ctrl+Maj+N        | Maj+Cmd+N    |
| Créer d'une image à partir d'un modèle | Ctrl+Alt+C        | Option+Maj+C |
| Ouvrir                                 | Ctrl+O            | Cmd+O        |
| Fermer Snagit                          | Alt+F4            | Cmd+W        |
| Fermer la capture                      | Ctrl+F4<br>Ctrl+W | Maj+Cmd+W    |
| Tout fermer                            | -                 | -            |

| Option                       | Windows                                                      | Мас           |
|------------------------------|--------------------------------------------------------------|---------------|
| Enregistrer                  | Ctrl+S                                                       | Cmd+S         |
| Enregistrer sous             | Ctrl+Maj+S                                                   | Maj+Cmd+S     |
| Tout enregistrer             | -                                                            | Option+Cmd+S  |
| Imprimer                     | Ctrl+P                                                       | Cmd+P         |
| Annuler                      | Ctrl+Z                                                       | Cmd+Z         |
| Rétablir                     | Ctrl+Y                                                       | Maj+Cmd+Z     |
| Couper                       | Ctrl+X                                                       | Cmd+X         |
| Copier                       | Ctrl+C                                                       | Cmd+C         |
| Tout copier                  | Ctrl+Maj+C                                                   | Option+Cmd+C  |
| Coller                       | Ctrl+V                                                       | Cmd+V         |
| Dupliquer                    | Ctrl+D<br>Ctrl+Clic (outils Déplacement,<br>Timbre et Étape) | Maj+Cmd+D     |
| Supprimer                    | Ctrl+Suppr                                                   | Supprimer     |
| Tout sélectionner            | Ctrl+A                                                       | Cmd+A         |
| Tout désélectionner          | Ctrl+D                                                       | Cmd+D         |
| Inverser la sélection        | Ctrl+Maj+I                                                   | Maj+Cmd+I     |
| Avancer                      | Ctrl+Maj+F                                                   | -             |
| Reculer                      | Ctrl+Maj+B                                                   | -             |
| Grouper                      | Ctrl+Maj+G                                                   | -             |
| Dissocier                    | Ctrl+Maj+U                                                   | -             |
| Atteindre l'image suivante   | -                                                            | Flèche droite |
| Atteindre l'image précédente | -                                                            | Flèche gauche |
| Atteindre le début           | -                                                            | Cmd+Retour    |

| Option                                                                                | Windows                                                 | Мас                                                           |
|---------------------------------------------------------------------------------------|---------------------------------------------------------|---------------------------------------------------------------|
| Atteindre la fin                                                                      | -                                                       | Maj+Cmd+Retour                                                |
| Image suivante (vidéo à partir d'images)                                              | Flèche droite                                           | Flèche droite                                                 |
| Image précédente (vidéo à partir d'images)                                            | Flèche gauche                                           | Flèche gauche                                                 |
| Dessiner un carré ou un cercle parfait<br>Déplacer ou dessiner un objet sur une ligne | Maintenir la touche Maj enfoncée<br>pendant l'opération | Maintenir la touche Maj<br>enfoncée pendant<br>l'opération    |
| Dessiner sur les objets                                                               | -                                                       | Maintenir la touche Option<br>enfoncée pendant<br>l'opération |
| Alignement sur le canevas                                                             | _                                                       | Maintenir la touche Option<br>enfoncée pendant<br>l'opération |
| Ajuster au canevas                                                                    | -                                                       | Cmd+K                                                         |
| Couper                                                                                | -                                                       | Maj+Cmd+X                                                     |
| Aplatir                                                                               | Ctrl+T                                                  | Maj+Cmd+T                                                     |
| Tout aplatir                                                                          | Ctrl+Maj+T                                              | Ctrl+Maj+T                                                    |
| Taille réelle                                                                         | Ctrl+0                                                  | Cmd+0                                                         |
| Zoomer pour tout afficher                                                             | -                                                       | -                                                             |
| Zoom avant                                                                            | Ctrl+Plus                                               | Cmd+Plus<br>Option+Défiler vers le bas                        |
| Zoom arrière                                                                          | Ctrl+Moins                                              | Cmd+Moins<br>Option+Défiler vers le haut                      |
| Redimensionner une image                                                              | -                                                       | Maj+Cmd+R                                                     |
| Faire pivoter l'image                                                                 | -                                                       | Cmd+R                                                         |
| Afficher la Bibliothèque                                                              | -                                                       | Cmd+1                                                         |
| Afficher/Masquer le panneau des effets                                                | -                                                       | Cmd+2                                                         |
| Afficher/masquer les propriétés                                                       | -                                                       | -                                                             |

| Option                                               | Windows | Мас          |
|------------------------------------------------------|---------|--------------|
| Afficher/Masquer le panneau des captures<br>récentes | -       | Option+Cmd+T |
| Capture suivante du panneau                          | -       | -            |
| Capture précédente du panneau                        | -       | -            |
| Ouvrir l'historique de partage                       | -       | Option+Maj+S |

#### Raccourcis des outils

Sous Windows, des raccourcis sont affectés aux dix premiers emplacements de la barre d'outils de Snagit Editor. Pour utiliser l'outil correspondant, appuyez sur les combinaisons de touches Ctrl+1 à Ctrl+9.

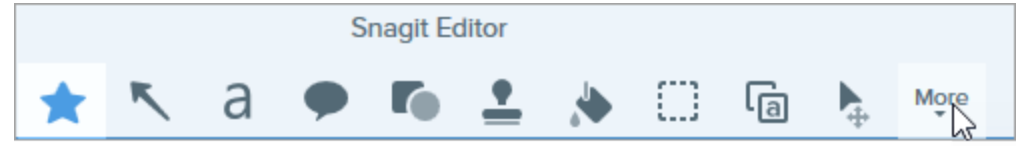

| Option          | Мас    |
|-----------------|--------|
| Favoris         | Ctrl+R |
| Flèche ou ligne | Ctrl+A |
| Texte           | Ctrl+T |
| Légende         | Ctrl+D |
| Forme           | Ctrl+U |
| Timbre          | Ctrl+I |
| Remplir         | Ctrl+F |
| Déplacement     | Ctrl+V |
| Sélection       | Ctrl+L |
| Flou            | Ctrl+B |
| Simplifier      | Ctrl+Y |

| Option           | Мас    |
|------------------|--------|
| Baguette magique | Ctrl+W |
| Rogner           | Ctrl+C |
| Découper         | Ctrl+X |
| Stylo            | Ctrl+P |
| Surligneur       | Ctrl+H |
| Étape            | Ctrl+S |
| Gomme            | Ctrl+E |
| Loupe            | Ctrl+M |

#### Dans cet article

Modification du raccourci de capture globale Personnalisation des raccourcis de capture Raccourcis de capture Raccourcis clavier de Snagit Editor Raccourcis des outils

#### Articles connexes

Enregistrer les paramètres de capture en tant que présélections Introduction aux outils

# Téléchargement d'éléments TechSmith pour Snagit

Améliorez vos captures d'image avec des éléments téléchargés depuis le site Web Techsmith Assets.

### Types d'éléments

Les types d'éléments suivants sont disponibles en téléchargement sur le site

https://library.techsmith.com/Snagit.

| Description                                                                                                    |
|----------------------------------------------------------------------------------------------------|
| Créations spécialement conçues pour annoter des images.                                                          |
| Photos libres de droits pour améliorer vos images dans Snagit.                                                   |
| Mises en page prêtes à l'emploi pour créer des documents visuels, des didacticiels et des supports de formation. |
| Les modèles ne sont disponibles que dans Techsmith Snagit 2020 ou version ultérieure.                            |
|                                                                                                    |

### Télécharger des éléments pour Snagit 2020

- 1. Sélectionnez une option de téléchargement dans Snagit ou visitez le site Web Techsmith Assets :
  - Pour les timbres, sélectionnez Snagit Editor > outil Timbre > panneau Propriétés > Styles rapides > bouton Télécharger plus.
  - Pour les modèles, sélectionnez Snagit Editor > Fichier > Créer une image à partir d'un modèle > Styles rapides > lien Télécharger d'autres modèles.
- 2. Le site Web Techsmith Assets s'ouvre. Connectez-vous avec votre compte TechSmith.
- 3. Sélectionnez un type d'élément et une catégorie. Placez le pointeur de la souris sur un élément pour en afficher l'aperçu.

4. Cliquez sur le bouton **Ouvrir dans Snagit** pour télécharger l'élément dans Snagit.

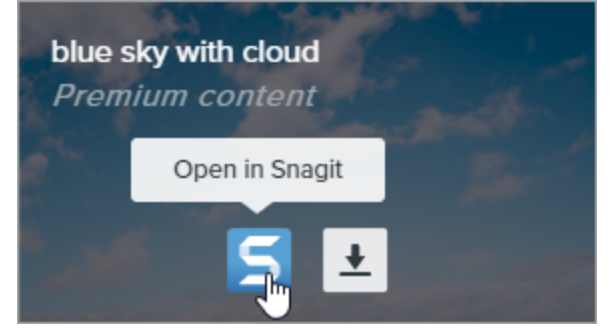

Vous devez disposer de la version 2020 ou d'une version ultérieure de Snagit pour télécharger des éléments directement dans Snagit. Pour les versions précédentes, reportez-vous à la rubrique Télécharger des éléments sur votre ordinateur.

5. Cliquez sur le bouton Ouvrir Snagit Editor dans l'invite.

| Open Snagit Editor?              |                         |        |
|----------------------------------|-------------------------|--------|
| Always open these types of links | s in the associated app |        |
|                                  | Open Snagit Editor      | Cancel |

L'élément est téléchargé dans Snagit.

- Pour les timbres, sélectionnez l'outil Timbre > liste déroulante Mes timbres pour retrouver l'élément téléchargé.
- Pour les photos, l'image s'ouvre dans le panneau des captures récentes et est ajoutée à la bibliothèque.
- Pour les modèles, sélectionnez Snagit Editor > Fichier > Créer une image à partir d'un modèle pour retrouver l'élément téléchargé.

### Télécharger des éléments sur votre ordinateur

Pour savoir comment télécharger des éléments sur votre ordinateur, suivez les procédures ci-après en fonction de votre navigateur Web :

- Google Chrome
- Microsoft Edge
- Firefox
- Internet Explorer
- Safari

#### Google Chrome

- 1. Accédez au site Web TechSmith Assets et connectez-vous avec votre compte TechSmith.
- 2. Sélectionnez un type d'élément et une catégorie.
- 3. Placez le pointeur de la souris sur un élément pour en afficher l'aperçu. Cliquez sur le bouton **Télécharger**.

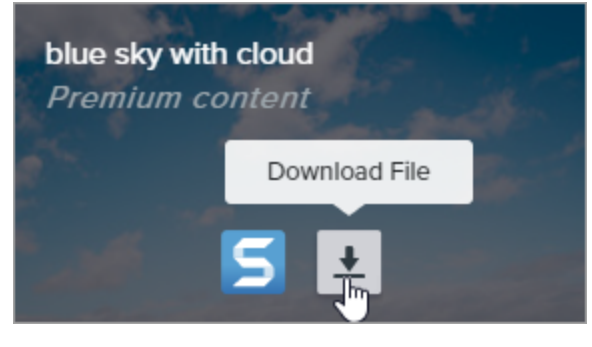

Les nouveaux utilisateurs doivent accepter les conditions du service avant de pouvoir télécharger des éléments.

4. Google Chrome télécharge l'élément dans votre dossier Téléchargements. Cliquez sur le menu déroulant au bas de votre navigateur Web et sélectionnez **Afficher dans le dossier**.

|                      | Open<br>Always open files of this type |
|----------------------|----------------------------------------|
|                      | Show in folder 💫                       |
|                      | Cancel                                 |
| graphicstock-bluejpg | ~                                      |

- Pour les timbres et les modèles, double-cliquez sur l'élément téléchargé pour l'ouvrir dans Snagit.
- Pour les images, sélectionnez Snagit Editor > Fichier (Windows) ou Snagit > Ouvrir (Mac) pour ouvrir l'élément dans Snagit.

#### Microsoft Edge

- 1. Accédez au site Web TechSmith Assets et connectez-vous avec votre compte TechSmith.
- 2. Sélectionnez un type d'élément et une catégorie.
- 3. Placez le pointeur de la souris sur un élément pour en afficher l'aperçu. Cliquez sur le bouton **Télécharger**.

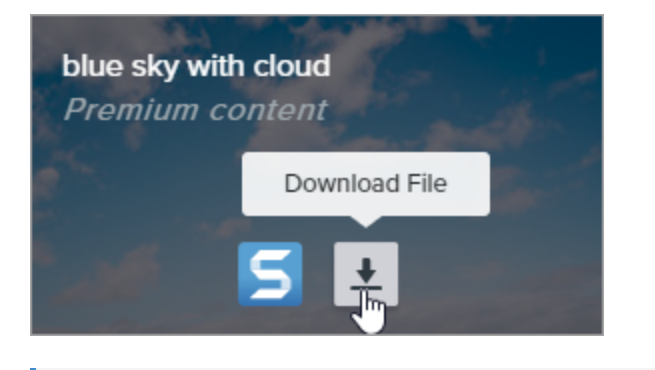

Les nouveaux utilisateurs doivent accepter les conditions du service avant de pouvoir télécharger des éléments.

4. Cliquez sur le bouton Enregistrer au bas de votre navigateur Web.

| What do you want to do with graphicstock-blue-sky-with- |      |            |        |   |
|---------------------------------------------------------|------|------------|--------|---|
| cloud_HdQxknwxix.jpg (6.9 MB)?                          | Open | Save 📐 🔷 🔨 | Cancel | × |
| From: d1yn1kh78jj1rr.cloudfront.net                     |      |            |        |   |

5. Microsoft Edge télécharge l'élément dans votre dossier Téléchargements. Cliquez sur le bouton **Ouvrir** le dossier au bas de votre navigateur Web.

| graphicstock-blue-sky-with-cloud_HdQxknwxix (1).jpg finished | Open | Open folder | View downloads  | × |
|--------------------------------------------------------------|------|-------------|-----------------|---|
| downloading.                                                 | open | Spender     | field dominoudo |   |

- Pour les timbres et les modèles, double-cliquez sur l'élément téléchargé pour l'ouvrir dans Snagit.
- Pour les images, sélectionnez Snagit Editor > Fichier (Windows) ou Snagit > Ouvrir (Mac) pour ouvrir l'élément dans Snagit.

#### Firefox

- 1. Accédez au site Web TechSmith Assets et connectez-vous avec votre compte TechSmith.
- 2. Sélectionnez un type d'élément et une catégorie.
- 3. Placez le pointeur de la souris sur un élément pour en afficher l'aperçu. Cliquez sur le bouton **Télécharger**.

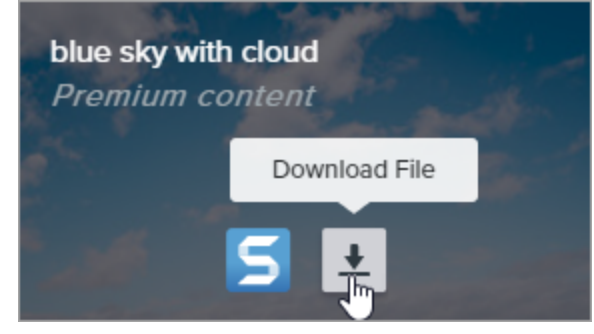

Les nouveaux utilisateurs doivent accepter les conditions du service avant de pouvoir télécharger des éléments.

4. Une boîte de dialogue s'affiche. Sélectionnez Enregistrer le fichier, puis cliquez sur OK.

| Opening graphicstoo  | k-blue-sky-with-cloud_HdQxknwxix.jpg       | $\times$ |
|----------------------|--------------------------------------------|----------|
| You have chosen to   | open:                                      |          |
| graphicstock         | blue-sky-with-cloud_HdQxknwxix.jpg         |          |
| which is: JPG        | file (6.9 MB)                              |          |
| from: https://       | d1yn1kh78jj1rr.cloudfront.net              |          |
| What should Firefo   | x do with this file?                       |          |
| ○ <u>O</u> pen with  | TWINUI (default)                           |          |
|                      |                                            |          |
| Do this <u>a</u> uto | matically for files like this from now on. |          |
|                      | OK Cancel                                  |          |

5. Firefox télécharge l'élément dans votre dossier Téléchargements. Cliquez sur le bouton **Téléchargements** dans l'angle supérieur droit de votre navigateur Web.

| _                                                                     |             | × |
|-----------------------------------------------------------------------|-------------|---|
| ··· ♥ ☆                                                               | III\ 🗊      | ≡ |
| graphicstock-blue-sky-with-cloud_HdQxknwxix.jpg<br>Completed — 6.9 MB | <b>()</b> ~ | ^ |
| Show All Downloads                                                    |             |   |

- Pour les timbres et les modèles, double-cliquez sur l'élément téléchargé pour l'ouvrir dans Snagit.
- Pour les images, sélectionnez Snagit Editor > Fichier (Windows) ou Snagit > Ouvrir (Mac) pour ouvrir l'élément dans Snagit.

#### Internet Explorer

- 1. Accédez au site Web TechSmith Assets et connectez-vous avec votre compte TechSmith.
- 2. Sélectionnez un type d'élément et une catégorie.

3. Placez le pointeur de la souris sur un élément pour en afficher l'aperçu. Cliquez sur le bouton **Télécharger**.

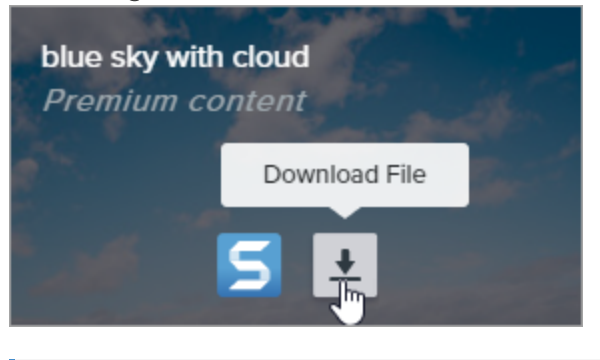

Les nouveaux utilisateurs doivent accepter les conditions du service avant de pouvoir télécharger des éléments.

4. Cliquez sur le bouton Enregistrer au bas de votre navigateur Web.

| Do you want to open or save graphicstock-blue-sky-wijpg (6.90 MB | B) from <b>d1yn1</b> | ch78jj1rr.cloud | Ifront.net? $\times$ |
|------------------------------------------------------------------|----------------------|-----------------|----------------------|
|                                                                  | Open                 | Save 🗸 🔻        | Cancel               |

5. Internet Explorer télécharge l'élément dans votre dossier Téléchargements. Cliquez sur le bouton **Ouvrir** le dossier au bas de votre navigateur Web.

| The graphicstock-blue-sky-with-cloud_HdQxknwxix.jpg download has completed. |      |   | >             | ¢              |  |
|-----------------------------------------------------------------------------|------|---|---------------|----------------|--|
|                                                                             | Open | • | Open folder 戻 | View downloads |  |

- 6. Une boîte de dialogue de sécurité s'affiche. Cliquez sur le bouton Autoriser.
- 7. Pour ouvrir l'élément dans Snagit :
  - Pour les timbres et les modèles, double-cliquez sur l'élément téléchargé.
  - Pour les images, sélectionnez Snagit Editor > Fichier (Windows) ou Snagit > Ouvrir (Mac).

#### Safari

- 1. Accédez au site Web TechSmith Assets et connectez-vous avec votre compte TechSmith.
- 2. Sélectionnez un type d'élément et une catégorie.
- 3. Placez le pointeur de la souris sur un élément pour en afficher l'aperçu. Cliquez sur le bouton **Télécharger**.

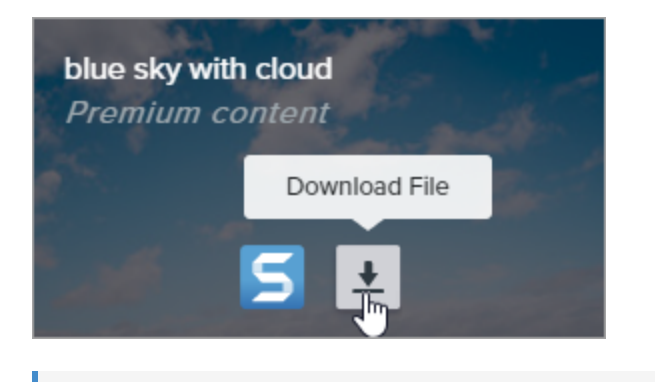

Les nouveaux utilisateurs doivent accepter les conditions du service avant de pouvoir télécharger des éléments.

- 4. Safari télécharge l'élément dans votre dossier Téléchargements.
  - Pour les timbres et les modèles, double-cliquez sur l'élément téléchargé pour l'ouvrir dans Snagit.
  - Pour les images, sélectionnez Snagit Editor > Fichier (Windows) ou Snagit > Ouvrir (Mac) pour ouvrir l'élément dans Snagit.

#### Dans cet article

Types d'éléments Télécharger des éléments pour Snagit 2020 Télécharger des éléments sur votre ordinateur

#### Articles connexes

Introduction aux outils Didacticiel sur le téléchargement des éléments TechSmith Introduction à la bibliothèque Snagit

# Préférences de Snagit

Pour ouvrir les préférences de Snagit :

- Windows:
  - Sélectionnez Fenêtre de capture > Fichier > Préférences de capture.
  - Sélectionnez Snagit Editor > Édition > Préférences Editor.
- Mac: sélectionnez Snagit Editor > Snagit > Préférences.

### Onglet Général

Sur Windows, l'emplacement de certaines options diffère entre l'onglet Général dans les préférences de capture et la boîte de dialogue Préférences Editor.

| Option                                                                         | Description                                                                                                    |
|--------------------------------------------------------------------------------|----------------------------------------------------------------------------------------------------|
| Lancer Snagit au<br>démarrage de<br>Windows                                    | Permet d'ouvrir et d'exécuter Snagit au démarrage de l'ordinateur.                                                                                                    |
| (Windows)<br>Toujours laisser<br>Snagit s'exécuter<br>en arrière-plan<br>(Mac) | Cette option n'est disponible que dans la boîte de dialogue Préférences de capture<br>sur Windows.                                                                                                    |
|                                                                                | <ul> <li>Fenêtre de capture : affiche les options de capture dans une fenêtre. Sur Mac, cliquez sur<br/>l'icône de la barre de menus Snagit pour accéder à la fenêtre de capture. Celle-ci<br/>propose des options permettant une capture à la fois rapide et personnalisée.</li> </ul>                                                                                                    |
| Options de                                                                     | Selection:     Region     Image: Constraint of the selection of the selection of the selec |
| l'interface de<br>capture                                                      | Image     Effects:     None     Copy to Clipboard     Capture       Capture Cursor     Capture                                                                                                    |
| (Windows)<br>Affichage de                                                      | Share:     None     Time Delay     Off     Print Screen                                                                                                    |
| Snagit (Mac)                                                                   | 🍫 Presets +- 🗹 Open Editor                                                                                                    |
|                                                                                | <ul> <li>Onglet OneClick (Mac) : affiche les options de capture rapide sous forme d'onglet sur le<br/>côté de l'écran. Les options de capture rapide s'affichent lorsque vous passez le curseur<br/>sur la barre bleue.</li> </ul>                                                                                                    |

| Option                                                          | Description                                                                                                    |
|-----------------------------------------------------------------|----------------------------------------------------------------------------------------------------|
|                                                                 |                                                                                                    |
|                                                                 | <ul> <li>Fenêtre de capture et OneClick : affichent les options de capture dans la fenêtre de<br/>capture et l'onglet OneClick. L'onglet OneClick affiche les options de capture rapide en<br/>haut (Windows) ou sur le côté (Mac) de l'écran.</li> </ul>                                                                     |
|                                                                 | Afficher OneClick (Windows) : affiche les options de capture rapide sous forme d'onglet<br>en haut de l'écran. Les options de capture rapide s'affichent lorsque vous passez le<br>curseur sur la barre bleue.                                                                                                    |
|                                                                 |                                                                                                    |
|                                                                 | Cette option n'est disponible que dans la boîte de dialogue Préférences de<br>Snagit Editor sur Windows.                                                                                                    |
| Thème Snagit<br>(Windows)<br>Thème de couleur<br>d'Editor (Mac) | Choisissez l'un des deux thèmes de couleur de l'interface Snagit dans la liste déroulante : Clair<br>ou Sombre.                                                                                                    |
| Envoyer des<br>informations<br>d'utilisation<br>anonymes        | Envoyez des données anonymes sur l'utilisation de Snagit pour aider TechSmith à améliorer les futures versions.                                                                                                    |
|                                                                 | Sélectionnez les notifications que vous souhaitez recevoir parmi les options suivantes :                                                                                                    |
|                                                                 | <ul> <li>Ne pas afficher les notifications</li> <li>Afficher uniquement les notifications d'aide : vous recevez des conseils et des astuces sur<br/>les fonctionnalités de Snagit.</li> </ul>                                                                                                    |
|                                                                 | <ul> <li>Afficher les notifications d'aide et les promotions de TechSmith (Windows)/ Afficher<br/>toutes les notifications de TechSmith (Mac) : vous recevez des conseils et des astuces<br/>ainsi que des informations sur les actualités et les webinaires de TechSmith, et d'autres<br/>messages promotionnels.</li> </ul> |
| Rechercher<br>automatiquement<br>les mises à jour               | Permet de vérifier automatiquement la dernière version de Snagit lorsque vous êtes connecté à<br>Internet.<br>Sur Mac, sélectionnez la fréquence de recherche des mises à jour et indiquez si celles-ci                                                                                                    |

| Option                                                                | Description                                                                                                    |
|-----------------------------------------------------------------------|----------------------------------------------------------------------------------------------------|
|                                                                       | doivent être installées automatiquement.                                                                                                    |
|                                                                       | Cette option n'est disponible que dans la boîte de dialogue Préférences Editor sur<br>Windows.                                                              |
| Réinitialiser les<br>avertissements<br>"Ne plus me<br>demander" (Mac) | Si vous avez précédemment sélectionné l'option Ne plus me demander dans une invite, cliquez sur le bouton pour que tous les messages s'affichent à nouveau. |

### Onglet Capture

| Option                                                                             | Description                                                                                                    |
|------------------------------------------------------------------------------------|----------------------------------------------------------------------------------------------------|
| Masquer Snagit<br>pendant la capture                                               | Masque Snagit pendant la capture pour éviter qu'il ne soit visible dans vos images.                                                                                                    |
| Ouvrir les captures<br>d'écran copiées à<br>partir des outils<br>système (Windows) | Ouvre dans Snagit Editor les captures d'écran capturées à l'aide des outils système (comme<br>l'outil Capture d'écran ou Capture d'écran et croquis).                                                                                                    |
| Ouvrir les captures et<br>vidéos d'écran<br>système dans Snagit<br>(Mac)           | Ouvre dans Snagit Editor les captures d'écran et les vidéos capturées à l'aide des outils<br>système de macOS ou des raccourcis clavier. La capture d'écran est déplacée de<br>l'emplacement système par défaut vers la bibliothèque Snagit.<br>Sélectionnez <b>Conserver le fichier d'origine</b> pour copier le fichier d'origine dans la<br>bibliothèque Snagit. |
| Afficher la loupe<br>(Windows)                                                     | La loupe aide à capturer les zones sélectionnées au pixel près.                                                                                                    |

| Option                                                                                                    | Description                                                                                                    |
|----------------------------------------------------------------------------------------------------|----------------------------------------------------------------------------------------------------|
|                                                                                                    | Appuyez sur <b>W</b> pour masquer la loupe pendant la capture.                                                                                                    |
| Pointeur simplifié<br>(Windows)                                                                                                 | Affiche un pointeur simplifié pour améliorer les performances de capture.                                                                                                    |
| Commencer<br>automatiquement<br>l'enregistrement<br>vidéo                                                                       | Permet de démarrer automatiquement l'enregistrement vidéo après la sélection de la zone d'enregistrement vidéo.                                                                                                    |
|                                                                                                    | Par défaut, cette option est désactivée. Pour commencer l'enregistrement, vous devez cliquer sur le bouton <b>Enregistrement</b> .                                                                                                    |
| Afficher le compte à rebours vidéo                                                                                              | Affiche un compte à rebours de trois secondes avant le démarrage de l'enregistrement vidéo.                                                                                                    |
| Afficher les<br>commandes rapides<br>dans les<br>enregistrements en<br>plein écran                                              | Affiche les boutons <b>Webcam</b> et <b>Pause</b> dans l'angle inférieur droit de l'écran pendant un<br>enregistrement vidéo en plein écran.                                                                                                    |
| Qualité vidéo<br>(Windows)                                                                                                    | Permet de sélectionner la qualité des enregistrements vidéo. Une qualité vidéo supérieure peut être obtenue avec des tailles de fichiers supérieures.                                                                                                    |
| Autorisations de<br>capture (Mac)                                                                                               | Snagit nécessite des autorisations pour capturer, modifier et partager des images ou des vidéos. Cliquez sur <b>Résoudre les autorisations</b> pour ouvrir la boîte de dialogue Autorisations système et activer la webcam, le micro, la capture avec défilement, et plus. Voir Autorisations macOS.                                                              |
| Mettre les captures à<br>l'échelle 1920 x 1080<br>(Windows)<br>Sous-échantillonner<br>les enregistrements<br>vidéo Retina (Mac) | Permet de mettre à l'échelle les enregistrements vidéo selon des dimensions réduites. Les dimensions peuvent varier en fonction des dimensions dimensions du clip monté d'origine.<br>Lorsque la qualité vidéo revêt une certaine importance, envisagez de désactiver cette option. Quand elle est désactivée, l'aspect du texte et des images est plus net, mais |
|                                                                                                    | l'enregistrement video risque de creer des fichiers de taille et de dimensions superieures.                                                                                                    |
| Composant Son du<br>système (Mac)                                                                                               | Le composant de capture audio TechSmith vous permet d'enregistrer le son du système (le son des haut-parleurs de l'ordinateur) pendant une capture vidéo.                                                                                                    |
| Activer la webcam<br>(Windows)                                                                                                  | Sélectionnez une caméra intégrée ou connectée pour l'enregistrement d'une vidéo avec caméra.                                                                                                    |

### Onglet Touches de raccourcis/Clavier

Vous pouvez modifier certaines touches de raccourcis. Pour consulter la liste des raccourcis par défaut, voir Personnalisation des raccourcis Snagit.

Pour modifier un raccourci clavier par défaut sur Windows :

- 1. Sélectionnez Fenêtre de capture > Fichier > Préférences de capture > onglet Touches de raccourcis.
- 2. Sélectionnez les raccourcis souhaités.
- 3. Cochez la case **Snagit peut ignorer d'autres affectations de raccourcis** pour éviter les conflits de raccourcis avec d'autres applications lorsque vous utilisez Snagit.
- 4. Cliquez sur OK.

Pour modifier un raccourci clavier par défaut sur Mac :

- 1. Sélectionnez Snagit Editor > Snagit > Préférences > onglet Clavier.
- 2. Cliquez sur un bouton de raccourci clavier.
- 3. Appuyez sur la combinaison de touches voulue sur le clavier.

Le nouveau raccourci clavier s'affiche dans le champ.

### Onglet Editor (Windows)

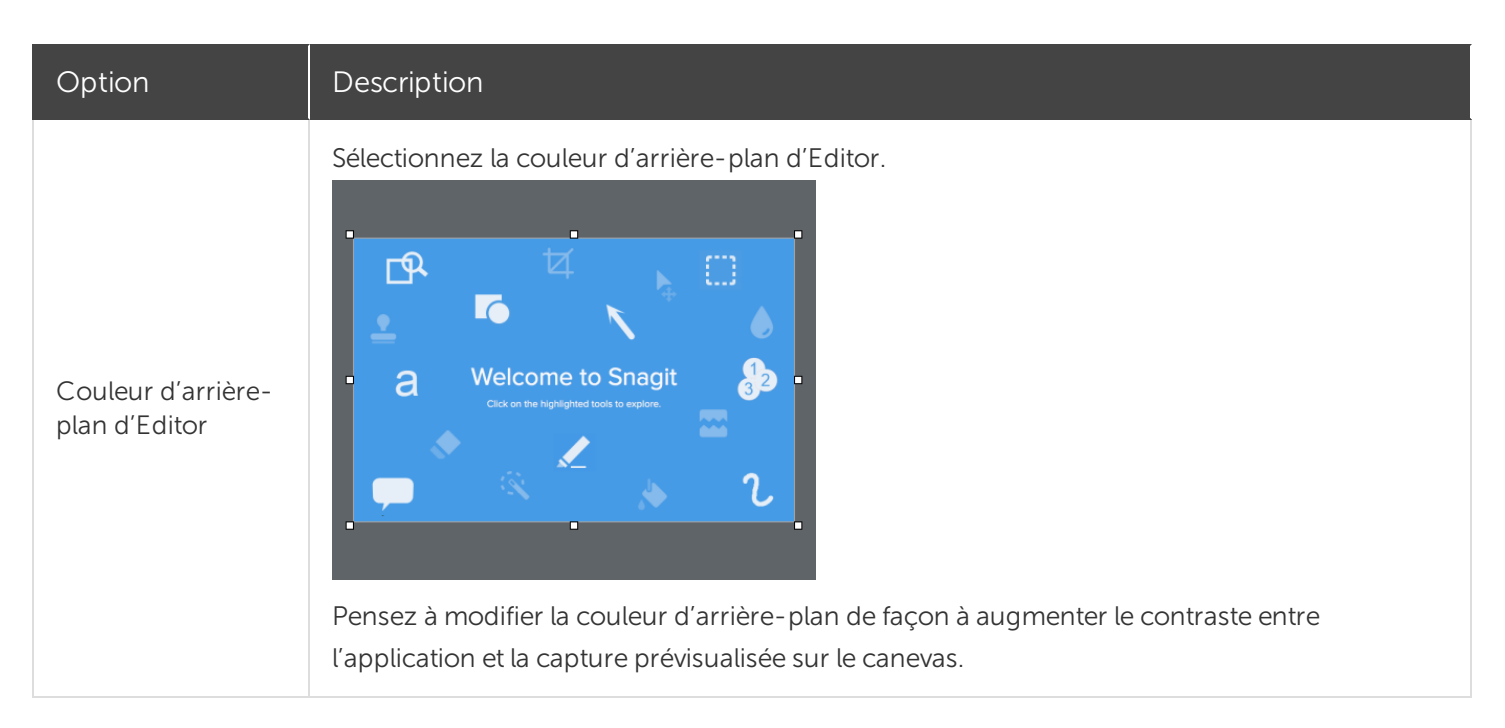
| Option                                                 | Description                                                                                                    |  |  |  |
|--------------------------------------------------------|----------------------------------------------------------------------------------------------------|--|--|--|
|                                                        | La couleur sélectionnée ne fait pas partie de l'image finale.                                                                                                    |  |  |  |
| Taille de la<br>miniature des<br>fichiers récents      | Pour modifier la taille des miniatures dans le panneau des captures récentes, sélectionnez<br>Taille de la miniature des fichiers récents > Petite, Moyenne ou Grande dans la liste déroulante. |  |  |  |
| Agrandir                                               | Augmente automatiquement la taille d'une image lors du collage ou du glissement d'objets hors des limites de l'image actuelle.                                                                  |  |  |  |
| le canevas pour<br>l'ajuster aux objets                | Cette option est disponible dans l'onglet Options avancées sur Mac.                                                                                                    |  |  |  |
| La taugha Éaban                                        | Définissez le raccourci de façon à fermer Snagit Editor avec la touche Échap.                                                                                                    |  |  |  |
| ferme Editor                                           | Cette option est désactivée par défaut. Pour quitter Snagit, sélectionnez <b>Fichier &gt; Quitter Snagit Editor</b> .                                                                           |  |  |  |
| Afficher le pop-up<br>des styles rapides<br>du curseur | Affiche un aperçu du style d'outil à côté du curseur sur le canevas.                                                                                                    |  |  |  |
|                                                        | Permet d'afficher les icônes seules ou les icônes et les libellés de texte sur la barre d'outils de<br>Snagit Editor.                                                                           |  |  |  |
|                                                        | Icons only                                                                                                    |  |  |  |
| Afficher les libellés<br>de la barre d'outils          | la i More                                                                                                    |  |  |  |
|                                                        |                                                                                                    |  |  |  |
|                                                        | Grab Text Step Favorites Arrow Text Callout Shape Stamp Fill Move Selection                                                                                                    |  |  |  |
| Activer la<br>correction<br>orthographique             | Activez la correction orthographique du système d'exploitation pour identifier les mots mal orthographiés dans les légendes, les zones de texte et les résultats de la saisie due texte.        |  |  |  |

### Onglet Partage

Voir Partage de captures pour plus d'informations sur l'onglet Partage.

### Onglet Bibliothèque (Windows)

| Option                                                                                  | Description                                                                                                    |
|-----------------------------------------------------------------------------------------|----------------------------------------------------------------------------------------------------|
| Nombre maximal de fichiers<br>récents                                                   | Entrez le nombre maximal de captures à afficher simultanément dans le panneau des captures récentes. Entrez une valeur numérique comprise entre 1 et 15.                                                                                                    |
| Enregistrer automatiquement<br>les nouvelles captures<br>d'image dans la bibliothèque   | Par défaut, Snagit enregistre automatiquement les nouvelles captures dans la<br>bibliothèque Snagit. Si cette option est désactivée, les captures non enregistrées<br>sont fermées et supprimées lorsque vous quittez Snagit.                                                                                                    |
| Enregistrer automatiquement<br>les nouvelles captures vidéo<br>dans la bibliothèque     | Par défaut, Snagit enregistre automatiquement les nouvelles captures dans la<br>bibliothèque. Si cette option est désactivée, les captures non enregistrées sont<br>fermées et supprimées lorsque vous quittez Snagit.                                                                                                    |
| Me demander avant de supprimer les fichiers                                             | Affiche un message avant de supprimer les fichiers dans Snagit.                                                                                                    |
| Supprimer tous les éléments<br>du panneau des captures lors<br>de la fermeture d'Editor | Supprime tous les éléments du panneau des captures lors de la fermeture de<br>Snagit. Lors de la prochaine ouverture de Snagit, le panneau des captures sera vide.                                                                                                    |
| Emplacement de la<br>bibliothèque                                                       | <ul> <li>Par défaut, les fichiers de la bibliothèque se trouvent dans le dossier suivant :</li> <li>C:\Utilisateurs\nom d'utilisateur\AppData\Local\TechSmith\Snagit\DataStore\.</li> <li>Pour modifier l'emplacement, cliquez sur le bouton Parcourir.</li> <li>Pour enregistrer une copie de la bibliothèque, cliquez sur le bouton Créer la sauvegarde.</li> <li>Pour importer une bibliothèque sauvegardée, cliquez sur le bouton Rétablir la sauvegarde. La bibliothèque existante est alors écrasée.</li> </ul> |

### Onglet Options avancées

| Option                                                                | Description                                                                                                    |
|-----------------------------------------------------------------------|----------------------------------------------------------------------------------------------------|
| Toujours laisser<br>Editor s'exécuter en<br>arrière-plan<br>(Windows) | Activez cette option pour ouvrir les captures plus rapidement dans Snagit Editor. L'exécution de Snagiteditor.exe se poursuit dans le gestionnaire des tâches Windows même après la fermeture de la fenêtre Snagit Editor. |
| Supprimer le<br>contenu rogné                                         | Supprime automatique le contenu rogné d'une image.                                                                                                    |

| Option                                                                                  | Description                                                                                                    |  |
|-----------------------------------------------------------------------------------------|----------------------------------------------------------------------------------------------------|--|
| (Windows)                                                                               |                                                                                                    |  |
| Aplatir<br>automatiquement<br>les images collées<br>(Windows)                           | Permet d'aplatir automatiquement les images ou les objets collés sur le canevas. Les objets collés ne sont pas modifiable et deviennent des composants permanents de l'image une fois aplatie.                                                                                                    |  |
| Réduire les images<br>Retina lors du<br>partage (Mac)                                   | <ul> <li>Permet de réduire la taille d'une image Retina pour améliorer son affichage sur un écran à résolution standard. Cette option est activée par défaut et réduit la taille de l'image lorsque :</li> <li>vous partagez une image sur une destination Snagit ;</li> <li>vous faites glisser des images de Snagit Editor vers un autre emplacement.</li> </ul> |  |
|                                                                                         | Maintenez la touche <b>Maj</b> enfoncée pour désactiver temporairement ce paramètre<br>lorsque vous faites glisser une image depuis Snagit Editor.                                                                                                    |  |
| Conserver un<br>double modifiable<br>de la capture lors de<br>l'enregistrement<br>(Mac) | Crée une copie du fichier .snagproj dans le panneau des captures pour permettre de le<br>modifier ultérieurement lorsque vous l'enregistrez sous un format de fichier autre que .png.                                                                                                    |  |
| Agrandir<br>automatiquement le                                                          | Augmente automatiquement la taille d'une image lors du collage ou du glissement d'objets hors des limites de l'image actuelle.                                                                                                    |  |
| canevas pour<br>l'ajuster aux objets                                                    | Cette option est disponible dans l'onglet Editor sur Windows.                                                                                                    |  |
| Afficher la barre<br>d'outils d'édition<br>rapide sur le<br>canevas (Mac)               | Affiche une barre de propriétés flottante pour les légendes, le texte, les formes et d'autres outils.                                                                                                    |  |
| Toujours créer un<br>canevas de cette<br>taille (Mac)                                   | Définit les dimensions d'image par défaut lorsque vous sélectionnez <b>Fichier &gt; Nouvelle image</b> (Cmd+N). Si vous activez cette option, la boîte de dialogue de saisie des dimensions personnalisées des nouvelles images ne s'ouvre pas.                                                                                                    |  |
| Toujours utiliser<br>l'icône de barre de<br>menus en noir et<br>blanc (Mac)             | Sélectionnez cette option si vous ne souhaitez pas afficher l'icône de barre de menus Snagit<br>noire lors de l'enregistrement d'une capture vidéo.                                                                                                    |  |
| Emplacement<br>d'enregistrement                                                         | Les captures d'image non enregistrées sont stockées au format .snagproj et les captures vidéo au format .mp4 dans le dossier suivant : Nom                                                                                                    |  |

| Option                                 | Description                                                                                                    |  |
|----------------------------------------|----------------------------------------------------------------------------------------------------|--|
| automatique (Mac)                      | d'utilisateur/Documents/Snagit/Autosaved Captures.<br>Cliquez sur le bouton <b>Choisir</b> pour sélectionner un autre emplacement.                                                                                                    |  |
| Format pour glisser<br>et coller (Mac) | Permet de définir le format de fichier par défaut pour faire glisser les captures de Snagit<br>Editor vers un autre emplacement ou une autre application.                                                                                                    |  |
| Partage sur mobile                     | <ul> <li>Ajoutez un appareil mobile sous Fichier &gt; Connecter un appareil mobile pour activer cette option et permettre le partage d'images et de vidéos entre l'appareil mobile et Snagit. Voir Importation de captures depuis un appareil mobile.</li> <li>Conserver les dimensions d'origine de l'image : Snagit redimensionne automatiquement les images d'appareils mobiles afin d'en améliorer la visualisation dans Snagit Editor. Activez cette option pour importer des images d'appareils mobiles aux dimensions d'origine.</li> <li>Nom de connexion : TechSmith Fuse se souvient de chaque connexion et vous permet de choisir l'instance de Snagit à utiliser pour l'envoi d'images ou de vidéos d'appareils mobiles. Vous pouvez personnaliser le nom de chaque connexion afin d'être certain que les fichiers sont envoyés à l'ordinateur Snagit correct.</li> <li>Port (Mac) : il s'agit du numéro de port pour connecter TechSmith Fuse à Snagit.</li> </ul> |  |

#### Dans cet article

Onglet Général Onglet Capture Onglet Touches de raccourcis/Clavier Onglet Editor Onglet Partage Onglet Bibliothèque Onglet Options avancées

#### Articles connexes

Personnalisation de Snagit Personnalisation des raccourcis Snagit

# Partage de captures

Partagez rapidement vos images ou vidéos vers une application ou un emplacement spécifique à l'aide des destinations Snagit.

#### Conseil : Ajout d'une présélection

Configurez une présélection pour envoyer automatiquement une image ou une vidéo capturée vers une destination de partage. Voir Enregistrer les paramètres de capture en tant que présélections.

- 1. Dans Snagit Editor, cliquez sur une capture pour la sélectionner dans le panneau des captures récentes.
- 2. Cliquez sur le bouton Partage et sélectionnez une destination.

Les destinations de partage non prises en charge pour le type de fichier sélectionné sont désactivées dans le menu Partage.

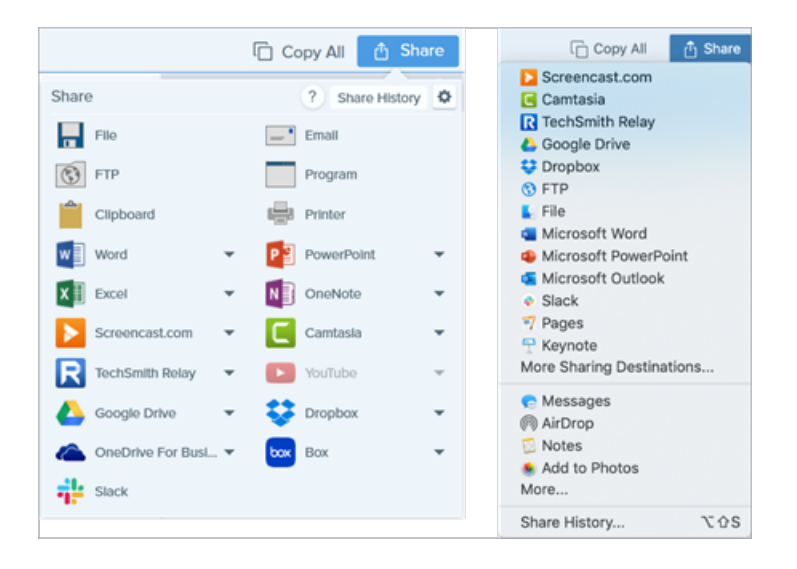

Vous pouvez être invité à autoriser Snagit à accéder à votre compte ou application avant de pouvoir partager l'image ou la vidéo.

### Destinations de partage par défaut

| Destinations de partage                                                                                                    | Image | Vidéo |
|----------------------------------------------------------------------------------------------------|-------|-------|
| <b>Fichier</b><br>Enregistrez une image ou une vidéo à un emplacement de fichier.                                                                                                    | ~     | ~     |
| <b>E-mail</b><br>Insérez l'image dans un nouvel e-mail.                                                                                                    | ~     |       |
| <b>FTP</b><br>Envoyez une vidéo ou une vidéo vers un serveur FTP en utilisant le protocole de transfert de<br>fichiers.                                                                                                    | ~     | ~     |
| Programme (Windows)<br>Envoyez une image ou une vidéo vers un autre programme. Effectuez une sélection dans une<br>liste de programmes prenant en charge le format de fichier sélectionné.<br>Sélectionnez le <b>bouton Partage &gt; Programme &gt; Gérer</b> pour ajouter des programmes<br>compatibles à la liste.                                                                                                    | ~     | ~     |
| <b>Presse-papiers</b> (Windows)<br>Copiez une image dans le Presse-papiers Windows pour la coller rapidement à un autre<br>emplacement ou dans une autre application.                                                                                                    | ~     |       |
| Imprimante (Windows)<br>Envoyez l'image vers une imprimante.                                                                                                    | ~     |       |
| <ul> <li>Microsoft Word</li> <li>Insérez une image dans un document Microsoft Word. Pour personnaliser les options de partage Word : <ul> <li>Windows : sélectionnez le bouton Partage &gt; liste déroulante Word &gt; Options.</li> </ul> </li> <li>Mac : sélectionnez le bouton Partage &gt; Autres destinations de partage &gt; Microsoft Word.</li> </ul> Pour ajouter des destinations de partage Microsoft, cliquez sur le bouton Partage et sélectionnez la destinations de partage. Cliquez sur le bouton Ajouter et sélectionnez la destination Microsoft voulue dans la liste. Voir Ajout d'autres destinations de partage. | ~     |       |
| Microsoft Powerpoint<br>Insérez une image dans une diapositive de présentation PowerPoint. Pour personnaliser les                                                                                                    | ~     |       |

| Destinations de partage                                                                                                    |   | Vidéo |
|----------------------------------------------------------------------------------------------------|---|-------|
| options de partage PowerPoint :<br>• Windows : sélectionnez le bouton Partage > liste déroulante PowerPoint > Options.<br>• Mac : sélectionnez le bouton Partage > Autres destinations de partage > Microsoft<br>PowerPoint.<br>Pour ajouter des destinations de partage Microsoft, cliquez sur le bouton<br>Partage et sélectionnez Autres destinations de partage. Cliquez sur le bouton<br>Ajouter et sélectionnez la destination Microsoft voulue dans la liste. Voir Ajout<br>d'autres destinations de partage.                                                                                                    |   |       |
| <ul> <li>Microsoft Excel</li> <li>Insérez une image dans un classeur Microsoft Excel. Pour personnaliser les options de partage Excel :</li> <li>Windows : sélectionnez le bouton Partage &gt; liste déroulante Excel &gt; Options.</li> <li>Mac : sélectionnez le bouton Partage &gt; Autres destinations de partage &gt; Microsoft Excel.</li> <li>Pour ajouter des destinations de partage Microsoft, cliquez sur le bouton Partage et sélectionnez la destinations de partage. Cliquez sur le bouton Ajouter et sélectionnez la destination Microsoft voulue dans la liste. Voir Ajout d'autres destinations de partage.</li> </ul> | ~ |       |
| <b>Microsoft OneNote</b> (Windows)<br>Insérez une image dans une page Microsoft OneNote. Pour personnaliser les options de<br>destination OneNote, sélectionnez le <b>bouton Partage &gt; liste déroulante OneNote &gt; Options</b> .                                                                                                    | ~ |       |
| Screencast.com<br>Importez une image ou une vidéo vers Screencast.com l'héberger en ligne. Screencast.com<br>fournit une URL à partager rapidement ou un code intégré permettant d'ajouter la capture à un<br>site Web ou un blog. Pour personnaliser les options de destination Screencast.com, sélectionnez<br>le bouton Partage > liste déroulante Screencast.com > Options.<br>Si vous n'êtes actuellement pas connecté à votre compte TechSmith, connectez-vous<br>ou créez un compte. Voir À propos des comptes TechSmith.                                                                                                    | ~ | ~     |
| <b>Camtasia</b><br>Utilisez Camtasia dans les cas suivants :                                                                                                    | ~ | ~     |

**▼**TechSmith<sup>®</sup>

| Destinations de partage                                                                                                    | Image | Vidéo |
|----------------------------------------------------------------------------------------------------|-------|-------|
| Importer des images fixes ou des vidéos pour les utiliser comme fichiers source dans des<br>projets Camtasia                                                                                                    |       |       |
| <ul> <li>Améliorez les vidéo enregistrées dans Snagit à l'aide de légendes, de texte, de titres, de<br/>sous-titres, d'effets, etc.</li> </ul>                                                                         |       |       |
| Snagit importe la vidéo MP4 ou l'image dans le chutier de TechSmith Camtasia.                                                                                                    |       |       |
| Pour partager des images ou des vidéos vers Camtasia, vous devez avoir installé<br>Camtasia 7.0 (Windows)/2.0 (Mac) ou une version plus récente.                                                                       |       |       |
| <b>TechSmith Relay</b><br>Importez une image ou une vidéo vers TechSmith Relay.                                                                                                    |       |       |
| Lorsque vous y êtes invité, connectez-vous à Relay et autorisez Snagit à accéder à<br>votre compte pour pouvoir partager une image ou une vidéo.                                                                       | ~     | ~     |
| YouTube<br>Importez une vidéo dans votre compte YouTube, YouTube fournit une URL pour un partage                                                                                                    |       |       |
| rapide avec les spectateurs ou un code intégré pour ajouter la capture à un site Web ou un blog.                                                                                                    |       |       |
| YouTube redimensionne la vidéo pour qu'elle respecte ses dimensions standards. Pour des résultats optimum, enregistrez la vidéo en respectant les dimensions recommandées de YouTube. Voir Enregistrement d'une vidéo. |       | ~     |
| Lorsque vous y êtes invité, connectez-vous à YouTube et autorisez Snagit à accéder à votre compte pour pouvoir partager une image ou une vidéo.                                                                        |       |       |
| Google Drive                                                                                                    |       |       |
| Importez une image ou une vidéo vers Google Drive à des fins d'hébergement. Snagit envoie un<br>lien de partage vers le Presse-papiers.                                                                                |       |       |
| <ol> <li>Si vous ne vous êtes pas connecté à votre compte Google au préalable, la boîte de<br/>dialogue Google Drive s'ouvre. Entrez votre e-mail et votre mot de passe, puis cliquez sur<br/>Se connecter.</li> </ol> | ~     | ~     |
| 2. Cliquez sur Autoriser. La boîte de dialogue Envoyer à Google Drive s'affiche.                                                                                                    |       |       |
| <ol> <li>Entrez un nom de fichier, sélectionnez le dossier de la capture à télécharger et cliquez sur<br/>Télécharger.</li> </ol>                                                                                      |       |       |

| Destinations de partage                                                                                                    | lmage | Vidéo |
|----------------------------------------------------------------------------------------------------|-------|-------|
| <ul> <li>Pour personnaliser la destination de partage :</li> <li>Windows : sélectionnez le bouton Partage &gt; liste déroulante Google Drive &gt; Options.</li> <li>Mac : sélectionnez le bouton Partage &gt; Autres destinations de partage &gt; Google Drive.<br/>Cliquez sur le bouton Ajouter et sélectionnez la destination dans la liste.</li> <li>Image: Camtasia</li> <li>Compbox</li> <li>File</li> <li>Google Drive</li> <li>Microsoft Eveal</li> </ul> |       |       |
| Lorsque vous y êtes invité, connectez-vous à Google Drive et autorisez Snagit à accéder à votre compte pour pouvoir partager une image ou une vidéo.                                                                                                    |       |       |
| <b>Dropbox</b><br>Importez une image ou une vidéo vers Dropbox à des fins d'hébergement. Snagit copie le lien<br>de partage dans le Presse-papiers.                                                                                                    |       |       |
| Lorsque vous y êtes invité, connectez-vous à Dropbox et autorisez Snagit à accéder à votre compte pour pouvoir partager une image ou une vidéo.                                                                                                    | ~     | •     |
| <b>Box</b><br>Importez une image ou une vidéo vers Box à des fins d'hébergement. Snagit copie le lien de<br>partage dans le Presse-papiers.                                                                                                    |       |       |
| Lorsque vous y êtes invité, connectez-vous à Box et autorisez Snagit à accéder à votre compte pour pouvoir partager une image ou une vidéo.                                                                                                    |       |       |
| Box n'est pas une destination de partage par défaut sur Mac. Pour l'ajouter,<br>sélectionnez <b>Partage &gt; Autres destinations de partage</b> . Cliquez sur le bouton <b>Ajouter</b><br>et sélectionnez la destination dans la liste.                                                                                                    | ~     | ~     |

| Destinations de partage                                                                                                    | lmage | Vidéo |
|----------------------------------------------------------------------------------------------------|-------|-------|
| <b>Slack</b><br>Importez une capture sur Slack à des fins d'hébergement. Snagit copie le lien de partage dans le<br>Presse-papiers. Voir Partager sur Slack.                      |       |       |
| Lorsque vous y êtes invité, connectez-vous à Slack et autorisez Snagit à accéder à votre compte pour pouvoir partager une image ou une vidéo.                                     | ~     | ~     |
| <b>Pages</b> (Mac)<br>Insérez une image ou une vidéo dans un document Pages. Snagit ouvre un nouveau document<br>Pages si aucun document n'est déjà ouvert.                       |       |       |
| L'application Pages doit avoir été installée au préalable. Lorsque vous y êtes invité,<br>autorisez Snagit à accéder à Pages pour pouvoir partager une image ou une vidéo.        | ~     | ~     |
| <b>Keynote</b> (Mac)<br>Insérez une image ou une vidéo dans une présentation Keynote.                                                                                             |       |       |
| L'application Keynote doit avoir été installée au préalable. Lorsque vous y êtes invité,<br>autorisez Snagit à accéder à Keynote pour pouvoir partager une image ou une vidéo.    | ~     | ~     |
| <b>Numbers</b> (Mac)<br>Insérez une image ou une vidéo dans une feuille de calcul Numbers.                                                                                        |       |       |
| L'application Numbers doit avoir été installée au préalable. Lorsque vous y êtes invité,<br>autorisez Snagit à accéder à Numbers pour pouvoir partager une image ou une<br>vidéo. | ~     | ~     |

### Ajout d'autres destinations de partage

Vous pouvez ajouer d'autres destinations de partage dans Snagit.

- 1. Dans Snagit Editor :
  - Windows : sélectionnez Partage > icône des propriétés > Préférences de destination.
  - Mac : sélectionnez Partage > Autres destinations de partage.

2. Dans l'onglet Partage, cliquez sur 🛨 au bas de la boîte de dialogue des préférences de Snagit Editor.

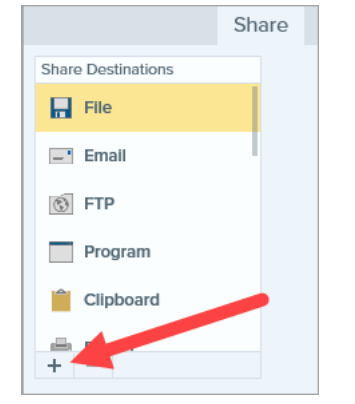

3. Téléchargez une destination de partage depuis le site Web (Windows) ou sélectionnez une destination dans la liste (Mac).

#### Personnalisation d'une destination de partage

Personnalisez les destinations de partage si vous voulez :

- enregistrer ou modifier les paramètres de compte ;
- modifier le niveau de confidentialité du contenu partagé ;
- changer de dossier par défaut pour l'enregistrement de votre image ou vidéo ;
- créer un nom de destination personnalisé (Mac uniquement) ;
- ajouter un raccourci pour une destination (Mac uniquement).
- 1. Dans Snagit Editor :
  - Windows : sélectionnez Édition > Préférences Editor > onglet Partage.
  - Mac: sélectionnez Snagit > Préférences > onglet Partage.
- 2. Sélectionnez une destination dans la liste.
- 3. Personnalisez les paramètres de la destination.
- 4. Fermez la boîte de dialogue des préférences.

#### Suppression d'une destination de partage

- 1. Dans Snagit Editor :
  - Windows: sélectionnez Édition > Préférences Editor > onglet Partage.
  - Mac : sélectionnez Snagit > Préférences > onglet Partage.
- 2. Sélectionnez la destination à supprimer et cliquez sur le bouton —.

### Ajout d'extensions Mac

Vous avez la possibilité d'ajouter, dans le menu Partage, des extensions Mac tierces proposées par le système d'exploitation Apple en tant que destinations de partage.

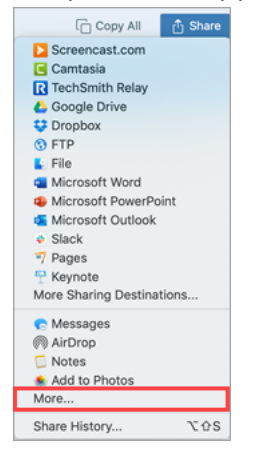

- 1. Dans Snagit Editor, cliquez sur le bouton Partage et sélectionnez Plus.
- 2. La boîte de dialogue Extensions s'affiche. Cliquez sur **Menu Partager** et sélectionnez les extensions à utiliser dans Snagit.
- 3. Fermez la boîte de dialogue Extensions.

#### Dans cet article

Destinations de partage par défaut Ajout d'autres destinations de partage Personnalisation d'une destination de partage Suppression d'une destination de partage Ajout d'extensions Mac

#### Articles connexes

Didacticiel Partager vos éléments multimédias

## Autorisations macOS

|      | System Permissions                                                                                                    |                                |
|------|----------------------------------------------------------------------------------------------------|--------------------------------|
|      | Snagit needs additional permissions                                                                                        |                                |
| Snag | t needs system level permissions to capture and access images and videos. To change per<br>Capture Preferences.            | missions at a later time, open |
| Ţ    | <b>Microphone</b><br>Enable to record audio from an external source such as a headset.                                     | C Enabled!                     |
|      | <b>Webcam</b><br>Enable to record video from an external source such as a webcam.                                          | 🗸 Enabled!                     |
|      | <b>System Audio</b><br>Enable to install a component required to record system audio.                                      | Enabled!                       |
| 0    | <b>Scrolling Capture</b><br>Enable to automatically scroll applications while capturing.                                   | Enable                         |
| 0    | <b>Capture Safari</b><br>Enable to capture website URLs in Safari to allow enhanced searching<br>in Library.               | Edit System Permissions        |
| Ç    | <b>Capture Google Chrome</b><br>Enable to capture website URLs in Google Chrome to allow enhanced searching<br>in Library. | 🕑 Enabled!                     |
|      |                                                                                                    |                                |
| ?    | 4 of 6 Enabled                                                                                                    | Done                           |

### Supprimer manuellement des autorisations

- 1. Sélectionnez le menu Snagit > Préférences > onglet Capture.
- 2. Cliquez sur le bouton Résoudre les autorisations.

| Capture                                      |  |  |
|----------------------------------------------|--|--|
|                                              |  |  |
| General Capture Share Keyboard Advanced      |  |  |
| Capture Settings                             |  |  |
| Hide Snagit when capturing                   |  |  |
| Open system screenshots and videos in Snagit |  |  |
| Keep original file                           |  |  |
| Show video countdown                         |  |  |
| Show quick controls in fullscreen recordings |  |  |
| Capture Permissions                          |  |  |
| Fix Capture Permissions                      |  |  |
| Audio/Video Settings                         |  |  |
| 🗸 Downsample Retina video recordings         |  |  |
| Automatically start video recording          |  |  |
| System Audio: Uninstall Component            |  |  |
| ?                                            |  |  |

3. Cliquez sur Activer ou sur Modifier les autorisations système pour activer chaque autorisation.

L'option **Modifier les autorisations système** ouvre la boîte de dialogue Sécurité et confidentialité des préférences système, dans laquelle vous pouvez activer ou désactiver directement des autorisations dans macOS.

#### Articles connexes

Aperçu de Snagit Editor Partage de captures Enregistrement d'une vidéo

## Ressources complémentaires - Snagit

Le fichier d'aide de Snagit est maintenant disponible en ligne pour la version 2020. L'aide en ligne vous aide à faire vos premiers pas dans Snagit et à trouver des réponses à vos questions.

Avez-vous trouvé ce que vous recherchiez dans l'aide en ligne ? Si tel n'est pas le cas, consultez l'une des autres ressources que nous proposons :

- Didacticiels Snagit : formation gratuite sous forme de vidéos, didacticiels et guides.
- Articles d'assistance technique : consultez nos articles d'assistance en cas de problème ou contactez un expert.
- Communauté : obtenez de l'aide auprès de la communauté des utilisateurs de TechSmith.
- Ressources d'entreprise : ressources et guides pour administrateurs, pour les aider à déployer et à personnaliser les installations Snagit.
- Aide concernant les clés logicielles : découvrez comment débloquer les produits TechSmith.